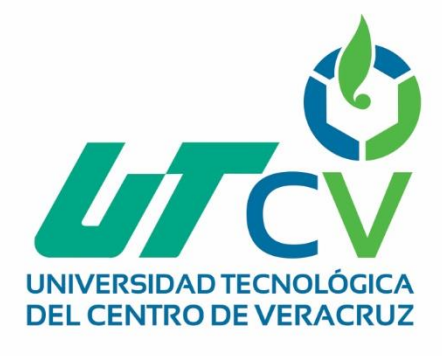

# **Reporte Final de Estadía**

Angel Ramírez Ramírez

**Firewall Perimetral** 

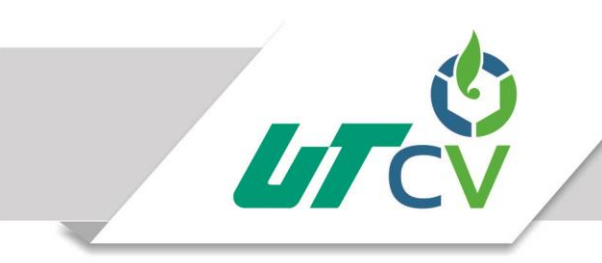

Programa Educativo Tecnologías de la Información

Reporte para obtener título de Ingeniero en Tecnologías de la Información

Proyecto de estadía realizado en la empresa Tecapps S.A. de .C.V.

> Nombre del proyecto "Firewall Perimetral"

Presenta Angel Ramírez Ramírez

Cuitláhuac, Ver., a 20 de Abril de 2018.

Av. Universidad No. 350, Carretera Federal Cuitláhuac - La Tinaja Congregación Dos Caminos, C.P. 94910. Cuitláhuac, Veracruz Tel. 01 (278) 73 2 20 50 www.utcv.edu.mx

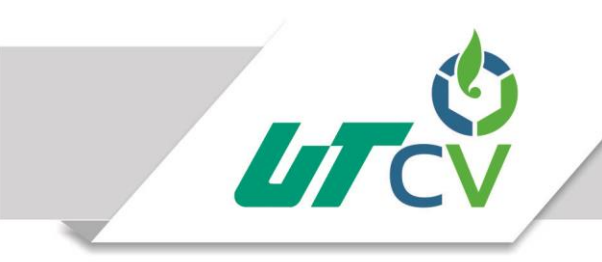

Programa Educativo Tecnologías de la Información

Nombre del Asesor Industrial Reyna Patricia Floresvillar Sevilla

Nombre del Asesor Académico

Erik Gerardo Martínez Galindo

Jefe de Carrera Lic. Cesar Aldaraca Juárez

Nombre del Alumno Angel Ramírez Ramírez

> Av. Universidad No. 350, Carretera Federal Cuitláhuac - La Tinaja Congregación Dos Caminos, C.P. 94910. Cuitláhuac, Veracruz Tel. 01 (278) 73 2 20 50 www.utcv.edu.mx

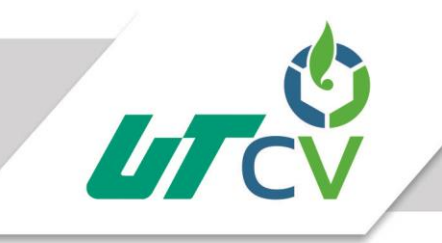

## Contenido

| ESUMEN 1                                 |
|------------------------------------------|
| APÍTULO 1. INTRODUCCIÓN 2                |
| 1.1 Estado del Arte 2                    |
| 1.2 Planteamiento del Problema 4         |
| 1.3 Objetivos                            |
| 1.4 Definición de variables              |
| 1.5 Hipótesis                            |
| 1.6 Justificación del Proyecto           |
| 1.7 Limitaciones y Alcances              |
| 1.8 La Empresa (TECAPPS)                 |
| APÍTULO 2. METODOLOGÍA                   |
| APÍTULO 3. DESARROLLO DEL PROYECTO       |
| 4.1 Resultados                           |
| TABLA DE DIRECCIONES EN LA ZONA TRUST 52 |
| 4.2 Trabajos Futuros                     |
| 4.3 Recomendaciones                      |
| NEXOS                                    |
| IBLIOGRAFÍA                              |

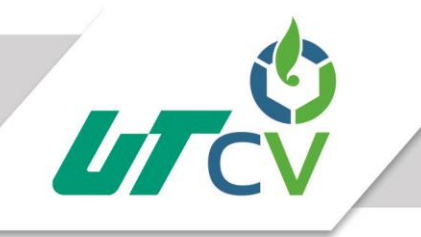

## Tabla de ilustraciones

| ILUSTRACIÓN 1 FACES                                | 9   |
|----------------------------------------------------|-----|
| ILUSTRACIÓN 2 CONFIGURACION DE DOS EQUIPOS JUNIPER | 17  |
| ILUSTRACIÓN 3 INTERFACES NETWORK                   |     |
| ILUSTRACIÓN 4 TUNNEL INTERFACE                     | 19  |
| ILUSTRACIÓN 5 FASE 1 GATEWAY                       | 19  |
| ILUSTRACIÓN 6 PARAMETROS                           | 20  |
| ILUSTRACIÓN 7 CREACION DE VPN                      | 20  |
| ILUSTRACIÓN 8 NOMBRE DE LA VPN                     | 21  |
| ILUSTRACIÓN 9 CONFIGURACION DE RUTAS               | 21  |
| ILUSTRACIÓN 10 RUTAS                               | 22  |
| ILUSTRACIÓN 11 CREACION DE POLITICA                | 23  |
| ILUSTRACIÓN 12 CREACION DE POLITICAS DE RED        |     |
| ILUSTRACIÓN 13 ACTIVAR NATEO                       |     |
| ILUSTRACIÓN 14 PARAMETROS                          | 25  |
| ILUSTRACIÓN 15 TRES POLITICAS                      | 25  |
| ILUSTRACIÓN 16 ZONA UNTRUST                        |     |
| ILUSTRACIÓN 17 REENVIO DE RUTAS                    | 32  |
| ILUSTRACIÓN 18 INFRAESTRUCTURA DE CONECTIVIDAD     | 33  |
| ILUSTRACIÓN 19 CONEXIÓN PPPOE POR WEB              |     |
| ILUSTRACIÓN 20 ASIGNACION DE IP PUBLICA            | 39  |
| ILUSTRACIÓN 21 CONFIGURACION INICIAL               | 165 |
| ILUSTRACIÓN 22 COMPAÑEROS DEL TRABAJO              | 166 |
| ILUSTRACIÓN 23 ACCESS POINT                        | 166 |
| ILUSTRACIÓN 24 CAMARA DE SEGUIRIDAD                | 166 |
| ILUSTRACIÓN 25 RACK                                | 167 |
| ILUSTRACIÓN 26 RACK                                | 167 |
| ILUSTRACIÓN 27 PRUEBA DEL PROBLEMA DE LA EMPRESA   | 168 |

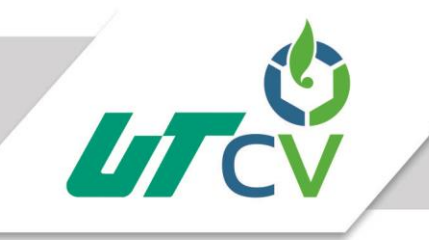

## TABLAS

| TABLAS 1TECAPPS                                    | 5 |
|----------------------------------------------------|---|
| TABLAS 2 DE USUARIO Y PASSWORD DE INFINITUM        | 9 |
| TABLAS 3 TECAPPS EN LA CONFIGURACIÓN PPPOE 42      | 1 |
| TABLAS 4 RUTEO POR DESTINO                         | 3 |
| TABLAS 5 RUTEO UNTRUST-VR                          | 6 |
| TABLAS 6 RUTEO VR-INFINITUM                        | 7 |
| TABLAS 7 RUTEO POR ORIGEN > TRUST-VR               | 9 |
| TABLAS 8 TABLA DE DIRECCIONES EN LA ZONA TRUST     | 4 |
| TABLAS 9 DE GRUPOS DE DIRECCIONES EN LA ZONA TRUST | 6 |
| TABLAS 10 DE DIRECCIONES EN LA ZONA UNTRUST        | 7 |
| TABLAS 11 DIRECCIONES EN LA ZONA DMZ               | 8 |
| TABLAS 12 DIRECCIONES EN LA ZONA DEDICADO          | 9 |
| TABLAS 13 DIRECCIONES EN LA ZONA INFINITUM         | 0 |
| TABLAS 14 TABLA DE LISTA DE SERVICIOS              | 3 |
| TABLAS 15 VPN's                                    | 5 |
| TABLAS 16 DEFINICIÓN DE NATEOS (MIP, VIP)          | 8 |
| TABLAS 17 POLÍTICAS DMZ-UNTRUST7                   | 1 |
| TABLAS 18 POLÍTICAS DMZ-TRUST                      | 1 |
| TABLAS 19 POLÍTICAS TRUST-DEDICADO                 | 2 |
| TABLAS 20 POLÍTICAS DEDICADO- TRUST                | 4 |
| TABLAS 21 POLÍTICAS TRUST-DMZ                      | 5 |
| TABLAS 22 POLÍTICAS TRUST – INFINITUM              | 6 |
| TABLAS 23 POLÍTICAS TRUST – UNTRUST                | 6 |
| TABLAS 24 POLÍTICAS UNTRUST- TRUST                 | 7 |
| TABLAS 25 POLÍTICAS DMZ-INFINITUM                  | 7 |
| TABLAS 26 POLÍTICAS DMZ-DEDICADO                   | 9 |
| TABLAS 27 POLÍTICAS DEDICADO-INFINITUM             | 9 |
| TABLAS 28 POLÍTICAS DEDICADO- DMZ                  | 2 |
| TABLAS 29 POLÍTICAS INFINITUM-DEDICADO             | 3 |
| TABLAS 30 POLÍTICAS INFINITUM-TRUST                | 3 |
| TABLAS 31 POLÍTICAS INFINITUM-DMZ                  | 4 |

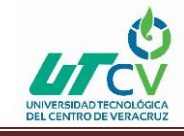

#### RESUMEN

El presente documento describe el proceso que se llevó a cabo de la seguridad informática debe establecer normas que minimicen los riesgos a la información o infraestructura informática, dadas las cambiantes condiciones, la posibilidad de interconectarse a través de redes; al mismo tiempo que se han abierto brechas de inseguridad en diversos sistemas, situación que ha llevado a la aparición de nuevas amenazas en los sistemas computarizados.

En este sentido, las políticas de seguridad informática surgen como una herramienta organizacional para proteger, por lo cual, se necesita concientizar a cada uno de los miembros de la organización sobre la importancia, la información sensible y servicios críticos que permiten a la compañía desarrollarse y mantenerse en su sector de negocios.

Analizar e implementar la combinación de reglas y políticas de acceso a la red de datos para la prevención y detección de intrusos y software malicioso, desde el perímetro de la organización con base a la combinación de estrategias.

En el presente documento encontraras los antecedentes de la empresa así como la problemática que actualmente enfrenta y a la cual nos damos a la tarea de solucionar para ello tuvimos que dividir el proyecto en barias secciones las cuales se presentan en las páginas siguientes iniciando con el objetivo general y los específicos que se pretenden alcanzar en así como él porque es importante, contenido en la justificación del mismo y el tipo de metodología utilizado explicando en que consiste y para qué es importante en el desarrollo del proyecto

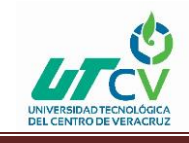

## **CAPÍTULO 1. INTRODUCCIÓN**

El termino seguridad de la información, seguridad informática y garantía de la información son usados con frecuencia, aunque su significado no es el mismo, persiguen una misma finalidad al proteger la información. al conjunto de normas, procedimientos y herramientas, que tienen como objetivo garantizar la disponibilidad, integridad, confidencialidad y buen uso de la información.

En caso de que la información confidencial de una empresa o compañía, los clientes, su información, sus decisiones y su estado financiero caigan en manos de un competidor, salgan a la luz o se vuelvan públicas de forma no autorizada, podría ser pérdida de credibilidad de los clientes, perdidas de negocios, demandas legales o incluso la quiebra de la misma.

#### 1.1 Estado del Arte

Un cortafuego (firewall en inglés) es una parte de un sistema o una red que está diseñada para bloquear el acceso no autorizado, permitiendo al mismo tiempo comunicaciones autorizadas.

Se trata de un dispositivo o conjunto de dispositivos configurados para permitir, limitar, cifrar, descifrar, el tráfico entre los diferentes ámbitos sobre la base de un conjunto de normas y otros criterios.

#### Historia del Firewall

El término firewall / fireblock significaba originalmente una pared para confinar un incendio o riesgo potencial de incendio en un edificio. Más adelante se usa para referirse a las estructuras similares, como la hoja de metal que separa el compartimiento del motor de un vehículo o una aeronave de la cabina. La tecnología de los cortafuegos surgió a finales de 1980, cuando Internet era una tecnología bastante nueva en cuanto a su uso global y la conectividad. Los predecesores de los cortafuegos para la seguridad de la red fueron los routers utilizados a finales de 1980, que mantenían a las redes separadas unas de otras. La visión de Internet como una comunidad relativamente pequeña de usuarios con máquinas compatibles, que valoraba la predisposición para el intercambio y la colaboración,

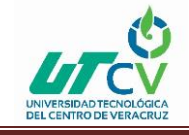

terminó con una serie de importantes violaciones de seguridad de Internet que se produjo a finales de los 80

#### Primera generación – cortafuegos de red: filtrado de paquetes

El primer documento publicado para la tecnología firewall data de 1988, cuando el equipo de ingenieros Digital Equipment Corporation (DEC) desarrolló los sistemas de filtro conocidos como cortafuegos de filtrado de paquetes. Este sistema, bastante básico, fue la primera generación de lo que se convertiría en una característica más técnica y evolucionada de la seguridad de Internet. En AT&T Bell, Bill Cheswick y Steve Bellovin, continuaban sus investigaciones en el filtrado de paquetes y desarrollaron un modelo de trabajo para su propia empresa, con base en su arquitectura original de la primera generación

#### Segunda generación – cortafuegos de estado

Durante 1989 y 1990, tres colegas de los laboratorios AT&T Bell, Dave Presetto, Janardan Sharma, y Nigam Kshitij, desarrollaron la segunda generación de servidores de seguridad. Esta segunda generación de cortafuegos tiene en cuenta, además, la colocación de cada paquete individual dentro de una serie de paquetes. Esta tecnología se conoce generalmente como la inspección de estado de paquetes, ya que mantiene registros de todas las conexiones que pasan por los cortafuegos, siendo capaz de determinar si un paquete indica el inicio de una nueva conexión, es parte de una conexión existente, o es un paquete erróneo. Este tipo de cortafuegos pueden ayudar a prevenir ataques contra

#### Tercera generación – cortafuegos de aplicación

Son aquellos que actúan sobre la capa de aplicación del modelo OSI. La clave de un cortafuegos de aplicación es que puede entender ciertas aplicaciones y protocolos (por ejemplo: protocolo de transferencia de ficheros, DNS o navegación web), y permite detectar si un protocolo no deseado se coló a través de un puerto no estándar o si se está abusando de un protocolo de forma prejudicial

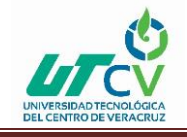

## 1.2 Planteamiento del Problema

La empresa TECAPPS Improve your experience. Especializadas soluciones empresariales de comunicación, colaboración, comunicaciones unificadas, grabación voz y video, contactcenter, video colaboración en tiempo real, redes y servicios relacionados para empresas pequeñas, medianas y grandes tiene el problema que cuenta con una escasez de seguridad informática, teniendo así ataques cibernéticos, como también fuga de información poniendo en riesgo la integridad, confiabilidad e integridad. La empresa propone analizar e implementar la combinación de reglas y políticas de acceso a la red de datos para la prevención y detección de intrusos y software malicioso, desde el perímetro de la organización con base en la combinación de estrategias.

#### 1.3 Objetivos

Analizar e implementar la combinación de reglas y políticas de acceso a la red de datos para la prevención y detección de intrusos y software malicioso, desde el perímetro de la organización con base a la combinación de estrategias.

Objetivos específicos:

- Realizar la implementación de firewall JUNIPER
- Realizar las pruebas locales y externas para delimitar la seguridad de infraestructura de red.
- Implementar un sistema de prevención de intrusos de la red, proporcionado por el mismo proveedor de firewall JUNIPER.
- Monitorear el tráfico que fluye a través de su enlace
- Controlar el tráfico en redes de ordenadores para así lograr optimizar o garantizar el rendimiento
- Implementar método para prevenir el correo basura.

#### 1.4 Definición de variables

- Información desactualizada
- Entorno en el que se ejecutan los equipos
- Ausencia de personal
- Falta de tiempo
- El control de equipos

### 1.5 Hipótesis

Un firewall o cortafuegos es un dispositivo de hardware o un software que nos permite gestionar y filtrar la totalidad de tráfico entrante y saliente que hay entre 2 redes u ordenadores de una misma red. La función de un firewall es proteger los equipos individuales, servidores o equipos conectados en red contra accesos no deseados de intrusos que nos pueden robar datos confidenciales, hacer perder información valiosa o incluso denegar servicios en nuestra red

La implementación que se llevó a cabo es para resolver el problema de la empresa TECAPPS se organizó pruebas donde se indicaba que cualquier persona podía acceder a la red sin restricción en cual era una vulnerabilidad muy importante y muy crítica ya que podía robar información delicada y confidencial de la empresa por lo cual se implementó un firewall en perímetro de red solamente para tener accesos a la red.

## 1.6 Justificación del Proyecto

Un Firewall es una forma de mitigar estos ataque es mediante la protección de un equipo firewall que se encargue de gestionar y controlar todas las conexiones que se hagan desde y hacia la red interna del lugar que deseamos proteger es una de las mejores alternativas que poseemos para poder proteger nuestras redes y para ellos debemos aprender los métodos, se implementó ya que es uno de los mejores en posicionado como la tecnología en seguridad, hoy en día la empresa TECAPPS en su red se encuentra segura, ya que se implementó un firewall en el perímetro red permitiendo los accesos solamente de las IPS permitidas solicitada por el cliente, ya si con esto nadie más podrá acceder a esta red. Prácticamente el firewall se convierte en el portero de nuestro edificio, en el primer filtro y puerta que podemos controlar para evitar ataques.

# 1.7 Limitaciones y Alcances **ALCANCE**

Firewall es un sistema o un grupo de sistemas que impone una o varias políticas entre una red o unos equipos privados e internet, determinando que servicios de red son accesibles para los usuarios como externos e internos.

#### LIMITACIONES

 firewall no puede protegerse contra aquellos ataques que se efectúen fuera de su punto de operación.

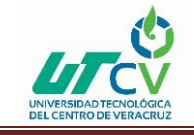

- Firewall no puede protegerse de las amenazas a que está sometido por traidores o usuarios inconscientes.
- Firewall no puede protegerse contra los ataques posibles a la red interna por virus informáticos a través de archivos y software.

## 1.8 La Empresa (TECAPPS)

## HISTORIA DE LA EMPRESA

La empresa TECAPPS, fue fundada por el Ingeniero Gerardo Padilla en el año del 2016 con la intención de ser una empresa que provee soluciones empresariales de comunicación, colaboración, comunicaciones unificadas, grabación voz y vídeo, Contact Center, vídeo colaboración en tiempo real, redes y servicios relacionados. Todo para empresas pequeñas, medianas y grandes.

Son reconocidos por su experiencia, capacidad y dedicación de cada uno de los elementos que integra su organización, así como por el compromiso de servicio que tienen en cada uno de sus clientes, proveedores y personal interno.

#### VISIÓN

Ser una empresa sólida, comprometida, con valores, orientada a procesos que nos permitirá alcanzar la excelencia con nuestros clientes. Expansión a nivel internacional, garantizar la mejora continua.

#### MISIÓN

Entregar los mejores productos y servicios, privilegiar la honradez, superar y cumplir las expectativas de nuestros clientes, continuidad de nuestros recursos certificados con actitud de servicio.

## PROCESOS QUE SE REALIZAN EN LA EMPRESA

Soluciones empresariales de comunicación, colaboración, comunicaciones unificadas, grabación voz y vídeo, Contact Center, vídeo colaboración en tiempo real, redes y servicios relacionados. Todo para empresas pequeñas, medianas y grandes.

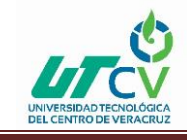

## CAPÍTULO 2. METODOLOGÍA

#### **ESPIRAL**

El modelo en espiral, propuesto originalmente por Boehm, es un modelo de proceso de software evolutivo que conjuga la naturaleza iterativa de construcción de prototipos con los aspectos controlados y sistemáticos del modelo lineal secuencial. Proporciona el potencial para el desarrollo rápido de versiones incrementales del software. En el modelo espiral, el software se desarrolla en una serie de versiones incrementales. Durante las primeras iteraciones, la versión incremental podría ser un modelo en papel o un prototipo. Durante las últimas iteraciones, se producen versiones cada vez más completas del sistema diseñado.

El modelo en espiral se divide en un número de actividades de marco de trabajo, también llamadas regiones de tareas. Generalmente, existen entre tres y seis regiones de tareas.

- Comunicación con el cliente: Las tareas requeridas para establecer comunicación entre el desarrollador y el cliente.
- Planificación: Las tareas requeridas para definir recursos, el tiempo y otra información relacionadas con el proyecto.
- Análisis de riesgos: Las tareas requeridas para evaluar riesgos técnicos y de gestión.
- Ingeniería: Las tareas requeridas para construir una o más representaciones de la aplicación.
- Construcción y acción: Las tareas requeridas para construir, probar, instalar y proporcionar soporte al usuario (por ejemplo: documentación y práctica).
- Evaluación del cliente: Las tareas requeridas para obtener la reacción del cliente según la evaluación de las representaciones del software creadas durante la etapa de ingeniería e implementada durante la etapa de instalación.

Cada una de las regiones está compuesta por un conjunto de tareas del trabajo, llamado conjunto de tareas, que se adaptan a las características del proyecto que va a emprenderse. Para proyectos pequeños, el número de tareas de trabajo y su formalidad es bajo. Para proyectos mayores y más críticos cada región de tareas contiene tareas de trabajo que se

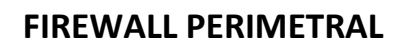

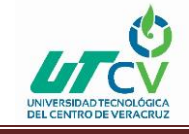

definen para lograr un nivel más alto de formalidad. En todos los casos, se aplican las actividades de protección (por ejemplo: gestión de configuración del software y garantía de calidad del software).

Cuando empieza este proceso evolutivo, el equipo de ingeniería del software gira alrededor de la espiral en la dirección de las agujas del reloj, comenzando por el centro. El primer circuito de la espiral puede producir el desarrollo de una especificación de productos; los pasos siguientes en la espiral se podrían utilizar para desarrollar un prototipo y progresivamente versiones más sofisticadas del software. Cada paso por la región de planificación produce ajustes en el plan del proyecto.

El coste y la planificación se ajustan con la realimentación ante la evaluación del cliente. Además, el gestor del proyecto ajusta el número planificado de iteraciones requeridas para completar el software.

El modelo en espiral es un enfoque realista del desarrollo de sistemas y de software a gran escala. Como el software evoluciona, a medida que progresa el proceso el desarrollador y el cliente comprende y reaccionan mejor ante riesgos en cada uno de los niveles evolutivos.

El modelo en espiral demanda una consideración directa de los riesgos técnicos en todas las etapas del proyecto, y, si se aplica adecuadamente, debe reducir los riesgos antes de que se conviertan en problemáticos. Pero al igual que otros paradigmas, el modelo en espiral no es la panacea. Puede resultar difícil convencer a grandes clientes (particularmente en situaciones bajo contrato) de que el enfoque evolutivo es controlable.

Requiere una considerable habilidad para la evaluación del riesgo, y cuenta con esta habilidad para el éxito. Si un riesgo importante no es descubierto y gestionado, indudablemente surgirán problemas. Finalmente, el modelo no se ha utilizado tanto como los paradigmas lineales secuenciales o de construcción de prototipos. Todavía tendrán que pasar muchos años antes de que se determine con absoluta certeza la eficacia de este nuevo e importante paradigma

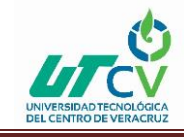

### **FIREWALL PERIMETRAL**

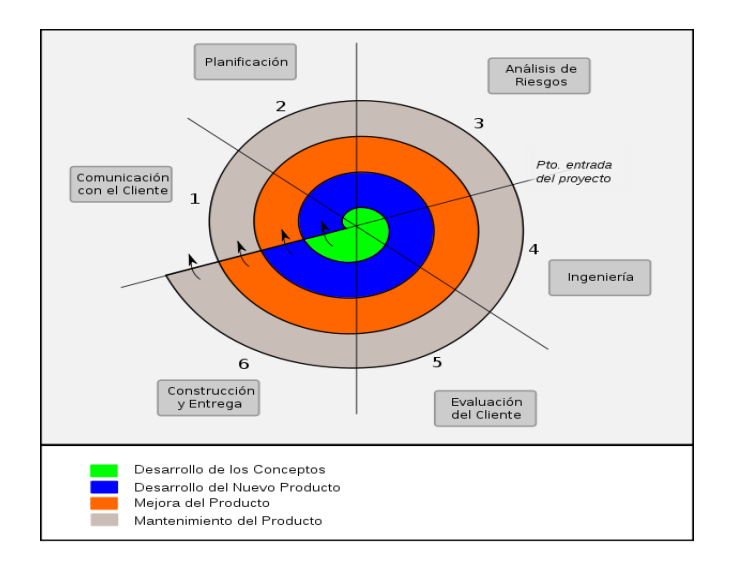

## CAPÍTULO 3. DESARROLLO DEL PROYECTO

## DESCRIPCIÓN DE UN FIREWALL.

Un firewall es un sistema o un grupo de sistemas que impone una o varias políticas entre una red o unos equipos privados e internet, determinando que servicios de red son accesibles para los usuarios como externos e internos. Para que así el firewall funcione de forma efectiva, todo el tráfico de la información tendrá que pasar por él, para poder ser inspeccionado mediante el uso de las políticas de seguridad y supervisar los registros de seguridad creando un perímetro de defensa para proteger la información.

Las principales funciones de los firewalls o como se dice en español cortafuegos son las siguientes:

- Bloquear el acceso a determinados lugares en internet (redes, subredes, nodos específicos), o prevenir que ciertos usuarios o maquinas puedan acceder a ciertos servidores o servicios y bloquear el acceso a nuestra res o equipo desde ciertas maquinas.
- Filtrar los paquetes que circulan entre la red local e internet, de modo que solo *ILUSTRACIÓN 1 FACES* aquellos correspondientes a servicios permitidos puedan pasar (Telnet, e-mail, ftp, www...).
- Vigilar el tráfico.
- Supervisar el destino, origen y cantidad e información enviados y recibidos.

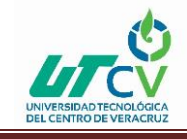

Un firewall puede permitir desde una red local hacia internet servicios de web, correo y ftp, pero no a IRC que puede ser innecesario para nuestro trabajo. También podemos configurar accesos que se hagan desde internet hacia la red local y podemos denegarlos de todos modos o permitir algunos servicios como el de la web.

#### **BENEFICIOS DEL FIREWALL.**

Uno de los puntos a favor para la implementación de un firewall en una red:

Uno beneficio clave de un Firewall es la simplificación del trabajo para el administrador de la red, ya que permite gestionar un solo equipo, el Firewall, y así proteger al resto sin modificar los cientos de posibles computadores que existen en la red, evitando que se reduzca su tiempo.

Así se pueden examinar a fondo los archivos y conocer las páginas a las que se han ingresado, qué procesos o programas han entrado a Internet, y saber qué usuario ha hecho qué. Es muy útil porque para aplicar sanciones se tienen pruebas sólidas de lo sucedido.

Cabe aclarar que si uno de los usuarios está empeñado en acceder a la red privada de la institución o quiere filtrar información este lo puede lograr si se empeña en hacerlo. La misión de un Firewall es hacer más dura esta labor, más no imposible, porque no se puede; la seguridad total no existe. Por más segura que pueda ser una red siempre habrá un eslabón débil en esta cadena: el factor humano. A una persona se le puede engañar para que revele contraseñas, ayude a descubrir agujeros de seguridad o reemplace al atacante.

#### IMPLEMENTACION DE UN FIREWALL JUNIPER

## CONEXIÓN DE UN FIREWALL

La conexión para un firewall necesita un enlace que nos brinde conexión a internet para poder empezar a ocupar los recursos que nos provee el equipo.

Existen dos maneras de realizar la conexión.

 Conectando el equipo a un router, esto implica que el firewall se le asignó una IP pública.

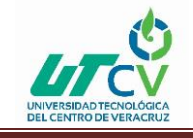

2. Conectando a un modem y de esta manera obtendrá una IP privada por DHCP, o bien, asignar una dirección IP privada de manera estática.

Una vez realizado lo anterior se debe hacer pruebas de conectividad, una de ellas puede ser mandando un ping del firewall a un DNS público (4.2.2.2), si el ping es exitoso se procede a dar salida de internet a la LAN.

Ya así tenemos las dos formas de poder tener conexión con un firewall y empezar a configurar con las necesidades necesarias para la empresa.

## GENERACIÓN DE ZONAS DE SEGURIDAD (TRUST, UNTRUST, DMZ). ZONA DE SEGURIDAD

Una zona de seguridad es el área de la informática que se enfoca en la protección de la infraestructura computacional todo lo relacionado con esta y, especialmente, la información contenida en una computadora o circulante a través de las redes de computadoras. Para ellos existen una serie de estándares, protocolos métodos, reglas, herramientas y leyes concebidas para minimizar los posibles riesgos a la infraestructura o a la información.

El conjunto de uno o varios segmentos de red que comparten las mismas necesidades y que se requieren que se controle el tráfico entrante y saliente mediante políticas de seguridad, las zonas de seguridad tienen asociadas una o varias interfaces.

Las zonas de seguridad por default son TRUST, UNTRUST Y DMZ

TRUST: en esta zona se encuentra la red LAN (red segura).

UNTRUST: en esta zona se encuentra la red hacia internet.

DMZ: en esta zona se encuentran los servidores que pueden ser accesados por la red externa.

En la configuración de un firewall se pueden crear las zonas de seguridad dependiendo a las necesidades de la empresa.

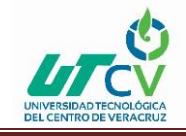

## CONEXIÓN A INTERNET, ZONA TRUST

Conexión a internet o acceso a internet es un mecanismo de enlace con que una red o una computadora cuentan para conectarse a internet, lo que permite visualizar páginas desde un navegador y/o poder acceder a otros servicios que ofrezca la red. Hay varias formas de acceder a internet desde la conexión vía línea conmutada, banda de ancha fija (cable de fibra óptica, cobre o cable coaxial), wifi, vía banda ancha móvil, vía satelital y teléfonos celulares o móviles con tecnología 2G/3G/4G.

Para que la red LAN pueda tener acceso a internet se debe aplicar una política de seguridad permitiendo el tráfico saliente, para que la conexión sea exitosa la política debe llevar un NAT o de otra forma es mediante un NAT en la interfaz, es más conveniente realizarlo por política ya que se puede controlar el tráfico saliente.

## CAMBIAR LA DIRECCIÓN IP DE ADMINISTRACIÓN

La dirección IP de administración en JUNIPER por default la tiene la bgroup0 que contiene la interfaz Ethernet 0.2, 0.3 y 0.4 que tiene una dirección IP 192.168.1.1 para así poder administrar el equipo vía web, para seguridad del equipo se debe cambiar la IP de administración ya que cualquier tipo de persona que conozca las configuraciones del firewall puede administrarlo sin autorización.

#### CAMBIO IP DE ADMINISTRACIÓN

Dependiendo de la configuración que se obtenga, la IP se va administrar por la red por la cual el usuario requiera su conexión esto es en el listado de las interfaces, editando la requerida y colocar la nueva IP de administración y asignar a las personas encargadas que puedan acceder a ellas para poder modificar y eliminar lo necesario para las necesidades de ella.

# CONFIGURACIÓN DE NAT DE DESTINO PARA PUBLICAR UN SERVIDOR EN LA DMZ

El NAT es la traducción de direcciones IPs, por lo regular de IPs privadas a IPs públicas, una de las utilidades del NAT es para dar salida a internet de la red interna o publicar servicios.

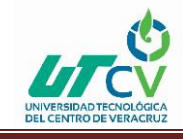

En los equipos de Juniper Networks existen 5 tipos de NAT que son VIP, MIP, DIP, SOURCE Y DESTINATION.

- VIP: el vip es un tipo de NAT para poder publicar servicio de una IP pública a "n" direcciones IP privadas, donde hace referencia a la IP pública hacia a la IP privada es mediante diferentes puertos, pero con una única IP pública (1: N).
- MIP: es un tipo de NAT que publica servicios de diferentes IPs publicas hacia diferentes IPs privadas, de una IP a una IP (1:1).
- DIP: permite configurar una serie o conjunto de direcciones IP desde las que el dispositivo de Juniper Networks puede tomar dinámicamente direcciones a utilizar al realizar nat. Al configurar grupos de direcciones en una interfaz el rango de dirección en un conjunto el DIP debe estar en la misma subred que la dirección IP asociada a un poco con eso, cualquier interfaz de la dirección de la interfaz, una dirección secundaria en la interfaz, o una dirección extendida en la interfaz.
- SOURCE: esta función basada en interfaces sin las limitaciones de la zona. la dirección de origen se es traducido a la dirección de la interfaz outbound. Traducción de puertos garantiza que cada sesión se identificó a unívocamente.
- DESTINATION: Tipo de nateo que se aplica de manera unidireccional basado en la interfaz donde se origina la sesión, una dirección pública se traslada a una dirección interna identificada en un pool de direcciones declaradas previamente.

## CONFIGURACIÓN DE UNA VPN

Una VPN (Red Privada Virtual) es una extensión de una red local y privada que utiliza como medio de enlace una red pública como, por ejemplo, Internet. Esté método permite enlazar dos o más redes simulando una única red privada permitiendo así la comunicación entre computadoras como si fuera punto a punto. Las Redes Privadas Virtuales utilizan tecnología de túnel (tunneling) para la transmisión de datos mediante un proceso de encapsulación y en su defecto de encriptación.

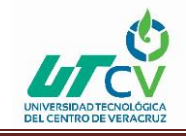

Una de las principales ventajas de una VPN es la seguridad, los paquetes viajan a través de infraestructuras públicas (Internet) en forma encriptado y a través del túnel de manera que sea prácticamente ilegible para quien intercepte estos paquetes. Esta tecnología es muy útil para establecer redes que se extienden sobre áreas geográficas extensas, por ejemplo, diferentes ciudades y a veces hasta piases y continentes.

Las ventajas de utilizar las vpn's son:

- Integridad, confidencialidad y seguridad de datos.
- Las VPN reducen los costos y son sencillas de usar.
- Facilita la comunicación entre dos usuarios en lugares distantes.

## CONFIGURACIÓN DE RUTAS ESTÁTICAS

Una ruta nos sirve para poder llegar a un destino.

Enrutamiento estático

Es una ruta fija predeterminada por el administrador de la red las rutas estáticas no se actualizan por si solas deben actualizarse por el administrador de forma manual.

Unas de las ventajas de las rutas estáticas son:

- Se configura manualmente.
- Son más estables.
- Manejan rutas por defecto.
- > Fácil de configurar en redes pequeñas.
- Usan menos de ancho en banda.

Unas de sus desventajas son:

- El administrador debe tener una gran comprensión de la red.
- Si se agrega una nueva red debe agregarse en todos los routers.
- > En grandes redes la actualización puede ser más complicada de hacer.

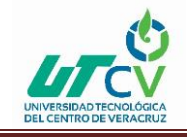

## CONFIGURACIÓN DE POLÍTICAS DE SEGURIDAD, SÓLO PERMITIR LA CONEXIÓN AL SERVIDOR EN DMZ, Y DEFINIR ACCESO SÓLO A CIERTOS SERVICIOS EN LA INTERNET.

Una política de seguridad permite o deniega el tráfico entre zonas, en una política de seguridad se puede configurar el acceso o la denegación para un segmento de red o solamente algunos hosts así mismos se puede configurar solamente ciertos servicios como, por ejemplo: HTTP, HTTPS, FTP, ICMP, TELNET, etc. de esta manera es como se permite o se niega el acceso a los diferentes servidores.

## CONFIGURACIÓN DE ENLACES REDUNDANTES

Redundancia, junto con alta disponibilidad comprenden la capacidad de un sistema de comunicación para detectar un fallo en la red de la manera más rápida posible y que a la vez sea capaz de recuperarse del problema de forma eficiente y efectivo, afectando lo menos posible al servicio.

La redundancia hace referencia a nodos completos que están replicados o componentes de estos, así como caminos u otros elementos de la red que están repetidos y que una de sus funciones principales en ser utilizados en caso de que haya una caída del sistema.

El equipo JUNIPER maneja virtual routers, los cuales son ruteadores internos que permiten la comunicación entre diferentes instancias de firewall que se encuentran operando concurrentemente en un solo dispositivo. Esto quiere decir, que todas las instancias de firewall son independientes entre sí. De esta manera es como Juniper maneja la redundancia, realizando la configuración de cada enlace en diferentes instancias de virtual router.

## CONFIGURACIÓN DE QOS (TRAFFIC SHAPING).

Traffic Shaping (catalogación de tráfico en español) intenta controlar el tráfico en las redes para así lograr optimizar o garantizar el rendimiento, el traffic shaping propone conceptos de clasificaciones, colas, imposición de políticas, administrativas de congestión y calidad de servicio (Qos).

## CONFIGURACIÓN DE FUNCIONALIDADES UTM

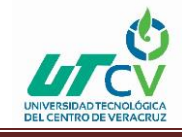

## IPS (IDP).

IPS (Sistema de prevención de intrusos en español) ejerce un control de acceso en una red informática para proteger a los sistemas computacionales de ataques y abusos. La tecnología de prevención de intrusos es considerada por algunos como una extensión de los sistemas de detección de intrusos (IDP) pero en realidad es otro tipo de control de acceso, más cercano a los que son los firewall.

Los dispositivos de detención y prevención de intrusos tienen como funciones detectar accesos no permitidos a una red, poseen sensores que les permite obtener datos que cuando detecta tráfico le permita identificar por medio de anomalías o comportamientos extraños si se trata de un ataque o de un falso positivo.

El modo del funcionamiento es analizar a un nivel muy profundo el tráfico de red, en un momento donde dicho tráfico pasa sea con firmas de ataques ya reconocidos, así como también se controlan los comportamientos extraños como el escaneó de puertos.

#### FILTRADO WEB.

El filtrado Web le permite administrar el acceso a Internet y evitar el acceso a contenido de Web inapropiado. ScreenOS proporciona dos soluciones de filtrado Web:

- El filtrado de web integrado le admitir o bloquear el acceso a un sitio solicitado al asociar un perfil de filtrado de Web a una directiva de pared de fuego. Un perfil de filtrado de Web específica las categorías de URL y la acción que toma el dispositivo de seguridad (permitir o bloquear) cuando recibe una petición para acceder a una URL en cada categoría. Las categorías de URL son predefinidas y mantenidas por Surf Control o las define el usuario.
- El filtrado de Web redirigido redirige el dispositivo de seguridad para enviar la primera petición de HTTP en una conexión TCP a un servidor Websense o a un servidor Surf Control, lo que permite bloquear o permitir el acceso a diferentes sitios basándose en las URL, nombres de dominio y direcciones IP.

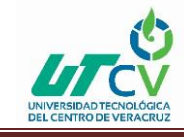

## PRUEBAS DE CONEXIÓN EN DOS O MÁS PUNTOS DE MANERA SEGURA.

#### CONFIGURACIÓN DE DOS EQUIPOS JUNIPER

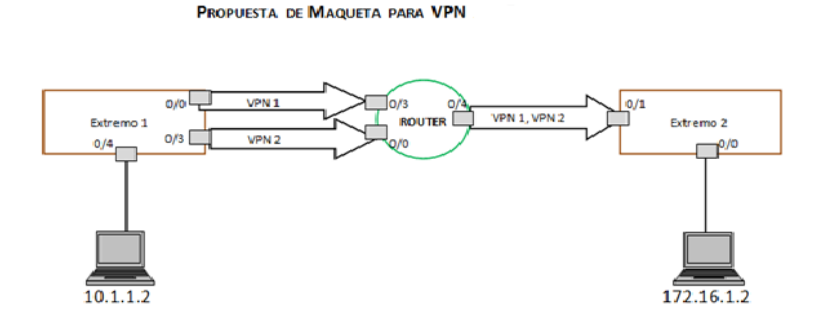

ILUSTRACIÓN 2 CONFIGURACION DE DOS EQUIPOS JUNIPER

## **CONFIGURACIÓN DE DISPOSITIVOS (EXTREMO 1)**

Basándonos en la maqueta, se asigna a cada equipo las interfaces requeridas con sus respectivas direcciones IP, así como a la zona a la cual pertenecerán de acuerdo con la siguiente tabla.

| Dispositivo | Interfaz | Dirección IP | Zona     | Función   |
|-------------|----------|--------------|----------|-----------|
| SSG 20      |          |              |          | Extremo 1 |
|             | 0/0      | 2.2.2.1      | Untrust  |           |
|             | 0/4      | 10.1.1.1     | Trust    |           |
|             | 0/3      | 2.3.3.1      | Enlace 2 |           |
| SRX240      |          |              |          | Router    |
|             | 0/0      | 2.3.3.2      | Trust    |           |

| UNIVERSIDAD TECNOLÓGICA<br>DEL CENTRO DE VERACRUZ |     | FIREWALL PERIMETRAL |         |           |
|---------------------------------------------------|-----|---------------------|---------|-----------|
|                                                   | 0/3 | 2.2.2.2             | Trust   |           |
|                                                   | 0/4 | 1.1.1.2             | Untrust |           |
| SSG 20                                            |     |                     |         | Extremo 2 |
|                                                   | 0/0 | 172.16.1.1          | Trust   |           |
|                                                   | 0/1 | 1.1.1.1             | Untrust |           |

### **CONFIGURACIÓN DE INTERFACES**

Abrimos nuestro navegador > Introducimos la IP del dispositivo (**192.168.1.1**) > Nos autenticamos >**Network**>**Interfaces**> Seleccionamos la interfaz >**Edit.** >Asignamos IP y zona > **ok.** 

| A NETWORKS             |             |             |         |        |      |       |             |  |
|------------------------|-------------|-------------|---------|--------|------|-------|-------------|--|
| SSG20                  | Name        | IP/Netmask  | Zone    | Туре   | Link | PPPoE | Configure   |  |
| ·                      | adsl1/0     | 0.0.0.0/0   | Untrust | Layer3 | Down | -     | Edit        |  |
| <u>Home</u>            | bgroup0     | 0.0.0.0/0   | Untrust | Layer3 | Down | -     | Edit        |  |
| <u>Configuration</u>   | bgroup1     | 0.0.0.0/0   | Null    | Unused | Down | -     | Edit        |  |
| <u>Date/Time</u>       | bgroup2     | 0.0.0.0/0   | Null    | Unused | Down | -     | <u>Edit</u> |  |
| + Admin                | bgroup3     | 0.0.0/0     | Null    | Unused | Down | -     | <u>Edit</u> |  |
| • Auth                 | ethernet0/0 | 2.2.2.1/24  | Untrust | Layer3 | Up   | -     | <u>Edit</u> |  |
| Infranet Auth          | ethernet0/1 | 0.0.0.0/0   | Null    | Unused | Down | -     | Edit        |  |
| <u>Report Settings</u> | ethernet0/2 | 0.0.0.0/0   | Trust   | Layer3 | Down | -     | Edit        |  |
| Din fin a              | ethernet0/3 | 2.3.3.1/24  | enlace2 | Layer3 | Up   | -     | <u>Edit</u> |  |
| - <u>Binding</u>       | ethernet0/4 | 10.1.1.1/24 | Trust   | Layer3 | Up   | -     | Edit        |  |
| Zones                  | serial0/0   | 0.0.0/0     | Null    | Unused | Down | -     | <u>Edit</u> |  |
| E Interfaces           | tunnel.1    | unnumbered  | Untrust | Tunnel | Up   | -     | Edit        |  |
| - <u>List</u>          | tunnel.2    | unnumbered  | enlace2 | Tunnel | Up   | -     | Edit        |  |
| Backup                 | vlan1       | 0.0.0.0/0   | VLAN    | Layer3 | Down | -     | <u>Edit</u> |  |
|                        |             |             |         |        |      |       |             |  |

#### ILUSTRACIÓN 3 INTERFACES NETWORK

## CREACIÓN DEL TÚNEL PARA VPN1

**Network>Interfaces>New>** Se especifican los parámetros para el túnel:

- Tunnel Interface Name (nombre del túnel)
- Seleccionamos Unnumbered
- Interface (la interfaz donde empieza el túnel)

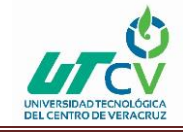

- Ok

|                                                                                    | Network > Interfaces > Configuration                                                                                                    | ssg20 7              |
|------------------------------------------------------------------------------------|----------------------------------------------------------------------------------------------------|----------------------|
|                                                                                    | Interface: New Tunnel Interface                                                                                                    | Back To Interface Li |
|                                                                                    | Properties: Basic                                                                                                    |                      |
| SSG20                                                                              | Tunnel Interface Name tunnel. 3 (1~10)<br>Zone (VR) Untrust (trust-vr) V                                                                           |                      |
| <u>Update</u> <u>Admin</u> <u>Auth</u> <u>Infranet Auth</u> <u>Report Settings</u> | Unnumbered     Interface sthermet0/(0 (trust-vr)      Maximum Transfer Unit(HTU) Admin MTU     Isoo Bytes (Operating MTU: 1500; Default MTU: 1500) |                      |
| Binding<br>DNS                                                                     | DNS Proxy                                                                                                    |                      |
| Zones<br>Interfaces<br>DHCP                                                        | Traffic Bandwidth Egress Maximum Bandwidth  Kbps Guaranteed Bandwidth  Kbps                                                                        |                      |
| Routing     PPP                                                                    | Ingress Maximum Bandwidth 0 Kbps                                                                                                    |                      |
| <u>DSCP</u>                                                                        | ACVPN Dynamic Routing                                                                                                    |                      |
| + <u>Policy</u><br>+ <u>VPNs</u><br>+ Objects                                      | Admin Status Up 🛛                                                                                                    |                      |
| <u>Reports</u> Wizards                                                             | OK Apply Cancel                                                                                                    |                      |
| + Help                                                                             |                                                                                                    |                      |

ILUSTRACIÓN 4 TUNNEL INTERFACE

## **CONFIGURACIÓN DE LA FASE 1(GATEWAY)**

VPNs > AutoKey Advanced > Gateway > New > Se especifica los parámetros del Gateway.

|                                     |   | Gateway                       |                        |         |  |
|-------------------------------------|---|-------------------------------|------------------------|---------|--|
| - Uomo                              | ~ |                               | CISION © IKEVI © IKEV2 |         |  |
| Configuration                       |   | Remote Gateway                |                        |         |  |
| Network                             |   | Static IP Address             | IP Address/Hostname    | 1.1.1.1 |  |
| Binding                             |   |                               |                        |         |  |
| + DNS                               |   | O Dynamic IP Address          | Peer ID                |         |  |
| Zones                               |   | O Dialup User                 | User                   | None 🗸  |  |
| - <u>Interfaces</u>                 |   | O Dialup User Group           | Group                  | None V  |  |
| - <u>DHCP</u>                       |   | A CV/DN-Durania               |                        |         |  |
| • <u>802.1X</u>                     |   |                               |                        |         |  |
| + Routing                           |   | Local ID [Distinguished vame] |                        |         |  |
| - NSKP                              |   | ACVPN-Profile                 |                        |         |  |
| + PPP<br>DSCD                       |   |                               | OK Cancel Advanced     |         |  |
| <u>DSCP</u>                         |   |                               | One Cancer Manada      |         |  |
| Policy                              |   |                               |                        |         |  |
| - Policies                          |   |                               |                        |         |  |
| - MCast Policies                    |   |                               |                        |         |  |
| <ul> <li>Policy Elements</li> </ul> |   |                               |                        |         |  |
| <u>VPNs</u>                         |   |                               |                        |         |  |
| - <u>AutoKey IKE</u>                |   |                               |                        |         |  |
| AutoKey Advanced                    |   |                               |                        |         |  |
| Gateway                             |   |                               |                        |         |  |
| - <u>P1 Proposal</u>                |   |                               |                        |         |  |

ILUSTRACIÓN 5 FASE 1 GATEWAY

- Gateway Name (Nombre del Gateway)
- IP Address/Hostname (IP donde acaba el túnel 1)
- Clic en **Advanced**> Establecemos los parámetros faltantes:

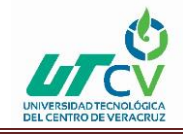

### FIREWALL PERIMETRAL

| SSG-140               | Self None V                                                                                                    |
|-----------------------|----------------------------------------------------------------------------------------------------|
|                       | Peer None V                                                                                                    |
|                       | Preshared Key                                                                                                    |
| Home                  |                                                                                                    |
| <u>Configuration</u>  | Local ID (optional)                                                                                                    |
| Network               | Outgoing interrace enternetw/1                                                                                                    |
| - Binding             |                                                                                                    |
| + DNS                 | Comparine Comparine Compar |
| 70000                 | User Defined  Custom                                                                                                    |
| Zones                 | Phase 1 Proposal                                                                                                    |
| Interfaces            | pre-g2-3des-sha V None V None V                                                                                                    |
| - <u>DHCP</u>         |                                                                                                    |
| ■ <u>802.1X</u>       | Mode (Initiator)  Main (ID Protection)  Aggressive                                                                                                    |
| Routing               | Enable NAT-Traversal                                                                                                    |
| NSRP                  | UDP Checksum                                                                                                    |
| + PPP                 | Keepalive Frequency 0 Seconds (0~300)                                                                                                    |
| DSCP                  | Dear Status Detertion                                                                                                    |
|                       | Hearthant     Hello 5 Seconds (1~3600, 0; disable)                                                                                                    |
| Security              | Percented                                                                                                    |
| Foncy                 | These held ( 20000)                                                                                                    |
| Policies              |                                                                                                    |
| <u>MCast Policies</u> | DpD interval 0 Second (3×2800, 0: disable)                                                                                                    |
| Policy Elements       | Retry 5 (1~127)                                                                                                    |
| VPNs                  | Always Send                                                                                                    |
| - AutoKey IKE         | Reconnect Interval 0 (60~9999) Seconds, 0 Disable                                                                                                    |
| - AutoKey Advanced    | Preferred Certificate(optional)                                                                                                    |
| Catanan               | Local Cert None V                                                                                                    |
| D1 D 1                | Peer CA None                                                                                                    |
| <u>PI Proposal</u>    | Peer Type X509-SIG V                                                                                                    |
| - <u>P2 Proposal</u>  |                                                                                                    |
| XAuth Settings        | Use Distinguished Name for Peer ID Activar Windows                                                                                                    |
| - VPN Groups          | CN Is a Configuración de DC para activas Min                                                                                                    |
| MODECFG Profi         | ou ir a conliguration de PC para activar win                                                                                                    |
|                       | Organization                                                                                                    |
| < >                   | Location                                                                                                    |

ILUSTRACIÓN 6 PARAMETROS

- **Preshared Key** (Esta clave debe ser la misma para los 2 extremos de la VPN)
- **Outgoing Interface** (La interfaz donde empieza el túnel)
- **Phase 1 Proposal** (Se recomienda que sea pre-g2-3des-sha)
- **Hello** (se establece 5 seconds)

**Reconnect** (se establece 60 seconds).

## CONFIGURACIÓN DE LA FASE 2 (CREACIÓN DE VPN)

#### VPNs > AutoKey IKE > New > Establecemos los parámetros

|                     | VPN Name       | VEN_MIY                                  |
|---------------------|----------------|------------------------------------------|
|                     | Remote Gateway | Predefined     GT_MTY                    |
|                     |                | Create a Simple Gateway                  |
| Configuration       |                | Gateway Name                             |
| Network             |                | Version Intend                           |
| Binding             |                |                                          |
| • DNS               |                | Type © Static IP Audress/ ridshame       |
| Zones               |                | Upynamic IP Peer ID                      |
| - <u>Interfaces</u> |                | O Dialup User User Vone V                |
| - <u>DHCP</u>       |                | O Dialup Group Group None 🗸              |
| • <u>802.1X</u>     |                | Local ID (optional)                      |
| <u>Routing</u>      |                | Preshared Key Use As Seed                |
| • <u>NSRP</u>       |                | Security level constitution note         |
| + PPP<br>DSCD       |                | Standard Compatible Basic                |
| - <u>DSCP</u>       |                | Outgoing Interface ethernet//U V         |
| Policy              | ACVPN-Dynamic  | Gateway NORE V Tunnel Towards Hub NORE V |
| - Policies          | ACVPN-Profile  | Binding to Tunnel None 🗸                 |
| - MCast Policies    |                | OK Cancel Advanced                       |
| Policy Elements     |                |                                          |
| VPNs                |                |                                          |
| <u>AutoKey IKE</u>  |                |                                          |
| AutoKey Advanced    |                |                                          |
| - Gateway           |                |                                          |

ILUSTRACIÓN 7 CREACION DE VPN

- VPN Name (Nombre de la VPN)
- Predefinid (Seleccionamos el GW creado en la fase 1)
   Clic en Advanced > Establecemos los parámetros faltantes

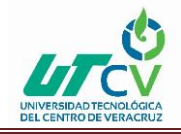

|                                                              | VPNs > AutoKey IKL > Edit                                                                                                    | SSG140 |
|--------------------------------------------------------------|----------------------------------------------------------------------------------------------------|--------|
| Muniper*                                                     |                                                                                                    |        |
| SSG-140                                                      | Security Level Predefined Dataford Compatible East                                                                                                    |        |
| Home<br>Configuration<br>Network                             | Phase 2 Proposal         []         []         []         []         []         []         []         []         []         []         []         []         []         []         []         []         []         []         []         []         []         []         []         []         []         []         []         []         []         []         []         []         []         []         []         []         []         []         []         []         []         []         []         []         []         []         []         []         []         []         []         []         []         []         []         []         []         []         []         []         []         []         []         []         []         []         []         []         []         []         []         []         []         []         []         []         []         []         []         []         []         []         []         []         []         []         []         []         []         []         []         []         []         []         []         []         [] <th]< th="">         []         []</th]<> | ~      |
| Binding     DNS     Zones                                    | Replay Protection<br>Transport Hode<br>Bild to                                                                                                    |        |
| Interfaces<br>DHCP<br>802.1X                                 | transl 1     Tunnel Zene     Untrust-Tun V      Presy-10 Deta                                                                                                    |        |
| <u>Routing</u> <u>NSRP</u> <u>PPP</u>                        | DSCP Marking                                                                                                    |        |
|                                                              | VVV Header of Source Interface default V                                                                                                    |        |
| Policies<br>MCast Policies<br>Policy Elements                | Optimized<br>Rakey ✓                                                                                                    |        |
| <u>VPNs</u><br><u>AutoKey IKE</u><br><u>AutoKey Advanced</u> | LANN CRIME                                                                                                    |        |
| - Gateway<br>- P1 Proposal                                   |                                                                                                    |        |

ILUSTRACIÓN 8 NOMBRE DE LA VPN

- Phase 2 Proposal (Debe ser la misma que en la fase 1 pre-g2-3des-sha)
- Túnel Interfaces (se selecciona el túnel 1)
- Seleccionamos VPN Monitor (esto nos muestra si la VPN está activa)
- Se selecciona Rekey (con esto se le indica ala VPN que cada intervalo de tiempo tiene que verificar que la VPN2 está activa)
- Return
- Ok

## **CONFIGURACIÓN DE RUTAS**

Network > Routing > Destination > New > Asignamos los parámetros > OK

| _    |                                      |                                        |
|------|--------------------------------------|----------------------------------------|
|      |                                      |                                        |
|      |                                      |                                        |
|      |                                      |                                        |
|      | Juniper                              |                                        |
|      | NETWORKS                             |                                        |
|      |                                      | Vietual Pourtes Name tractaur          |
|      | SSG20                                |                                        |
|      |                                      | IP Address/Netmask 0.0.0. / 0          |
|      | Home                                 |                                        |
|      | Carformation                         | Next Hop 🕐 Virtual Router untrust-vr 🗸 |
|      | Connguration                         |                                        |
|      | Network                              | • Gateway                              |
|      | - <u>Binding</u>                     |                                        |
|      | • DNS                                | Interface None V                       |
|      | Zones                                | Gateway IP Address 2222                |
| 1    | <ul> <li>Interfaces</li> </ul>       |                                        |
|      | DHCP                                 | Permanent                              |
|      | * 802 1V                             | Tag 0                                  |
|      | Deuting                              |                                        |
|      | - Kouting                            | Metric 1                               |
| I    | Destination                          |                                        |
|      | - <u>Source</u>                      | Preference 20                          |
|      | <ul> <li>Source Interface</li> </ul> | Description                            |
| 1    | - MCast Routing                      |                                        |
|      | + PBR                                | OK Canal                               |
|      | Virtual Routers                      |                                        |
|      | + DDD                                |                                        |
|      | DCCD                                 |                                        |
| Į.   | DSCP                                 |                                        |
| l.   | Security                             |                                        |
| - 65 |                                      |                                        |

ILUSTRACIÓN 9 CONFIGURACION DE RUTAS

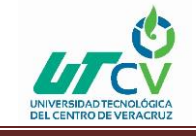

- IP Address/Netmask (Dirección destino)
- Gateway IP Address (Dirección del Gateway)

Quedando las rutas de la siguiente manera

|                                        | Network > Routing > Routing Entries \$\$G140 |                                                              |                |                                            |                                             |                               |                                     |                                    |                      |             |             |  |
|----------------------------------------|----------------------------------------------|--------------------------------------------------------------|----------------|--------------------------------------------|---------------------------------------------|-------------------------------|-------------------------------------|------------------------------------|----------------------|-------------|-------------|--|
|                                        | List 20 🗸                                    | ] per page<br>ntries for [All virtual routers ♥] [rust-vr ♥] |                |                                            |                                             |                               |                                     |                                    |                      |             | /r <b>v</b> |  |
| SSG-140                                | trust-vr                                     |                                                              |                |                                            |                                             |                               |                                     |                                    |                      |             |             |  |
|                                        |                                              |                                                              | IP/Netmask     | Gateway                                    | Interface                                   | Protocol                      | Preference                          | Metric                             | Vsys                 | Description | Configure   |  |
| Home                                   | ſ                                            |                                                              | 192.168.1.0/24 |                                            | ethernet0/0                                 | с                             |                                     |                                    | Root                 |             | -           |  |
| Configuration                          | ſ                                            | *                                                            | 192.168.1.1/32 |                                            | ethernet0/0                                 | н                             |                                     |                                    | Root                 |             | -           |  |
| Network                                | 1                                            | *                                                            | 2.2.2.0/24     |                                            | ethernet0/1                                 | с                             | 1                                   |                                    | Root                 |             | -           |  |
| Binding                                | 1                                            | *                                                            | 2.2.2.1/32     |                                            | ethernet0/1                                 | н                             | 1                                   |                                    | Root                 |             | -           |  |
| Zones                                  | 1                                            | *                                                            | 10.1.1.0/24    |                                            | ethernet0/2                                 | с                             | 1                                   |                                    | Root                 |             | -           |  |
| Interfaces                             | ſ                                            | *                                                            | 10.1.1.1/32    |                                            | ethernet0/2                                 | н                             | 1                                   |                                    | Root                 |             |             |  |
| <u>DHCP</u>                            | 1                                            | *                                                            | 0.0.0.0/0      | 2.2.2.2                                    | ethernet0/1                                 | s                             | 20                                  | 1                                  | Root                 |             | Remove      |  |
| + <u>802.1X</u>                        | 1                                            | *                                                            | 2.3.3.0/24     |                                            | ethernet0/3                                 | с                             | 1                                   |                                    | Root                 |             |             |  |
| - <u>Routing</u>                       | l l                                          | *                                                            | 2.3.3.1/32     |                                            | ethernet0/3                                 | н                             | 1                                   |                                    | Root                 |             | -           |  |
| Source                                 | ľ                                            | *                                                            | 0.0.0.0/0      | 2.3.3.2                                    | ethernet0/3                                 | s                             | 20                                  | 1                                  | Root                 |             | Remove      |  |
| Source Interface                       | ľ                                            |                                                              | 172.16.1.0/24  |                                            | tunnel.2                                    | s                             | 30                                  | 1                                  | Root                 | ĺ           | Remove      |  |
| MCast Routing                          | ľ                                            | *                                                            | 172.16.1.0/24  |                                            | tunnel.1                                    | s                             | 20                                  | 2                                  | Root                 | İ           | Remove      |  |
| <u>PBR</u> <u>Virtual Routers</u> NSRP |                                              |                                                              |                | * Active route<br>P Permanent<br>D Dynamic | C Connected I Im<br>S Static A Au<br>N NHRP | iported eB<br>ito-Exported iB | EBGP O OSPF E1 (<br>IBGP R RIP E2 ( | )SPF external t<br>)SPF external t | ype 1 H Hos<br>ype 2 | t Route     |             |  |
| • PPP                                  |                                              |                                                              |                |                                            |                                             |                               |                                     |                                    |                      |             |             |  |

#### ILUSTRACIÓN 10 RUTAS

## CONFIGURACIÓN DE POLÍTICAS

Se busca que los usuarios puedan hacer uso de la VPN, pero al mismo tiempo se les permite la salida a internet, de acuerdo con las necesidades de cada usuario. Para lograr esto nos apoyamos en la creación de políticas dentro del dispositivo.

## CREACIÓN DE POLÍTICA PARA VPN

Creamos una política para permitir el paso desde la zona Trust a Untrust, de este modo restringimos el paso por el túnel únicamente a los usuarios que lo soliciten.

Policy > Policies > New > Se establecen los parámetros > Ok

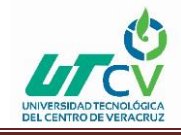

| The second second |                                                    |
|----------------------------------------------------------------------------------------------------|----------------------------------------------------|
| A ANETWORKS                                                                                                    |                                                    |
|                                                                                                    | Name (optional)                                    |
| T                                                                                                    |                                                    |
| Virtual Routers                                                                                                    | Source Address                                     |
| + DDD                                                                                                    | Address Book Entry Ally                            |
| DSCP                                                                                                    | New Address /                                      |
| Security                                                                                                    | Address Book Entry     172.16.1.1/24      Multiple |
| Policy                                                                                                    |                                                    |
| - <u>Policies</u>                                                                                                    |                                                    |
| MCast Policies                                                                                                    | Application None V                                 |
| Policy Elements                                                                                                    |                                                    |
| AutoVou IVE                                                                                                    | WEB Fitering                                       |
| - AutoKey Advanced                                                                                                    | Action Permit V Deep Inspection                    |
| Gateway                                                                                                    | Tunnel VFN None                                    |
| P1 Proposal                                                                                                    |                                                    |
| - P2 Proposal                                                                                                    | Modify matching bidirectional VPN policy           |
| <u>XAuth Settings</u>                                                                                                    | L2TP None 🗸                                        |
| VPN Groups                                                                                                    | Logging 🗹 at Session Beginning                     |
| Monual Voy                                                                                                    |                                                    |
| + L2TP                                                                                                    | Session-limit                                      |
| Monitor Status                                                                                                    | Counter 0                                          |
| Objects                                                                                                    | Alarm without dron                                 |
| Reports                                                                                                    |                                                    |
| Wizards                                                                                                    | OK Cancel Advanced                                 |
| Help                                                                                                    | Activar Windows                                    |

ILUSTRACIÓN 11 CREACION DE POLITICA

- Source Address (Dirección o direcciones origen)
- **Destination Address** (Dirección origen)
- Action (Las acciones que va tomar la política)
- Logging (Activa los logs de la política)

## **CREACIÓN DE POLÍTICA PARA INTERNET**

Creamos una política para permitir el paso desde la zona Trust a Untrust, pero aplicando NAT, de este modo únicamente podrán acceder a internet los usuarios que lo requieran sin necesidad de hacer uso del túnel.

Policy>Policies> New> Se establecen los parámetros

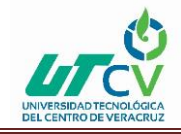

|                        | Policy > Policies (From Trust To Untrust) | S\$G140                                  |
|------------------------|-------------------------------------------|------------------------------------------|
|                        |                                           |                                          |
| Juniper                |                                           |                                          |
|                        |                                           |                                          |
| SSG-140                | Name (optional)                           |                                          |
| Virtual Routers        | Source Address                            | Address /                                |
| • PPP                  |                                           |                                          |
| DSCP                   | Destination Address                       | Address /                                |
| - Security             | • Addr                                    | ass Book Entry Any V Multiple            |
| Policy                 | Service ANY                               | V Multiple                               |
| <u>MCast Policies</u>  | Application None                          | ✓                                        |
| Policy Elements        |                                           |                                          |
| VPNs<br>Auto V and IVT | WEB Filt                                  | ring                                     |
| AutoKey Advanced       | Action Permit                             | V Deep Inspection                        |
| Gateway                | Tunnel VPN N                              | ne 🗸                                     |
| - P1 Proposal          |                                           |                                          |
| - P2 Proposal          |                                           | Modify matching bidirectional VPN policy |
| XAuth Settings         | L2TP N                                    | ine 🗸                                    |
| MODECFG Profi          | Logging 🗹 at                              | Session Beginning 🗌                      |
| Manual Key<br>L2TP     | Session-limit                             |                                          |
| Monitor Status         | Counter 0                                 |                                          |
| Objects                | Alarm without drop                        |                                          |
| Reports                |                                           |                                          |
| Wizards                | OK                                        | Cancel Advanced                          |
| Help                   |                                           |                                          |

ILUSTRACIÓN 12 CREACION DE POLITICAS DE RED

- Source Address (Dirección o direcciones origen)
- Destination Address (Dirección origen)
- Action (Las acciones que va tomar la política)
- Logging (Activa los logs de la política)

Clic en Advance > Seleccionamos Source Translation para activar el Nateo > Return > OK

| NETWORKS                                                                                                    |                   | Advanced Policy Settings                                                                                                    |                                                                                                    |                                                                            |  |  |  |
|----------------------------------------------------------------------------------------------------|-------------------|----------------------------------------------------------------------------------------------------|----------------------------------------------------------------------------------------------------|----------------------------------------------------------------------------|--|--|--|
| SSG-140<br>Virtual Routers                                                                                                    | NAT               | Source Translation     (DIP on) None (Use Egress Interface IP)      Destination Translation     Translate to IP     0000     Translate to IP Range     0000     - 00000     - 00000 |                                                                                                    |                                                                            |  |  |  |
| Policies     MCast Policies     Policy Elements     YNs     AutoKev IKE     AutoKev Advanced     Gateway     P1 Proposal     P2 Proposal     XAnth Settings     VPN Groups     MODECFG Profi Manual Key     L2TP     L2TP | Authentication    | Auth Server     Defoult     User Group Expression     Group Expression     User G     WebAuth(Local)     Infranet-Auth     Redirect URL     Redirect URL                            | Allow Any V<br>Allow Any V<br>External User<br>rect<br>t unsubenticated traffic<br>t all traffic                                                                                                    |                                                                            |  |  |  |
| Violinio Status     Objects     Objects     Reports     Wizards     Help     Logent     Vione                                                                                                    | Traffic Shaping 🗖 | Policy Based Classificiation                                                                                                    | Guaranteed Bandwidth         0         kbps           Policing Bandwidth         Maximum Bandwidth         1           Traffic Promty         Lowest priority         0           Diffserv Codepoint Marking         0         0.0000         0.0000 | o kbps<br>o kbps<br>Spr Windows<br>onfiguración de PC para activar Windo r |  |  |  |

ILUSTRACIÓN 13 ACTIVAR NATEO

## **CREACIÓN DE POLÍTICA UNTRUST – TRUST**

Se crea la política de zona Untrust a Trust, para permitir que la información llegue hasta nuestra red LAN

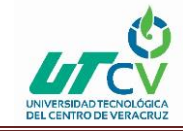

#### Policy > Policies > New > Se establecen los parámetros

|                                          | Policy > Policies (From Trust To Untrust) | SSG140                                   |
|------------------------------------------|-------------------------------------------|------------------------------------------|
|                                          |                                           |                                          |
| Juniper                                  |                                           |                                          |
| NETWORKS                                 |                                           |                                          |
| SSG-140                                  | Name (optional                            |                                          |
| Virtual Routers                          | Source Addres                             | O New Address                            |
| <u>NSRP</u> PPP                          |                                           | Address Book Entry Any     Multiple      |
| DSCP                                     | Destination Addres                        |                                          |
| Policy                                   |                                           |                                          |
| - Policies                               | Servic                                    |                                          |
| Policy Elements                          | Аррисато                                  |                                          |
| VPNs                                     |                                           | WEB Filtering                            |
| AutoKey IKE<br>AutoKey Advanced          | Actio                                     | n Permit V Deep Inspection               |
| - <u>Gateway</u>                         | Tunne                                     | I VPN None V                             |
| <u>P1 Proposal</u><br><u>P2 Proposal</u> |                                           | Modify matching bidirectional VPN policy |
| XAuth Settings                           |                                           | LZTP None V                              |
| MODECFG Profi                            | Loggin                                    | g 🗹 at Session Beginning 🗖               |
| - <u>Manual Key</u>                      | Session-limi                              | ŧ                                        |
| Monitor Status                           | Counte                                    | F 0                                      |
| Objects<br>Reports                       | Alarm without dro                         | P 🗌                                      |
| Wizards                                  |                                           | OK Cancel Advanced                       |
| Help                                     |                                           | Activar Windows                          |

ILUSTRACIÓN 14 PARAMETROS

Quedando nuestras 3 políticas de la siguiente manera:

| From T                                 | From Trust To Untrust, total policy: 2 |               |         |          |         |             |              |               |        |               |
|----------------------------------------|----------------------------------------|---------------|---------|----------|---------|-------------|--------------|---------------|--------|---------------|
| ID                                     | Source                                 | Destination   | Service | Action   | Options | Configure   |              |               | Enable | Move          |
| 3                                      | Any                                    | 172.16.1.1/24 | ANY     | <b>9</b> |         | <u>Edit</u> | <u>Clone</u> | <u>Remove</u> | V      | \$ <b>***</b> |
| 1                                      | Any                                    | Any           | ANY     | <b>(</b> |         | <u>Edit</u> | <u>Clone</u> | <u>Remove</u> | V      | \$ <b>=</b>   |
| From Untrust To Trust, total policy: 1 |                                        |               |         |          |         |             |              |               |        |               |
| ID                                     | Source                                 | Destination   | Service | Action   | Options | Configure   |              |               | Enable | Move          |
| 2                                      | Any                                    | Any           | ANY     | <b>V</b> |         | Edit        | <u>Clone</u> | Remove        | V      | ¢ <b>m</b>    |

ILUSTRACIÓN 15 TRES POLITICAS

## IMPLEMENTACIÓN DE LOS DIFERENTES MÓDULOS DE PROTECCIÓN.

## **ROBUSTECIMIENTO DE LAS POLÍTICAS DE UTM**

#### FILTRADO WEB.

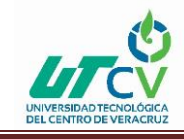

Para activar el filtrado de Web, primero asocial un perfil de filtrado de Web a una directiva. Con el filtrado de Web integrado, el dispositivo de seguridad Juniper Networks intercepta cada petición http, determina si permite o bloquea el acceso a un sitio solicitado al categorizar su URL, luego coincide la categoría de URL a un perfil de filtrado de Web.

#### Screening > Web Filtering > Protocol Selection: Seleccione Integrated

(Surf Control), luego haga clic en Apply. Luego seleccione Enable Web Filtering

Vía CPA Server, y nuevamente haga clic en Apply.

#### IPS (IDP).

Los mecanismos de detección y defensa de ataques se describen las opciones de seguridad de Juniper Networks disponibles en ScreenOS. Muchas de ellas son opciones screen que se pueden activar en el nivel de zona de seguridad.

Las opciones screen se aplican al tráfico que llega al dispositivo de seguridad de Juniper Networks a través de cualquier interfaz asociada a una zona para la que se hayan activado dichas opciones. Las opciones SCREEN ofrecen protección contra análisis de puertos y direcciones IP, ataques de rechazo de servicio (DoS) y cualquier otro tipo de actividad maliciosa. Es posible aplicar otras opciones de seguridad de red, como el filtrado de Web, la comprobación antivirus y la detección y prevención de intrusiones (IDP), a nivel de directivas. Estas opciones sólo se aplican al tráfico que se encuentre bajo la jurisdicción de las directivas en las que se activan.

#### ANTIVIRUS.

Los dispositivos de seguridad de Juniper Networks admiten un analizador antivirus interno que se puede configurar para filtrar el tráfico FTP, HTTP, IMAP, POP3 y SMTP. Si el analizador AV incorporado detecta un virus, descarta el paquete y envía un mensaje al cliente que inició el tráfico para informarle sobre dicho virus.

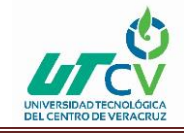

El análisis AV interno se realiza cuando el motor de análisis del dispositivo analiza el tráfico en busca de virus. El motor de análisis incorporado o interno es un motor de análisis Juniper-Kaspersky.

## MONITOREO DE TRÁFICO Y DEPURACIÓN

El dispositivo de seguridad Juniper Networks puede supervisar y registrar el tráfico que autoriza o deniega basándose en las directivas previamente configuradas. Puede habilitar la opción de registro para cada directiva que configure. Al habilitar la opción de registro para una directiva de autorización de tráfico, el dispositivo registra el tráfico autorizado por esa directiva. Al habilitar la opción de registro para una directiva de denegación de tráfico, el dispositivo registra de denegación de tráfico, el dispositivo registra el tráfico que intenta pasar a través del dispositivo pero que resulta anulado por esa directiva.

En un registro de tráfico se anotan los siguientes elementos de cada sesión:

- Fecha y hora de inicio de la conexión
- Duración
- Dirección de origen y número de puerto
- Dirección de origen traducida y número de puerto
- Dirección de destino y número de puerto
- La duración de la sesión
- El servicio utilizado en la sesión.

Para registrar todo el tráfico recibido por un dispositivo de seguridad, debe habilitarse la opción de registro para todas las directivas. Para registrar tráfico específico, habilite el registro solamente para las directivas que afecten a ese tipo de tráfico. Para habilitar la opción de registro de una directiva, ejecute cualquiera de los siguientes procedimientos:

#### WebUl

Policies > (From: zona\_orig, To: zona\_dest) New: Seleccione Logging y haga clic en OK.

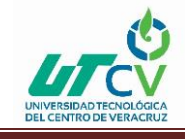

#### CLI

set policy from zona\_orig to zona\_dest dir\_orig dir\_dest servicio acción log.

Además de registrar el tráfico de una directiva, el dispositivo también puede mantener una cuenta en bytes de todo el tráfico de la red al que se aplicó la directiva. Cuando se habilita la opción de recuento, el dispositivo incluye la siguiente información al mostrar entradas del registro de tráfico.

- Bytes transmitidos de un origen a un destino
- Bytes transmitidos de un destino a un origen

Puede habilitar el recuento de una directiva desde WebUI y desde CLI.

#### WebUI

Policies > (From: zona\_orig, To: zona\_dest) New > Advanced: Seleccione Counting, haga clic en Return y luego haga clic en OK.

#### CLI

set policy from zona\_orig to zona\_dest dir\_orig dir\_dest servicio acción log count

Visualización del registro de tráfico

Las entradas del registro de tráfico almacenadas en la memoria flash del dispositivo de seguridad se pueden ver por medio del uso de la CLI o de WebUI:

#### WebUI

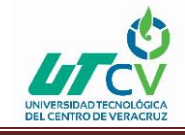

Policies > Logging (para la directiva con ID número) o bien Reports > Policies > (para la directiva con ID número)

#### CLI

get log traffic policy número

Ejemplo: Visualizar las entradas del registro de tráfico

En este ejemplo se visualizan los detalles del registro de tráfico de una directiva con la identificación número 3, para la que previamente se ha habilitado el registro:

#### WebUl

Directivas: Haga clic en el icono de registro para la directiva con el número de identificación 3.

Aparece la información siguiente:

- Date/Time: 2003-01-09 21:33:43
- Duration: 1800 seg.
- Source IP Address/Port: 1.1.1.1:1046
- Destination IP Address/Port: 10.1.1.5:80
- Service: HTTP
- Reason for Close: Age out
- Translated Source IP Address/Port: 1.1.1.1:1046
- Translated Destination IP Address/Port: 10.1.1.5:80
- Policy ID number: 3

#### CLI

get log traffic policy 3 Clasificación y filtrado del registro de tráfico De forma similar al registro de eventos, cuando se utiliza la CLI para ver el registro de tráfico se pueden clasificar o filtrar las entradas del registro según los criterios siguientes:

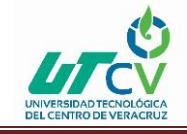

- Dirección IP de origen o de destino: El registro de tráfico se puede clasificar por direcciones IP de origen o de destino. También se puede filtrar el registro de tráfico especificando una dirección IP de origen o de destino, o bien un rango de direcciones.
- Fecha: El registro de tráfico se puede clasificar por fechas solamente, o bien por fecha y hora. El dispositivo muestra las entradas del registro en orden descendente por fecha y hora. También se pueden filtrar las entradas del registro de eventos especificando una fecha de comienzo, una fecha de final, o bien un intervalo de fechas. Cuando se especifica una fecha de comienzo, el dispositivo muestra las entradas del registro que tengan marcas de fecha/hora posteriores a la fecha de comienzo. Si se especifica una fecha de final, el dispositivo muestra las entradas del registro que tengan marcas de fecha/hora anteriores a la misma.
- Hora: Al clasificar el registro de tráfico por hora, el dispositivo muestra las entradas del registro en orden descendente según su hora, sin importar la fecha. Si se especifica una hora de comienzo, el dispositivo muestra las entradas del registro cuyas marcas de hora sean posteriores a la hora de comienzo especificada, sin importar la fecha. Si se especifica una hora de final, el dispositivo muestra las entradas del registro cuyas marcas de hora sean anteriores a la hora de final especificada, sin importar la fecha. Si se especifica una hora de comienzo y otra de final, el dispositivo muestra las entradas del registro cuyas marcas de hora se encuentren dentro del periodo de tiempo especificado.

#### APLICACIÓN DE DISTINTOS TIPOS DE POLÍTICAS.

Los dispositivos de seguridad de Juniper Networks aseguran la red inspeccionando, y luego permitiendo o denegando, todo intento de conexión que necesite pasar de una zona de seguridad a otra.

De forma predeterminada, un dispositivo de seguridad denegará todo el tráfico en todos los sentidos. La creación de directivas permite controlar el flujo de tráfico entre zonas definiendo qué tipo de tráfico puede pasar de los orígenes a los destinos especificados en determinado momento de acuerdo con una programación. En el nivel más permisivo, es
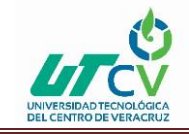

posible permitir que todo tipo de tráfico pase de cualquier origen en una zona a cualquier destino en el resto de zonas sin ninguna restricción en el tiempo. En el nivel más restrictivo, se puede crear una directiva que sólo permita un tipo de tráfico entre un host determinado en una zona y otro en otra zona durante un periodo de tiempo programado.

**NOTA:** Algunos dispositivos de seguridad se suministran con una directiva predeterminada que permite cualquier tráfico saliente de la zona Trust a la zona Untrust, pero rechaza todo el tráfico entrante que procede de la zona Untrust hacia la zona Trust.

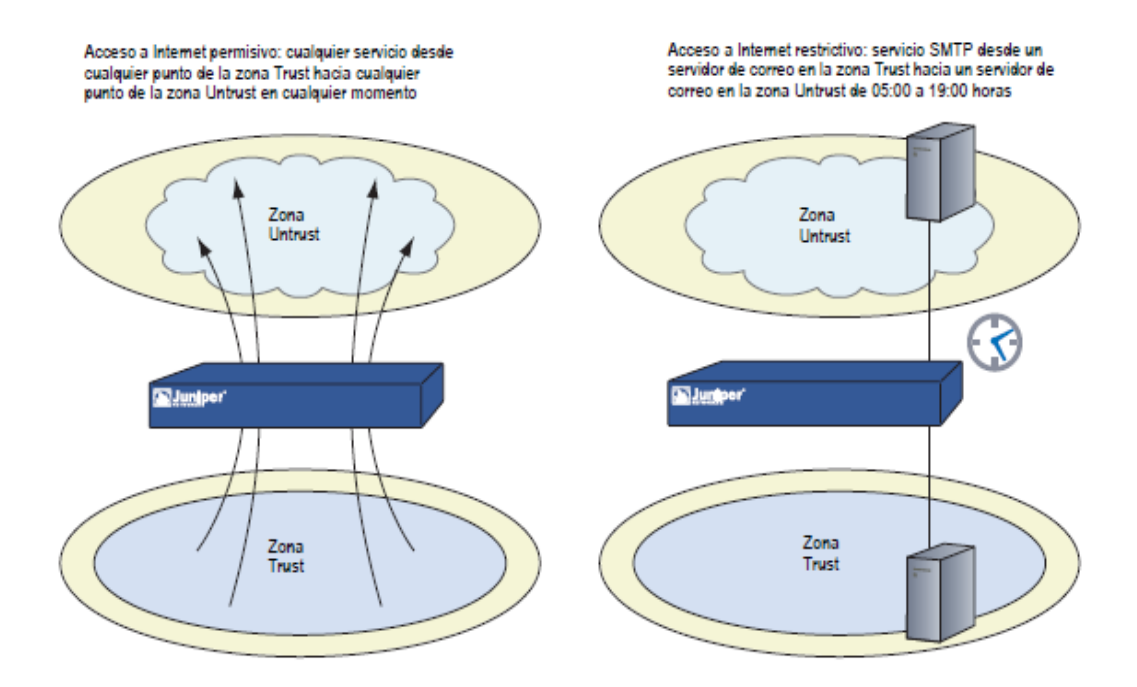

ILUSTRACIÓN 16 ZONA UNTRUST

Cada vez que un paquete intenta pasar de una zona a otra o entre dos interfaces enlazadas a la misma zona, el dispositivo de seguridad comprueba si en su lista de directivas existe alguna que permita ese tipo de tráfico. Para que el tráfico pueda pasar de una zona de seguridad a otra (p. ej., de la zona A la zona B), es necesario configurar una directiva que permita que la zona A envíe tráfico a la zona B. Para que el tráfico pueda pasar en sentido inverso, se debe configurar otra directiva que permita el tráfico de la zona B a la zona A. Para que cualquier tipo de tráfico pase de una zona a otra, debe haber una directiva que lo permita. Asimismo, cuando está habilitado el bloqueo intrazona (bloqueo del interior de una

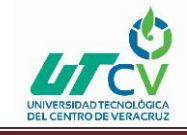

zona), deberá existir una directiva que permita que el tráfico pase de una interfaz a otra dentro de esa misma zona.

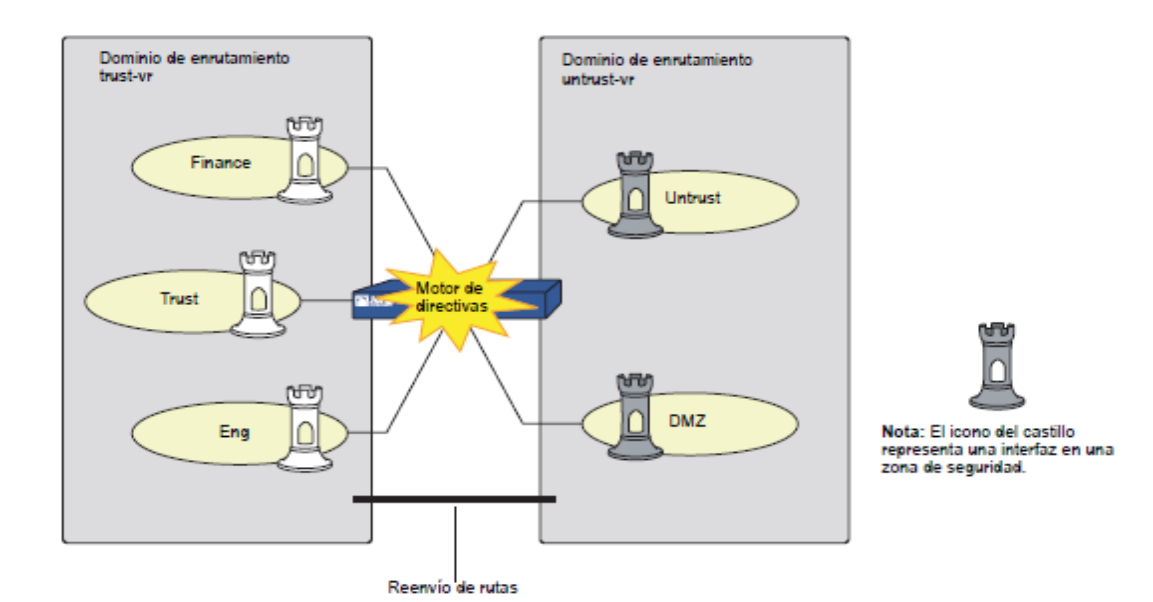

ILUSTRACIÓN 17 REENVIO DE RUTAS

# **CAPÍTULO 4. RESULTADOS Y CONCLUSIONES**

### 4.1 Resultados

### IMPLEMENTACIÓN TOTAL DE UN FIREWALL JUNIPER

A continuación, se mostrará el seguimiento de la implementación total de un firewall JUNIPER Network SSG 140 implementado TECAPPS para cumplir los requerimientos establecidos por Laboratorios TECAPPS

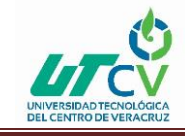

### REQUERIMIENTOS

La empresa TECAPPS requiere un esquema de protección completo, implementando a la vez un esquema protección perimetral, administración centralizada y control de acceso, integrando diferentes métodos de seguridad, esto con el fin de contar con un nivel tecnológico de punta.

Es la razón por la cual, Seguridad, empresa de seguridad y consultoría en TI, la cual, cuenta con expertos certificados en plataformas de Seguridad Informática, propuso un esquema de Seguridad y conectividad que resguarde los activos informáticos críticos para la operación de la empresa, brindando también la comunicación segura a todos sus hosts, adoptando como nueva tecnología un Firewall Juniper SSG 140.

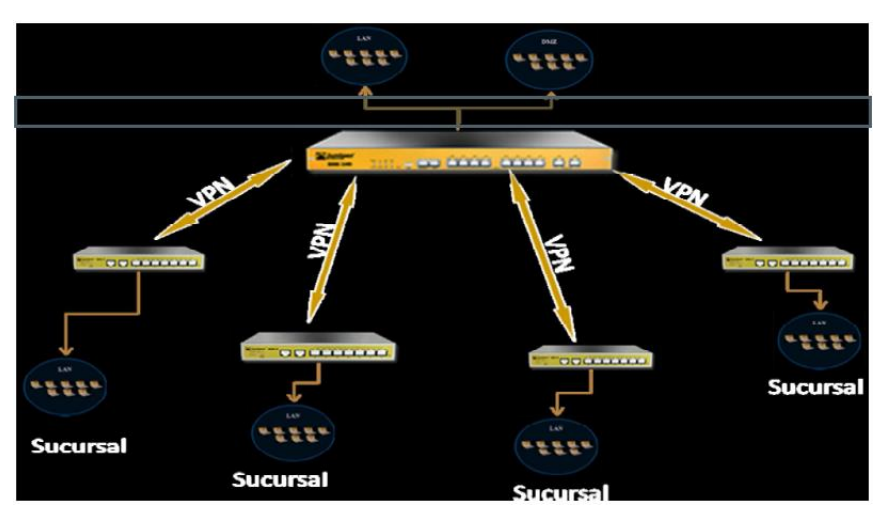

La infraestructura de conectividad, quedo de la siguiente manera:

ILUSTRACIÓN 18 INFRAESTRUCTURA DE CONECTIVIDAD

## PROCESO DE IMPLEMENTACIÓN

#### Actualización del Sistema Operativo

Se actualizo el sistema operativo del firewall a la versión ssg5.6.2.0r5.0.zip

#### FIREWALL SSG-140

## **CREACIÓN DE ZONAS DE SEGURIDAD POR INTERFACES**

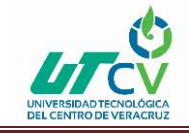

En un solo dispositivo de seguridad se pueden configurar varias zonas de seguridad, dividiendo la red en segmentos a los que se pueden aplicar diversas opciones de seguridad para satisfacer las necesidades de cada segmento.

Deben definirse como mínimo dos zonas de seguridad, básicamente para proteger un área de la red de la otra. En algunas plataformas de seguridad se pueden definir muchas zonas de seguridad, lo que refina aún más la granularidad del diseño de seguridad de la red, evitando la necesidad de distribuir múltiples dispositivos de seguridad para conseguir el mismo fin.

Se propone que la red de la empresa corresponda a cinco Zonas de seguridad por el momento, las cuales son:

La zona Trust, Untrust y DMZ, Infinitum y Dedicado.

En la zona Trust (LAN), en esta interface existe la conexión hacia el switch, y nos sirve para la comunicación con la LAN de la Empresa.

En la zona Untrust (Internet), por medio de esta interface se le dota el servicio hacia internet al firewall.

**En la zona DMZ (zona desmilitarizada),** en esta interface, se encontrarán los servidores que la Empresa pública hacia internet, como es la página Web, el correo etc.

**En la zona Infinitum (Internet)**, esta sería una zona de seguridad de reserva internet y en este se realizó la publicación del servidor de cámaras se seguridad, así como del checador.

**En la zona Dedicado (Internet),** esta sería un enlace más hacia internet en el firewall, por medio de este enlace se realizaron las publicaciones de los servidores más críticos hacia internet, así como la configuración de VPN's hacia las sucursales.

El siguiente diagrama muestra lo descrito anteriormente, en la Empresa TECAPPS

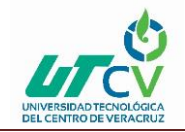

| Nombre      | IP/Netmask        | Zone      |
|-------------|-------------------|-----------|
| ethernet0/0 | 172.16.1.1/24     | Trust     |
| ethernet0/1 | 192.168.1.1/24    | DMZ       |
| ethernet0/2 | 100.100.100.2/24  | Untrust   |
| ethernet0/3 | 200.67.204.204/32 | Infinitum |
| ethernet0/4 | 201.116.35.115/28 | Dedicado  |
| tunnel.1    | Unnumbered        | Dedicado  |
| tunnel.10   | Unnumbered        | Dedicado  |
| tunnel.11   | Unnumbered        | Dedicado  |
| tunnel.12   | Unnumbered        | Dedicado  |
| tunnel.13   | Unnumbered        | Dedicado  |
| tunnel.14   | Unnumbered        | Infinitum |
| tunnel.15   | Unnumbered        | Infinitum |
| tunnel.2    | Unnumbered        | Dedicado  |
| tunnel.3    | Unnumbered        | Dedicado  |
| tunnel.4    | Unnumbered        | Dedicado  |

| tunnel.5 | Unnumbered | Dedicado |
|----------|------------|----------|
| tunnel.6 | Unnumbered | Dedicado |
| tunnel.7 | Unnumbered | Dedicado |
| tunnel.8 | Unnumbered | Dedicado |
| tunnel.9 | Unnumbered | Dedicado |

TABLAS 1TECAPPS

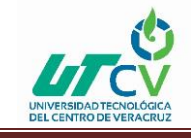

- set interface "ethernet0/0" zone "Trust"
- set interface "ethernet0/1" zone "DMZ"
- set interface "ethernet0/2" zone "Untrust"
- set interface "ethernet0/3" zone "Infinitum"
- set interface "ethernet0/4" zone "Dedicado"
- set interface "tunnel.1" zone "Dedicado"
- set interface "tunnel.2" zone "Dedicado"
- set interface "tunnel.3" zone "Dedicado"
- set interface "tunnel.4" zone "Dedicado"
- set interface "tunnel.5" zone "Dedicado"
- set interface "tunnel.6" zone "Dedicado"
- set interface "tunnel.7" zone "Dedicado"
- set interface "tunnel.8" zone "Dedicado"
- set interface "tunnel.9" zone "Dedicado"
- set interface "tunnel.10" zone "Dedicado"
- set interface "tunnel.11" zone "Dedicado"
- set interface "tunnel.12" zone "Dedicado"
- set interface "tunnel.13" zone "Dedicado"
- set interface "tunnel.14" zone "Infinitum"
- set interface "tunnel.15" zone "Infinitum"
- set interface ethernet0/0 ip 172.16.1.1/24
- set interface ethernet0/0 route
- unset interface vlan1 ip
- set interface ethernet0/1 ip 192.168.1.1/24
- set interface ethernet0/1 route
- set interface ethernet0/2 ip 100.100.100.2/24
- set interface ethernet0/2 route
- set interface ethernet0/3 ip 200.67.204.204/32
- set interface ethernet0/3 route
- set interface ethernet0/4 ip 201.116.35.115/28

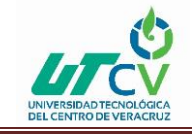

- set interface ethernet0/4 route
- set interface tunnel.1 ip unnumbered interface ethernet0/4
- set interface tunnel.2 ip unnumbered interface ethernet0/4
- set interface tunnel.3 ip unnumbered interface ethernet0/4
- set interface tunnel.4 ip unnumbered interface ethernet0/4
- set interface tunnel.5 ip unnumbered interface ethernet0/4
- set interface tunnel.6 ip unnumbered interface ethernet0/4
- set interface tunnel.7 ip unnumbered interface ethernet0/4
- set interface tunnel.8 ip unnumbered interface ethernet0/4
- set interface tunnel.9 ip unnumbered interface ethernet0/4
- set interface tunnel.10 ip unnumbered interface ethernet0/4
- set interface tunnel.11 ip unnumbered interface ethernet0/4
- set interface tunnel.12 ip unnumbered interface ethernet0/4
- set interface tunnel.13 ip unnumbered interface ethernet0/4
- set interface tunnel.14 ip unnumbered interface ethernet0/3
- set interface tunnel.15 ip unnumbered interface ethernet0/3

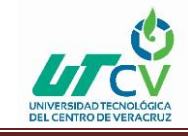

## CONFIGURACIÓN DE PPPOE

## PROCEDIMIENTOS PARA CREAR CONEXIÓN PPPOE POR WEB.

| Network > PPPoE > Edit                                                                                                    | Esta es la liga para el siguiente paso.                                                                                                    |
|----------------------------------------------------------------------------------------------------|----------------------------------------------------------------------------------------------------|
| PPPoE Instance   Enable   Bound to Interface   Username   Username   Password   Authentication   Access Concentrator   Service   Default Route Metric   Netmask   Auto-Connect   Idle Disconnect   Static IP   Automatic Update of DHCP Service | infinitum (Initializing)  Initializing  Initializing  Init |
| PPP Parameters<br>PPP lcp Echo Retries<br>PPP lcp Echo Timeout                                                                                                    | 10<br>180 Seconds                                                                                                    |
|                                                                                                    | OK Cancel                                                                                                    |

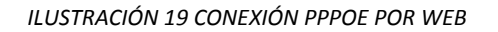

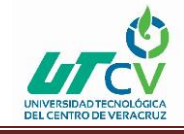

| PPPoE Instance                                                  | Interface   | User              | М     | ac address    | Enabled | State        | Action         | Configure          |
|-----------------------------------------------------------------|-------------|-------------------|-------|---------------|---------|--------------|----------------|--------------------|
| infinitum                                                       | untrust     | usuario infinitum | 00.1  | 0.db.b3.88.f1 | Yes     | Initializing | <u>Connect</u> | Edit <u>Remove</u> |
| Le damos click en connect                                       |             |                   |       |               |         |              |                |                    |
| Name                                                            | IP/Netma    | ask Zo            | one   | Туре          | Link    | PPPoE        | Con            | figure             |
| serial                                                          | 0.0.0.0/    | 0 1               | lull  | Unused        | Down    | -            | Edit           |                    |
| trust                                                           | 172.16.1.1  | /24 Ti            | ust   | Layer3        | Up      | -            | Edit           |                    |
| tunnel.1                                                        | unnumbe     | red Un            | trust | Tunnel        | Down    | -            | Edit           | Remove             |
| untrust                                                         | 192.168.1.1 | 25/24 Un          | trust | Layer3        | Up      | 2            | Edit           |                    |
| vlan1                                                           | 0.0.0/      | o 🥄 🔍 VI          | AN    | Layer3        | Down    | ÷            | Edit           |                    |
|                                                                 |             |                   |       |               |         |              |                | 1                  |
| Se pondrá en color verde y nos asignara la dirección ip pública |             |                   |       |               |         |              |                |                    |

ILUSTRACIÓN 20 ASIGNACION DE IP PÚBLICA

## USUARIO Y PASSWORD DE INFINITUM.

| Interface             | Usuario       | Password   |
|-----------------------|---------------|------------|
| Eth0/4 Infinitum_Fijo | jenneranil    | jenneranil |
| Eth0/3 Infinitum_Dina | lcl5558036205 | 5558036205 |

TABLAS 2 DE USUARIO Y PASSWORD DE INFINITUM

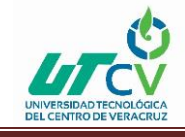

## VALORES QUE TIENE TECAPPS EN LA CONFIGURACIÓN PPPOE.

| Configuration PPPoE                             |                 |  |  |
|-------------------------------------------------|-----------------|--|--|
| PPPoE Instance                                  | Infinitum_Fijo  |  |  |
| Enable                                          | Yes             |  |  |
| Bound to Interface                              | ethernet0/3     |  |  |
| Username                                        | jenneranil      |  |  |
| Password                                        | jenneranil      |  |  |
| Autentication                                   | Any             |  |  |
| Access concentrator                             | -               |  |  |
| Service                                         | -               |  |  |
| Default Route Metric                            | 1               |  |  |
| Netmask                                         | 255.255.255.255 |  |  |
| Auto- connect                                   | 1               |  |  |
| Idle Disconnect                                 | -               |  |  |
| Clear IP Disconnect                             | Enable          |  |  |
| Static IP                                       | Enable          |  |  |
| Automatic Update of DHCP Servers DNS Parameters | -               |  |  |
| PPP Parameters                                  |                 |  |  |
| PPP Icp Echo Retries                            | 10              |  |  |
| PPP Icp Echo Time out (Seconds)                 | 180             |  |  |

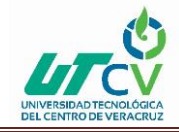

| PPPoE Instance | Interface   | Usuario    | Mac address | Enable | State    | Acción            |
|----------------|-------------|------------|-------------|--------|----------|-------------------|
| Infinitum_Fijo | ethernet0/3 | jenneranil |             | Yes    | Conected | <u>Disconnect</u> |

TABLAS 3 TECAPPS EN LA CONFIGURACIÓN PPPOE

#### Línea de comando (CLI).

- set pppoe name "Infinitum\_Dina"
- set pppoe name "Infinitum\_Dina" username "Tecappsanil" password "9eRDWWjKNfEHL/syEHCDfA/1dFnYKulE7w=="
- set pppoe name "Infinitum\_Dina" idle 0
- set pppoe name "Infinitum\_Dina" static-ip
- set pppoe name "Infinitum\_Dina" interface ethernet0/3
- unset pppoe name "Infinitum\_Dina" update-dhcpserver
- set pppoe name "Infinitum\_Dina" auto-connect 1
- set pppoe name "Infinitum\_Dina" clear-on-disconnect
- set pppoe name "Infinitum\_Dinamica"
- set pppoe name "Infinitum\_Dinamica" username "Icl5558036205" password "kWEEv4JANGAUgns5KHC7n0H8UcnJ2s92og=="
- set pppoe name "Infinitum\_Dinamica" idle 0
- unset pppoe name "Infinitum\_Dinamica" update-dhcpserver
- set pppoe name "Infinitum\_Dinamica" auto-connect 1

### CONFIGURACIÓN DE RUTEO.

### RUTAS VIRTUALES (TRUST-VR, UNTRUST-VR E INFINITUM-VR)

Se crearon rutas alternas virtuales para que la red pueda llegar a otras redes sin la necesidad de otro equipo, saliendo por cada uno de los enlaces los servicios que les correspondían, se metieron rutas tanto como para que los usuarios puedan salir a Internet, así como ruteo para que se puedan comunicar las VPN's que van desde el Corporativo

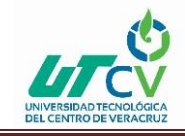

central de TECAPPS, hasta cada una de las sucursales. Estas rutas se dividen en 3 pasos, dirección IP destino, la dirección del Gateway que utilizaras para alcanzar dicha IP y la interface por medio de la cual te comunicaras para alcanzar el objetivo.

El siguiente diagrama se muestra lo descrito anteriormente.

**RUTEO POR DESTINO > TRUST-VR** 

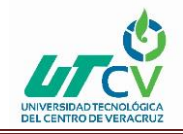

| IP / NetMask      | Interface / V-router | Gateway       | Preference |
|-------------------|----------------------|---------------|------------|
| 172.16.1.0/24     | ethernet0/0          |               |            |
| 172.16.1.1/32     | ethernet0/0          |               |            |
| 192.168.1.0/24    | ethernet0/1          |               |            |
| 192.168.1.1/32    | ethernet0/1          |               |            |
| 100.100.100.0/24  | ethernet0/2          |               |            |
| 100.100.100.2/32  | ethernet0/2          |               |            |
| 172.16.1.128/28   | ethernet0/0          |               |            |
| 10.200.200.0/24   | ethernet0/1          | 192.168.1.15  |            |
| 10.200.200.0/24   | ethernet0/1          |               |            |
| 0.0.0/0           | ethernet0/2          | 100.100.100.1 |            |
| 172.16.123.0/24   | tunnel.15            |               | 30         |
| 172.16.123.0/24   | tunnel.12            |               |            |
| 0.0.0/0           | untrust-vr           |               | 60         |
| 0.0.0/0           | VR-Infinitum         |               | 50         |
| 172.16.101.0/24   | untrust-vr           |               |            |
| 172.16.125.0/24   | untrust-vr           |               |            |
| 172.16.102.0/24   | untrust-vr           |               |            |
| 172.16.103.0/24   | untrust-vr           |               |            |
| 172.16.106.0/24   | untrust-vr           |               |            |
| 172.16.107.0/24   | untrust-vr           |               |            |
| 172.16.111.0/24   | untrust-vr           |               |            |
| 172.16.114.0/24   | untrust-vr           |               |            |
| 172.16.116.0/24   | untrust-vr           |               |            |
| 172.16.121.0/24   | untrust-vr           |               |            |
| 172.16.117.0/24   | untrust-vr           |               |            |
| 172.16.104.0/24   | untrust-vr           |               |            |
| 10.30.30.0/24     | VR-Infinitum         |               |            |
| 172.16.150.0/24   | untrust-vr           |               |            |
| 172.16.105.0/24   | untrust-vr           |               |            |
| 192.168.125.13/32 | untrust-vr           |               |            |
| 172.16.100.0/24   | untrust-vr           |               |            |

TABLAS 4 RUTEO POR DESTINO

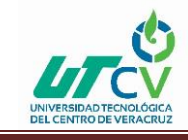

- set vrouter "trust-vr"
- set source-routing enable
- unset add-default-route
- set route 172.16.1.128/28 interface ethernet0/0
- set route 10.200.200.0/24 interface ethernet0/1 gateway 192.168.1.15
- set route 172.16.123.0/24 interface tunnel.15 preference 30
- set route 172.16.123.0/24 interface tunnel.12
- set route 0.0.0.0/0 vrouter "untrust-vr" preference 60 metric 1
- set route 0.0.0.0/0 vrouter "VR-Infinitum" preference 50 metric 1
- set route 172.16.101.0/24 vrouter "untrust-vr" preference 20 metric 1
- set route 10.30.30.0/24 vrouter "VR-Infinitum" preference 20 metric 1
- set route source 192.168.1.20/32 vrouter "untrust-vr" preference 20 metric 1

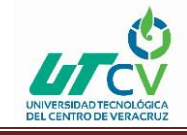

### **RUTEO UNTRUST-VR**

| IP / NetMask      | Interface/V-router | Gateway        |
|-------------------|--------------------|----------------|
| 201.116.35.112/28 | ethernet0/4        |                |
| 201.116.35.115/32 | ethernet0/4        |                |
| 0.0.0/0           | ethernet0/4        | 201.116.35.113 |
| 172.16.125.0/24   | tunnel.1           |                |
| 172.16.101.0/24   | tunnel.2           |                |
| 172.16.102.0/24   | tunnel.3           |                |
| 172.16.103.0/24   | tunnel.4           |                |
| 172.16.104.0/24   | tunnel.5           |                |
| 172.16.106.0/24   | tunnel.6           |                |
| 172.16.107.0/24   | tunnel.7           |                |
| 172.16.114.0/24   | tunnel.9           |                |
| 172.16.116.0/24   | tunnel.10          |                |
| 172.16.123.0/24   | tunnel.12          |                |
| 172.16.121.0/24   | tunnel.11          |                |
| 172.16.117.0/24   | tunnel.13          |                |

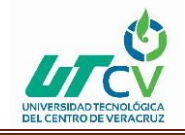

| 172.16.105.0/24   | tunnel.8     |                |
|-------------------|--------------|----------------|
| 192.168.125.13/32 | ethernet0/4  | 201.116.35.113 |
| 172.16.100.0/24   | tunnel.12    |                |
| 192.168.1.0/24    | trust-vr     |                |
| 172.16.1.0/24     | trust-vr     |                |
| 10.30.30.0/24     | VR-Infinitum |                |

#### TABLAS 5 RUTEO UNTRUST-VR

- set vrouter "untrust-vr"
- set route 0.0.0.0/0 interface ethernet0/4 gateway 201.116.35.113
- set route 172.16.125.0/24 interface tunnel.1
- set route 172.16.101.0/24 interface tunnel.2
- set route 172.16.102.0/24 interface tunnel.3
- set route 172.16.103.0/24 interface tunnel.4
- set route 172.16.104.0/24 interface tunnel.5
- set route 172.16.106.0/24 interface tunnel.6
- set route 172.16.107.0/24 interface tunnel.7
- set route 172.16.114.0/24 interface tunnel.9
- set route 172.16.116.0/24 interface tunnel.10
- set route 172.16.123.0/24 interface tunnel.12
- set route 172.16.121.0/24 interface tunnel.11
- set route 172.16.117.0/24 interface tunnel.13
- set route 172.16.105.0/24 interface tunnel.8
- set route 192.168.125.13/32 interface ethernet0/4 gateway 201.116.35.113
- set route 172.16.100.0/24 interface tunnel.12
- set route 192.168.1.0/24 vrouter "trust-vr" preference 20 metric 1
- set route 172.16.1.0/24 vrouter "trust-vr" preference 20 metric 1
- set route 10.30.30.0/24 vrouter "VR-Infinitum" preference 20 metric 1

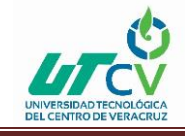

### **RUTEO VR-INFINITUM**

| IP / NetMask      | Interface/V-router | Gateway        | Preference |
|-------------------|--------------------|----------------|------------|
| 200.67.204.204/32 | ethernet0/3        |                |            |
| 200.67.204.204/32 | ethernet0/3        |                |            |
| 10.30.30.0/24     | tunnel.14          |                |            |
| 192.168.1.0/24    | trust-vr           |                |            |
| 172.16.1.0/24     | trust-vr           |                |            |
| 0.0.0/0           | trust-vr           |                | 55         |
| 172.16.0.0/16     | trust-vr           |                |            |
| 0.0.0/0           | ethernet0/3        | 200.38.193.226 |            |

TABLAS 6 RUTEO VR-INFINITUM

- set vrouter "VR-Infinitum"
- set route 10.30.30.0/24 interface tunnel.14
- set route 192.168.1.0/24 vrouter "trust-vr" preference 20 metric 1
- set route 172.16.1.0/24 vrouter "trust-vr" preference 20 metric 1

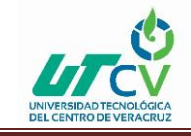

- set route 0.0.0/0 vrouter "trust-vr" preference 55 metric 1
- set route 172.16.0.0/16 vrouter "trust-vr" preference 20 metric 1
- exit

## **RUTEO POR ORIGEN > TRUST-VR**

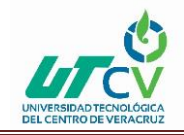

| IP / NetMask    | Interface/V-router | Gateway |
|-----------------|--------------------|---------|
| 172.16.1.32/28  | VR-Infinitum       |         |
| 172.16.1.64/28  | VR-Infinitum       |         |
| 192.168.1.16/32 | untrust-vr         |         |
| 192.168.1.10/32 | untrust-vr         |         |
| 192.168.1.11/32 | untrust-vr         |         |
| 172.16.1.2/32   | untrust-vr         |         |
| 172.16.1.3/32   | untrust-vr         |         |
| 172.16.1.4/32   | untrust-vr         |         |
| 172.16.1.5/32   | untrust-vr         |         |
| 172.16.1.7/32   | untrust-vr         |         |
| 172.16.1.6/32   | untrust-vr         |         |
| 172.16.1.8/32   | untrust-vr         |         |
| 172.16.1.9/32   | untrust-vr         |         |
| 172.16.1.10/32  | untrust-vr         |         |
| 172.16.1.11/32  | untrust-vr         |         |
| 172.16.1.12/32  | untrust-vr         |         |
| 172.16.1.13/32  | untrust-vr         |         |
| 172.16.1.14/32  | untrust-vr         |         |
| 172.16.1.120/32 | untrust-vr         |         |
| 192.168.1.13/32 | untrust-vr         |         |
| 192.168.1.20/32 | untrust-vr         |         |

TABLAS 7 RUTEO POR ORIGEN > TRUST-VR

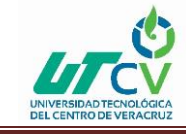

#### Línea de comando (CLI)

- set route source 172.16.1.32/28 vrouter "VR-Infinitum" preference 20 metric 1
- set route source 172.16.1.64/28 vrouter "VR-Infinitum" preference 20 metric 1
- set route source 192.168.1.16/32 vrouter "untrust-vr" preference 20 metric 1
- set route source 192.168.1.10/32 vrouter "untrust-vr" preference 20 metric 1
- set route source 192.168.1.11/32 vrouter "untrust-vr" preference 20 metric 1
- set route source 172.16.1.2/32 vrouter "untrust-vr" preference 20 metric 1
- set route source 172.16.1.5/32 vrouter "untrust-vr" preference 20 metric 1
- set route source 172.16.1.7/32 vrouter "untrust-vr" preference 20 metric 1
- set route source 172.16.1.6/32 vrouter "untrust-vr" preference 20 metric 1
- set route source 172.16.1.8/32 vrouter "untrust-vr" preference 20 metric 1
- set route source 172.16.1.9/32 vrouter "untrust-vr" preference 20 metric 1
- set route source 172.16.1.10/32 vrouter "untrust-vr" preference 20 metric 1
- set route source 172.16.1.11/32 vrouter "untrust-vr" preference 20 metric 1
- set route source 172.16.1.12/32 vrouter "untrust-vr" preference 20 metric 1
- set route source 172.16.1.13/32 vrouter "untrust-vr" preference 20 metric 1
- set route source 172.16.1.14/32 vrouter "untrust-vr" preference 20 metric 1
- set route source 172.16.1.120/32 vrouter "untrust-vr" preference 20 metric 1
- set route source 192.168.1.13/32 vrouter "untrust-vr" preference 20 metric 1
- set route source 192.168.1.20/32 vrouter "untrust-vr" preference 20 metric 1
- exit.

### LISTA Y GRUPOS DE DIRECCIONES

Se creó una lista de direcciones IP de las maquinas principales y servidores de la empresa, en las diferentes zonas de seguridad en donde se requería conocer el host que se tienen que comunicar con otros, con el fin de tener un mayor control y administración de estos.

La administración de las direcciones IP, se puede llevar a cabo ya sea por medio de una sola dirección IP o a todo un grupo de direcciones según se requiera.

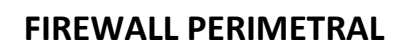

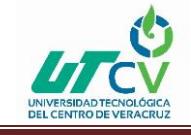

Cabe aclarar que pueden establecerse direcciones IP, que estén dentro o fuera del corporativo, según sea el caso.

La lista de direcciones IP se dividieron en las diferentes zonas de seguridad, ya sea que estén dentro de una zona confiable del corporativo, (Trust, DMZ) y las direcciones que estén fuera de una zona confiable del corporativo, (Untrust, Infinitum, Dedicado).

El siguiente diagrama muestra lo descrito anteriormente, en la Empresa TECAPPS.

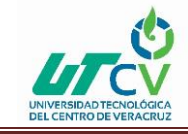

## TABLA DE DIRECCIONES EN LA ZONA TRUST

| Nombre            | Direccion IP                        | Mascara de Red  | Comentario |
|-------------------|-------------------------------------|-----------------|------------|
| 0.0.0/0           | 0.0.0.0                             | 0.0.0.0         | Internet   |
| 10.30.30.0/24     | 10.30.30.0                          | 255.255.255.0   |            |
| 172.16.0.0/16     | 172.16.0.0                          | 255.255.0.0     |            |
| 172.16.1.13/32    | 172.16.1.13                         | 255.255.255.255 |            |
| 172.16.1.135/32   | 172.16.1.135                        | 255.255.255.255 |            |
| 172.16.1.137/32   | 172.16.1.137                        | 255.255.255.255 |            |
| 172.16.1.14/32    | 172.16.1.14                         | 255.255.255.255 |            |
| 172.16.1.15/32    | 172.16.1.15                         | 255.255.255.255 |            |
| 172.16.1.7/32     | 172.16.1.7                          | 255.255.255.255 |            |
| 172.16.1.77/32    | 172.16.1.77                         | 255.255.255.255 |            |
| 192.168.125.0/24  | 192.168.125.0                       | 255.255.255.0   |            |
| 192.168.125.13/32 | 192.168.125.14                      | 255.255.255.255 |            |
| Administrador     | JNRCORP042.laboratoriojenner.com.mx |                 |            |
| Adriana Icelo     | 172.16.1.4                          | 255.255.255.255 |            |
| Angel Valera      | 172.16.1.8                          | 255.255.255.255 |            |
| ASISTGERENCIA     | JNRCORP015.laboratoriojenner.com.mx |                 |            |
| AUDITORIA         | JNRCORP004.laboratoriojenner.com.mx |                 |            |
| AUXILIAR          | JNRCORP016.laboratoriojenner.com.mx |                 |            |
| BAN01             | JNRCORP010.laboratoriojenner.com.mx |                 |            |
| BANCOS            | JNRCORP033.laboratoriojenner.com.mx |                 |            |
| Call Center       | 172.16.1.6                          | 255.255.255.255 |            |
| CALLCENTER3       | JNRCORP018.laboratoriojenner.com.mx |                 |            |
| callcenter4       | JNRCORP037.laboratoriojenner.com.mx |                 |            |
| CALLCENTERII      | JNRCORP025.laboratoriojenner.com.mx |                 |            |
| CALLCENTERIII     | JNRCORP023.laboratoriojenner.com.mx |                 |            |
| CAP02             | JNRCORP040.laboratoriojenner.com.mx |                 |            |

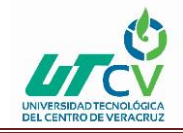

| CCVT             | JNRCORP008.laboratoriojenner.com.mx |                 |  |
|------------------|-------------------------------------|-----------------|--|
| COMPRAS          | JNRCORP029.laboratoriojenner.com.mx |                 |  |
| CONTA0102        | JNRCORP005.laboratoriojenner.com.mx |                 |  |
| CONTABILIDAD     | JNRCORP022.laboratoriojenner.com.mx |                 |  |
| CORP12           | JNRCORP024.laboratoriojenner.com.mx |                 |  |
| DESARROLLO       | JNRCORP013.laboratoriojenner.com.mx |                 |  |
| DH               | 172.16.1.12                         | 255.255.255.255 |  |
| DH2              | JNRCORP009.laboratoriojenner.com.mx |                 |  |
| DH3              | JNRCORP035.laboratoriojenner.com.mx |                 |  |
| DIRECCION        | JNRCORP001.laboratoriojenner.com.mx |                 |  |
| Dra Ana Sainez   | 172.16.1.2                          | 255.255.255.255 |  |
| FACTURACION      | JNRCORP011.laboratoriojenner.com.mx |                 |  |
| Fernando Ramirez | 172.16.1.5                          | 255.255.255.255 |  |
| FTP              | JNRCORP007.laboratoriojenner.com.mx |                 |  |
| Gerardo Herrera  | 172.16.1.12                         | 255.255.255.255 |  |
| HERRERA          | JNRCORP014.laboratoriojenner.com.mx |                 |  |
| Jesus Ramirez    | 172.16.1.9                          | 255.255.255.255 |  |
| JNRCORP038       | JNRCORP038.laboratoriojenner.com.mx |                 |  |
| Mac              | 172.16.1.105                        | 255.255.255.255 |  |
| MARISOL          | JNRCORP036.laboratoriojenner.com.mx |                 |  |
| МКТ              | JNRCORP039.laboratoriojenner.com.mx |                 |  |
| MOVIL            | JNRCORP021.laboratoriojenner.com.mx |                 |  |
| OPERACIONES      | JNRCORP026.laboratoriojenner.com.mx |                 |  |
| OPERASISTENT     | JNRCORP017.laboratoriojenner.com.mx |                 |  |
| PROMOCION        | JNRCORP034.laboratoriojenner.com.mx |                 |  |
| prueba           | JNRCORP043.laboratoriojenner.com.mx |                 |  |
| Raul Aguilar     | 172.16.1.7                          | 255.255.255.255 |  |
| Red_Jenner       | 172.16.1.0                          | 255.255.255.0   |  |
| Red_Wireless     | 172.16.1.128                        | 255.255.255.240 |  |
| SALA             |                                     |                 |  |
| SALA             | JNRCORP027.laboratoriojenner.com.mx |                 |  |

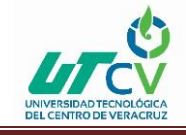

| Sala de Juntas   | 172.16.1.10                         |                 |   |
|------------------|-------------------------------------|-----------------|---|
| Salvador Vanegas | 172.16.1.3                          | 255.255.255.255 |   |
| SINCAL           | JNRCORP006.laboratoriojenner.com.mx |                 |   |
| SIS0101          | JNRCORP020.laboratoriojenner.com.mx |                 |   |
| SIS0102          | JNRCORP019.laboratoriojenner.com.mx |                 |   |
| SISTEMAS001      | JNRCORP002.laboratoriojenner.com.mx |                 |   |
| SISTEMASMARIO    | JNRCORP030.laboratoriojenner.com.mx |                 |   |
| TRAMITES         | JNRCORP032.laboratoriojenner.com.mx |                 |   |
| VENTAS           | JNRCORP031.laboratoriojenner.com.mx |                 |   |
| Veronica Aguirre | 172.16.1.11                         | 255.255.255.255 |   |
| Wireless-129     | 172.16.1.129                        | 255.255.255.255 |   |
| Wireless-130     | 172.16.1.130                        | 255.255.255.255 |   |
| Wireless-131     | 172.16.1.131                        | 255.255.255.255 |   |
| Wireless-132     | 172.16.1.132                        | 255.255.255.255 |   |
| Wireless-133     | 172.16.1.133                        | 255.255.255.255 |   |
|                  |                                     | -               | Г |
| Wireless-134     | 172.16.1.134                        | 255.255.255.255 |   |
| Wireless-135     | 172.16.1.135                        | 255.255.255.255 |   |
| Wireless-136     | 172.16.1.136                        | 255.255.255.255 |   |

TABLAS 8 TABLA DE DIRECCIONES EN LA ZONA TRUST

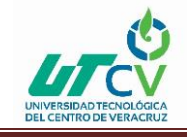

- set address "Trust" "0.0.0.0/0" 0.0.0.0 0.0.0.0
- set address "Trust" "10.30.30.0/24" 10.30.30.0 255.255.255.0
- set address "Trust" "172.16.0.0/16" 172.16.0.0 255.255.0.0
- set address "Trust" "172.16.1.13/32" 172.16.1.13 255.255.255.255
- set address "Trust" "172.16.1.135/32" 172.16.1.135 255.255.255.255
- set address "Trust" "172.16.1.137/32" 172.16.1.137 255.255.255.255
- set address "Trust" "172.16.1.14/32" 172.16.1.14 255.255.255.255
- set address "Trust" "172.16.1.15/32" 172.16.1.15 255.255.255.255
- set address "Trust" "172.16.1.7/32" 172.16.1.7 255.255.255.255
- set address "Trust" "172.16.1.77/32" 172.16.1.77 255.255.255.255
- set address "Trust" "192.168.125.0/24" 192.168.125.0 255.255.255.0
- set address "Trust" "192.168.125.13/32" 192.168.125.14 255.255.255.255
- set address "Trust" "Administrador" JNRCORP042. j.David@Tecapps.com.mx
- set address "Trust" "Adriana Icelo" 172.16.1.4 255.255.255.255
- set address "Trust" "Angel Valera" 172.16.1.8 255.255.255.255

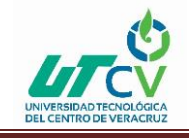

## DE GRUPOS DE DIRECCIONES EN LA ZONA TRUST

| Zona  | Nombre del Grupo  | Lista de Direcciones |
|-------|-------------------|----------------------|
| Trust | Grupo_AccesoTotal | 172.16.1.13          |
| Trust | Grupo_AccesoTotal | 172.16.1.14          |
| Trust | Grupo_AccesoTotal | 172.16.1.15          |
| Trust | Grupo_AccesoTotal | Adriana Icelo        |
| Trust | Grupo_AccesoTotal | Angel Valera         |
| Trust | Grupo_AccesoTotal | Call Center          |
| Trust | Grupo_AccesoTotal | Dra Ana Sainez       |
| Trust | Grupo_AccesoTotal | Fernando Ramirez     |
| Trust | Grupo_AccesoTotal | Gerardo Herrera      |
| Trust | Grupo_AccesoTotal | Jesus Ramirez        |
| Trust | Grupo_AccesoTotal | Raul Aguilar         |
| Trust | Grupo_AccesoTotal | Sala de Juntas       |
| Trust | Grupo_AccesoTotal | Salvador Vanega      |
| Trust | Grupo_AccesoTotal | Veronica Aguirre     |

TABLAS 9 DE GRUPOS DE DIRECCIONES EN LA ZONA TRUST

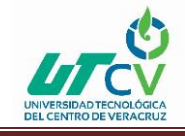

#### Línea de comando (CLI)

- set group address "Trust" "Grupo\_AccesoTotal"
- set group address "Trust" "Grupo\_AccesoTotal" add "172.16.1.13/32"
- set group address "Trust" "Grupo\_AccesoTotal" add "172.16.1.14/32"
- set group address "Trust" "Grupo\_AccesoTotal" add "172.16.1.15/32"
- set group address "Trust" "Grupo\_AccesoTotal" add "Adriana Icelo"
- set group address "Trust" "Grupo\_AccesoTotal" add "Angel Valera"
- set group address "Trust" "Grupo\_AccesoTotal" add "Call Center"
- set group address "Trust" "Grupo\_AccesoTotal" add "Dra Ana Sainez"
- set group address "Trust" "Grupo\_AccesoTotal" add "Angel Ramirez"
- set group address "Trust" "Grupo\_AccesoTotal" add "Gerardo Herrera"
- set group address "Trust" "Grupo\_AccesoTotal" add "Jesus Ramirez"
- set group address "Trust" "Grupo\_AccesoTotal" add "Raul Aguilar"
- set group address "Trust" "Grupo\_AccesoTotal" add "Sala de Juntas"
- set group address "Trust" "Grupo\_AccesoTotal" add "Salvador Vanegas"
- set group address "Trust" "Grupo\_AccesoTotal" add "Veronica Aguirre"

#### TABLA DE DIRECCIONES EN LA ZONA UNTRUST

| Nombre         | Direccion IP | Mascara de Red  | Comentario |
|----------------|--------------|-----------------|------------|
| 224.0.0.1/32   | 224.0.0.1    | 255.255.255.255 |            |
| 65.55.13.91/32 | 65.55.13.91  | 255.255.255.255 |            |

TABLAS 10 DE DIRECCIONES EN LA ZONA UNTRUST

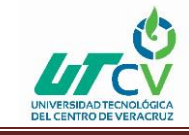

#### Línea de comando (CLI)

- set address "Untrust" "224.0.0.1/32" 224.0.0.1 255.255.255.255
- set address "Untrust" "65.55.13.91/32" 65.55.13.91 255.255.255.255.2558.6.4 TABLA DE DIRECCIONES EN LA ZONA DMZ

| Nombre            | Direccion IP  | Mascara de Red  | Comentario |
|-------------------|---------------|-----------------|------------|
| 192.168.1.15/32   | 192.168.1.15  | 255.255.255.255 |            |
| 192.168.1.16/32   | 192.168.1.16  | 255.255.255.255 |            |
| 192.168.1.19/32   | 192.168.1.19  | 255.255.255.255 |            |
| 192.168.1.198/32  | 192.168.1.198 | 255.255.255.255 |            |
| 192.168.1.20/32   | 192.168.1.20  | 255.255.255.255 |            |
| Active_Directory  | 192.168.1.198 | 255.255.255.255 |            |
| Exchange          | 192.168.1.11  | 255.255.255.255 |            |
| FTP_Aspel         | 192.168.1.18  | 255.255.255.255 |            |
| Red_DMZ           | 192.168.1.0   | 255.255.255.0   |            |
| Red_Secure Access | 10.200.200.0  | 255.255.255.0   |            |
| Stratix           | 192.168.1.12  | 255.255.255.255 |            |
| Visualab          | 192.168.1.13  | 255.255.255.255 |            |
| Web               | 192.168.1.10  | 255.255.255.255 |            |

TABLAS 11 DIRECCIONES EN LA ZONA DMZ

- set address "DMZ" "192.168.1.15/32" 192.168.1.15 255.255.255.255
- set address "DMZ" "192.168.1.16/32" 192.168.1.16 255.255.255.255
- set address "DMZ" "192.168.1.19/32" 192.168.1.19 255.255.255.255
- set address "DMZ" "192.168.1.198/32" 192.168.1.198 255.255.255.255
- set address "DMZ" "192.168.1.20/32" 192.168.1.20 255.255.255.255
- set address "DMZ" "Active\_Directory" 192.168.1.198 255.255.255.255
- set address "DMZ" "Exchange" 192.168.1.11 255.255.255.255
- set address "DMZ" "FTP\_Aspel" 192.168.1.18 255.255.255.255

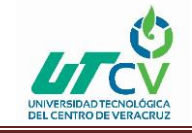

- set address "DMZ" "Red\_DMZ" 192.168.1.0 255.255.255.0
- set address "DMZ" "Red\_Secure Access" 10.200.200.0 255.255.255.0
- set address "DMZ" "Stratix" 192.168.1.12 255.255.255.255
- set address "DMZ" "Visualab" 192.168.1.13 255.255.255.255
- set address "DMZ" "Web" 192.168.1.10 255.255.255.255

### TABLA DE DIRECCIONES EN LA ZONA DEDICADO

| Nombre                | Direccion IP   | Mascara de Red  | Comentario  |
|-----------------------|----------------|-----------------|-------------|
| 172.16.106.10/32      | 172.16.106.10  | 255.255.255.255 |             |
| 172.16.117.0/24       | 172.16.117.0   | 255.255.255.0   |             |
| 172.16.117.11/32      | 172.16.117.11  | 255.255.255.255 |             |
| 172.16.150.0/24       | 172.16.150.0   | 255.255.255.0   |             |
| 224.0.0.1/32          | 224.0.0.1      | 255.255.255.255 |             |
| 65.55.13.91/32        | 65.55.13.91    | 255.255.255.255 |             |
| correo_de_salida      | 201.116.35.115 | 255.255.255.255 |             |
| Sucursal_AvMexico     | 172.16.123.0   | 255.255.255.0   | Av. Mexico  |
| Sucursal_AvMexico-lab | 172.16.100.0   | 255.255.255.0   | Laboratorio |
| Sucursal_Chicoloapan  | 172.16.117.0   | 255.255.255.0   | Chicoloapan |
| Sucursal_Coyoacan     | 172.16.106.0   | 255.255.255.0   | Coyoacan    |
| Sucursal_Culhuacan    | 172.16.105.0   | 255.255.255.0   | Culhuacan   |
| Sucursal_Ermita       | 172.16.107.0   | 255.255.255.0   | Ermita      |
|                       |                | I               |             |
| Sucursal_Estadio      | 172.16.101.0   | 255.255.255.0   | Estadio     |
| Sucursal_Sur16        | 172.16.116.0   | 255.255.255.0   | Sur16       |
| Sucursal_Tepozanes    | 172.16.102.0   | 255.255.255.0   | Tepozanes   |
| Sucursal_Tezonco      | 172.16.104.0   | 255.255.255.0   | Tezonco     |
| Sucursal_Tulyehualco  | 172.16.103.0   | 255.255.255.0   | Tulyehualco |
| Sucursal_Viaducto     | 172.16.125.0   | 255.255.255.0   | Viaducto    |
| Sucursal_Voca7        | 172.16.121.0   | 255.255.255.0   | Voca7       |
| Sucursal_Xochimilco   | 172.16.114.0   | 255.255.255.0   | Xochimilco  |

TABLAS 12 DIRECCIONES EN LA ZONA DEDICADO

#### Línea de comando (CLI)

• set address "Dedicado" "172.16.106.10/32" 172.16.106.10 255.255.255.255

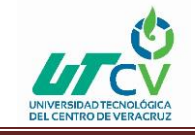

- set address "Dedicado" "172.16.117.0/24" 172.16.117.0 255.255.255.0
- set address "Dedicado" "172.16.117.11/32" 172.16.117.11 255.255.255.255
- set address "Dedicado" "172.16.150.0/24" 172.16.150.0 255.255.255.0
- set address "Dedicado" "224.0.0.1/32" 224.0.0.1 255.255.255.255
- set address "Dedicado" "65.55.13.91/32" 65.55.13.91 255.255.255.255
- set address "Dedicado" "correo\_de\_salida" 201.116.35.115 255.255.255.255
- set address "Dedicado" "Sucursal\_AvMexico" 172.16.123.0 255.255.255.0

set address "Dedicado" "Sucursal\_AvMexico-lab" 172.16.100.0
255.255.255.0

set address "Dedicado" "Sucursal\_Chicoloapan" 172.16.117.0
255.255.255.0

- set address "Dedicado" "Sucursal\_Coyoacan" 172.16.106.0 255.255.255.0
- set address "Dedicado" "Sucursal\_Culhuacan" 172.16.105.0 255.255.255.0
- set address "Dedicado" "Sucursal\_Ermita" 172.16.107.0 255.255.255.0
- set address "Dedicado" "Sucursal\_Estadio" 172.16.101.0 255.255.255.0
- set address "Dedicado" "Sucursal\_Sur16" 172.16.116.0 255.255.255.0

#### TABLA DE DIRECCIONES EN LA ZONA INFINITUM

| Nombre         | Direccion IP  | Mascara de Red  | Comentario |
|----------------|---------------|-----------------|------------|
|                |               |                 |            |
| Red_Noc_BMC    | 10.30.30.0    | 255.255.255.0   |            |
| Noc_BMC_Orion  | 10.30.30.7    | 255.255.255.255 |            |
| Noc_BMC_Servo  | 10.30.30.8    | 255.255.255.255 |            |
| 192.168.1.0/26 | 192.168.1.0   | 255.255.255.192 |            |
| 192.168.1.145  | 192.168.1.145 | 255.255.255.240 |            |
| 224.0.0.1/32   | 224.0.0.1     | 255.255.255.255 |            |

TABLAS 13 DIRECCIONES EN LA ZONA INFINITUM

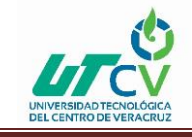

- set address "Infinitum" "10.30.30.0/24" 10.30.30.0 255.255.255.0
- set address "Infinitum" "10.30.30.7/32" 10.30.30.7 255.255.255.255
- set address "Infinitum" "10.30.30.8/32" 10.30.30.8 255.255.255.255
- set address "Infinitum" "192.168.1.0/26" 192.168.1.0 255.255.255.192
- set address "Infinitum" "192.168.1.145" 192.168.1.145 255.255.255.240

### LISTA Y GRUPOS DE SERVICIOS

Algunas aplicaciones con las que cuenta el corporativo tienen la necesidad de una comunicación segura, estas aplicaciones son pertenecientes a la empresa y utilizan puertos especiales de consulta, para brindar una mayor seguridad a las páginas de acceso que ocupan para sus diferentes aplicaciones.

Para que la empresa TECAPPS pudiera acceder a ese tipo de páginas de aplicaciones, se configuraron servicios especiales en el firewall, agregándole puertos específicos de acceso, según lo requiera la aplicación a consultar.

El siguiente diagrama muestra lo descrito anteriormente, en la Empresa TECAPPS.

## TABLA DE LISTA DE SERVICIOS

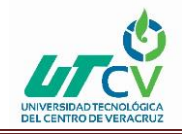

| Nombre                | Protocolo | Pto. Origen | Pto. Destino |
|-----------------------|-----------|-------------|--------------|
| Pto_Visualab-1951     | tcp       | 0-65535     | 1951-1951    |
|                       |           |             |              |
| Nombre                | Protocolo | Pto. Origen | Pto. Destino |
| Pto_Escritorio_remoto | tcp       | 0-65535     | 3389-3389    |
|                       | -         |             |              |
| Nombre                | Protocolo | Pto. Origen | Pto. Destino |
| Pto_Stratix-1672      | tcp       | 0-65535     | 1672-1672    |
|                       |           |             |              |
| Nombre                | Protocolo | Pto. Origen | Pto. Destino |
|                       |           | 0.05525     | 22000 22000  |
| Puerto_Webmail        | tcp       | 0-65535     | 32000-32000  |

| Nombre          | Protocolo | Pto. Origen | Pto. Destino |
|-----------------|-----------|-------------|--------------|
| PtoOUTLOOK-6001 | tcp       | 0-65535     | 6001-6001    |

| Nombre          | Protocolo | Pto. Origen | Pto. Destino |
|-----------------|-----------|-------------|--------------|
| PtoOUTLOOK-6002 | tcp       | 0-65535     | 6002-6002    |

| Nombre          | Protocolo | Pto. Origen | Pto. Destino |
|-----------------|-----------|-------------|--------------|
| PtoOUTLOOK-6003 | tcp       | 0-65535     | 6003-6003    |

| Nombre          | Protocolo | Pto. Origen | Pto. Destino |
|-----------------|-----------|-------------|--------------|
| PtoOUTLOOK-6004 | tcp       | 0-65535     | 6004-6004    |

| Nombre   | Protocolo | Pto. Origen | Pto. Destino |
|----------|-----------|-------------|--------------|
| Pto-2500 | tcp       | 9000-65535  | 2500-2500    |

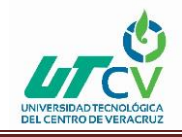

| Nombre  | Protocolo | Pto. Origen | Pto. Destino |
|---------|-----------|-------------|--------------|
|         | udp       | 0-65535     | 5004-5037    |
|         | udp       | 0-65535     | 10001-20000  |
|         | udp       | 0-65535     | 4569-4569    |
| Pto-SIP | tcp       | 0-65535     | 800-800      |
|         | tcp       | 0-65535     | 22-22        |
|         | tcp       | 0-65535     | 80-80        |
|         | udp       | 0-65535     | 5039-5082    |

| Nombre   | Protocolo | Pto. Origen | Pto. Destino |
|----------|-----------|-------------|--------------|
| Pto-5038 | tcp       | 0-65535     | 5038-5038    |
|          | udp       | 0-65535     | 5038-5038    |
|          | tcp       | 0-65535     | 3306-3306    |
|          | udp       | 0-65535     | 3306-3306    |

| Nombre  | Protocolo | Pto. Origen | Pto. Destino |
|---------|-----------|-------------|--------------|
| stratix | tcp       | 0-65535     | 1672-1673    |
|         | udp       | 0-65535     | 1672-1673    |

TABLAS 14 TABLA DE LISTA DE SERVICIOS

- set service "Pto\_Visualab-1951" protocol tcp src-port 0-65535 dst-port 1951-1951
- set service "Pto\_Escritorio\_remoto" protocol tcp src-port 0-65535 dst-port 3389-3389
- set service "Pto\_Stratix-1672" protocol tcp src-port 0-65535 dst-port 1672-1672
- set service "Puerto\_Webmail" protocol tcp src-port 0-65535 dst-port 32000-32000

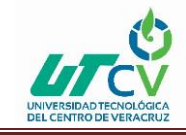

- set service "Pto.\_OUTLOOK-6001" protocol tcp src-port 0-65535 dst-port 6001-6001
- set service "Pto.\_OUTLOOK-6002" protocol tcp src-port 0-65535 dst-port 6002-6002
- set service "Pto.\_OUTLOOK-6003" protocol tcp src-port 0-65535 dst-port 6003-6003
- set service "Pto.\_OUTLOOK-6004" protocol tcp src-port 0-65535 dst-port 6004-6004
- set service "Pto-2500" protocol tcp src-port 0-65535 dst-port 2500-2500
- set service "Pto-SIP" protocol udp src-port 0-65535 dst-port 5004-5037
- set service "Pto-SIP" + udp src-port 0-65535 dst-port 10001-20000
- set service "Pto-SIP" + udp src-port 0-65535 dst-port 4569-4569
- set service "Pto-SIP" + tcp src-port 0-65535 dst-port 800-800
- set service "Pto-SIP" + tcp src-port 0-65535 dst-port 22-22
- set service "Pto-SIP" + tcp src-port 0-65535 dst-port 80-80
- set service "Pto-SIP" + udp src-port 0-65535 dst-port 5039-5082
- set service "Pto-5038" protocol tcp src-port 0-65535 dst-port 5038-5038
- set service "Pto-5038" + udp src-port 0-65535 dst-port 5038-5038
- set service "Pto-5038" + tcp src-port 0-65535 dst-port 3306-3306
- set service "Pto-5038" + udp src-port 0-65535 dst-port 3306-3306
- set service "stratix" protocol tcp src-port 0-65535 dst-port 1672-1673
- set service "stratix" + udp src-port 0-65535 dst-port 1672-1673

### VPN's

Las necesidades de hoy en día de tener una comunicación, y administración centralizada entre el corporativo y todas las sucursales de la empresa de una forma segura y eficaz, no importando en el lugar que te encuentres se han vuelto una necesidad indispensable.

Por ello para la empresa TECAPPS, se configuro un servicio especial para que esto fuera posible, este servicio es llamado VPN's (Redes Virtuales Privadas), Con lo cual personas solo autorizadas y autenticadas, podrán acceder a los recursos de la empresa que se le hayan asignado. Y así tener una comunicación constante entre Sucursales y Corporativo.

El siguiente diagrama muestra lo descrito anteriormente, en la Empresa TECAPPS.

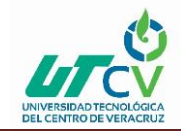

|                         | Fase 1             |                    | Fase 2          |                         |           |                     |
|-------------------------|--------------------|--------------------|-----------------|-------------------------|-----------|---------------------|
| Gateway                 | IP Address/Peer Id | Outgoing-interface | proposal 1      | Nombre VPN              | Tunnel    | Proposal 2          |
| Cliente-Juniper         | Usuario-Remotos    | ethernet0/4        | pre-g2-3des-sha | VPN-<br>Cliente_juniper |           | g2-esp-<br>3des-sha |
| GW-AV_Mexico            | 201.116.65.226     | ethernet0/4        | pre-g2-3des-sha | GW-<br>AV_Mexico        | tunnel.12 | g2-esp-<br>3des-sha |
| GW-Mexico-<br>Infinitum | avmexico           | ethernet0/3        | pre-g2-3des-sha | GW-Mexico-<br>Infinitum | tunnel.15 | g2-esp-<br>3des-sha |
| GW-Tulyehualco          | suctulyehualco     | ethernet0/4        | pre-g2-3des-sha | VPN-<br>Tulyehualco     | tunnel.4  | g2-esp-<br>3des-sha |
| Gw-Chicoloapan          | succhicoloapan     | ethernet0/4        | pre-g2-3des-sha | VPN-<br>Chicoloapan     | tunnel.13 | g2-esp-<br>3des-sha |
| Gw-Coyoacan             | succoyoacan        | ethernet0/4        | pre-g2-3des-sha | VPN-Coyoacan            | tunnel.6  | g2-esp-<br>3des-sha |
| Gw-Culhuacan            | sucecatepec        | ethernet0/4        | pre-g2-3des-sha | VPN-<br>Culhuacan       | tunnel.8  | g2-esp-<br>3des-sha |
| Gw-Ermita               | sucermita          | ethernet0/4        | pre-g2-3des-sha | VPN-Ermita              | tunnel.7  | g2-esp-<br>3des-sha |
| Gw-Estadio              | sucestadio         | ethernet0/4        | pre-g2-3des-sha | VPN-Estadio             | tunnel.2  | g2-esp-             |
|                         |                    |                    |                 |                         |           | 3des-sha            |
| Gw-Suc                  | 200.67.250.192     | ethernet0/3        | pre-g2-3des-sha | VPN-Suc                 | tunnel.14 | g2-esp-<br>3des-sha |
| Gw-Sur16                | sucsur16           | ethernet0/4        | pre-g2-3des-sha | VPN-Sur16               | tunnel.10 | g2-esp-<br>3des-sha |
| Gw-Tepozanes            | suctepozanes       | ethernet0/4        | pre-g2-3des-sha | VPN-<br>Tepozanes       | tunnel.3  | g2-esp-<br>3des-sha |
| Gw-Tezonco              | suctezonco         | ethernet0/4        | pre-g2-3des-sha | VPN-Tezonco             | tunnel.5  | g2-esp-<br>3des-sha |
| Gw-Viaducto             | sucursalviaducto   | ethernet0/4        | pre-g2-3des-sha | VPN-Viaducto            | tunnel.1  | g2-esp-<br>3des-sha |
| Gw-Voca7                | sucvoca7           | ethernet0/4        | pre-g2-3des-sha | VPN-Voca7               | tunnel.11 | g2-esp-<br>3des-sha |
| Gw-Xochimilco           | sucxochimilco      | ethernet0/4        | pre-g2-3des-sha | VPN-<br>Xochimilco      | tunnel.9  | g2-esp-<br>3des-sha |

#### TABLAS 15 VPN's

- set ike gateway "Gw-Viaducto" address 0.0.0.0 id "sucursalviaducto" Aggr outgoing-interface "ethernet0/4" preshare
   "gGcQQecWNcXMumsnPnCtZP9kFanpiRr2qG/e4g3tTz8Mjicq7PGMJzs=" proposal "pre-g2-3des-sha"
- unset ike gateway "Gw-Viaducto" nat-traversal
- set ike gateway "Gw-Estadio" address 0.0.0.0 id "sucestadio" Aggr outgoinginterface"ethernet0/4" preshare

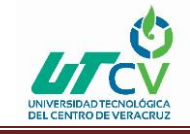

"JEaTZU3CNKGXCPsKVNCqHGCpZFnSmNBcZEVPqDvvVeiQy5di/uxP4mI=" proposal "pre-g2-3des-sha"

- unset ike gateway "Gw-Estadio" nat-traversal udp-checksum
- set ike gateway "Gw-Estadio" nat-traversal keepalive-frequency 0

 set ike gateway "Gw-Chicoloapan" address 0.0.0.0 id "succhicoloapan" Aggr outgoing-interface "ethernet0/4" preshare
 FjF4gH+jNIxLWEs5I0C76rrb0anIyPTjkF8EzHJ4A34/6zEpDWePKH0=" proposal
 "pre-g2-3des-sha"

- set ike gateway "Gw-Chicoloapan" nat-traversal udp-checksum
- set ike gateway "Gw-Chicoloapan" nat-traversal keepalive-frequency 0
- unset ike gateway "Gw-Tepozanes" nat-traversal
- set ike gateway "Gw-Tezonco" address 0.0.0.0 id "suctezonco" Aggr outgoing-interface
- "ethernet0/4" preshare
- "C+bdvO9MNvTjBmsoMuC2u+YVIrnnzHmTHUWbf7i//HPZwuJxnGnjeOc=" proposal "pre-g2-
- 3des-sha"
- unset ike gateway "Gw-Tezonco" nat-traversal
- set ike gateway "Gw-Coyoacan" address 0.0.0.0 id "succoyoacan" Aggr outgoing-interface
- "ethernet0/4" preshare
- "cU5L2yFWN9SRr2sqjRCTctuYULnkmAH9IQHssYQDoDO3IAThsrFkCxI=" proposal "pre-g1-dessha"
- set ike gateway "Gw-Coyoacan" nat-traversal udp-checksum
- set ike gateway "Gw-Viaducto" heartbeat hello 5
- set ike gateway "Gw-Viaducto" heartbeat reconnect 60
- set ike gateway "Gw-Estadio" heartbeat hello 5
- set ike gateway "Gw-Estadio" heartbeat reconnect 60
- set ike gateway "Gw-Chicoloapan" heartbeat hello 5
- set ike gateway "Gw-Chicoloapan" heartbeat reconnect 60
- set ike gateway "Gw-Tepozanes" heartbeat hello 5
- set ike gateway "Gw-Tepozanes" heartbeat reconnect 60
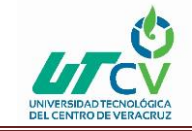

- set ike gateway "Gw-Tezonco" heartbeat hello 5
- set ike gateway "Gw-Tezonco" heartbeat reconnect 60
- set ike gateway "Gw-Coyoacan" heartbeat hello 5
- set ike gateway "Gw-Coyoacan" heartbeat reconnect 60
- unset ike ikeid-enumeration
- unset ike dos-protection
- unset ipsec access-session enable
- set ipsec access-session maximum 5000
- set ipsec access-session upper-threshold 0
- set ipsec access-session lower-threshold 0
- set ipsec access-session dead-p2-sa-timeout 0
- unset ipsec access-session log-error
- unset ipsec access-session info-exch-connected
- unset ipsec access-session use-error-log
- unset ike ikeid-enumeration
- unset ike dos-protection
- unset ipsec access-session enable
- set ipsec access-session maximum 5000
- set ipsec access-session upper-threshold 0
- set ipsec access-session lower-threshold 0
- set ipsec access-session dead-p2-sa-timeout 0
- unset ipsec access-session log-error
- unset ipsec access-session info-exch-connected
- unset ipsec access-session use-error-log

### **DEFINICIÓN DE NATEOS (MIP, VIP)**

Aquí se configuraron los servidores que se publicaron hacia internet, como por ejemplo WEB, Correo, etc.

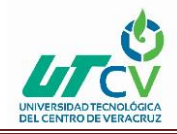

### FIREWALL PERIMETRAL

|              |                | TABLA D       | EN | IAT            |        |               |
|--------------|----------------|---------------|----|----------------|--------|---------------|
|              | M              | IIP           |    |                | VIP    |               |
|              | IP Virtual     | Host          |    | IP Virtual     | Puerto | Host          |
|              | 172.16.1.170   | 192.168.1.10  |    |                |        |               |
|              | 172.16.1.171   | 192.168.1.11  |    |                |        |               |
|              | 172.16.1.172   | 192.168.1.12  |    |                |        |               |
|              | 172.16.1.173   | 192.168.1.13  |    |                |        |               |
|              | 172.16.1.174   | 192.168.1.14  |    |                |        |               |
|              | 172.16.1.175   | 192.168.1.15  |    |                |        |               |
| Ethernet0/0  | 172.16.1.176   | 192.168.1.18  |    |                |        |               |
|              | 172.16.1.177   | 192.168.1.190 |    |                |        |               |
|              | 172.16.1.179   | 192.168.1.172 |    |                |        |               |
|              | 172.16.1.180   | 192.168.1.173 |    |                |        |               |
|              | 172.16.1.181   | 192.168.1.187 |    |                |        |               |
|              | 172.16.1.182   | 192.168.1.162 |    |                |        |               |
|              | 172.16.1.183   | 192.168.1.198 |    |                |        |               |
|              | 201.116.35.117 | 192.168.1.12  |    | 201.116.35.115 | 80     | 192.168.1.10  |
| Ethernet0 /4 | 201.116.35.114 | 192.168.1.13  |    | 201.116.35.115 | 25     | 192.168.1.19  |
| Linemetor4   | 201.116.35.118 | 192.168.1.15  |    | 201.116.35.115 | 53     | 192.168.1.10  |
|              | 201.116.35.116 | 192.168.1.187 |    | 201.116.35.115 | 6001   | 192.168.1.11  |
|              | 201.116.35.119 | 192.168.1.16  |    | 201.116.35.115 | 443    | 192.168.1.11  |
|              | 201.116.35.120 | 192.168.1.19  |    | 201.116.35.115 | 6002   | 192.168.1.11  |
|              | 201.116.35.121 | 172.16.1.90   |    | 201.116.35.115 | 6003   | 192.168.1.11  |
|              |                |               |    | 201.116.35.115 | 6004   | 192.168.1.11  |
|              |                |               |    | 201.116.35.115 | 3389   | 192.168.1.198 |
|              |                |               |    | 200.67.204.204 | 1672   | 192.168.1.12  |
| Ethernet0/3  |                |               |    | 200.67.204.204 | 1951   | 192.168.1.13  |
| , -          |                |               |    | 200.67.204.204 | 21     | 192.168.1.12  |
|              |                |               |    | 200.67.204.204 | 3389   | 172.16.1.74   |

TABLAS 16 DEFINICIÓN DE NATEOS (MIP, VIP)

Línea de comando (CLI)

# UNIVERSIDAD TECNOLÓGICA DEL CENTRO DE VERACRUZ

- set interface ethernet0/4 vip interface-ip 80 "HTTP" 192.168.1.10 manual
- set interface ethernet0/4 vip interface-ip 25 "MAIL" 192.168.1.19 manual
- set interface ethernet0/4 vip interface-ip 53 "DNS" 192.168.1.10 manual
- set interface ethernet0/4 vip interface-ip 6001 "Pto.\_OUTLOOK-6001" 192.168.1.11 manual
- set interface ethernet0/4 vip interface-ip 443 "HTTPS" 192.168.1.11 manual
- set interface ethernet0/4 vip interface-ip 6002 "Pto.\_OUTLOOK-6002" 192.168.1.11 manual
- set interface ethernet0/4 vip interface-ip 6003 "Pto.\_OUTLOOK-6003" 192.168.1.11 manual
- set interface ethernet0/4 vip interface-ip 6004 "Pto.\_OUTLOOK-6004" 192.168.1.11 manual
- set interface ethernet0/4 vip interface-ip 3389 "Pto\_Escritorio\_remoto"
   192.168.1.198 manual
- set interface ethernet0/3 vip interface-ip 1672 "Pto\_Stratix-1672" 192.168.1.12 manual
- set interface ethernet0/3 vip interface-ip 1951 "Pto\_Visualab-1951" 192.168.1.13 manual
- set interface "ethernet0/0" mip 172.16.1.170 host 192.168.1.10 netmask
   255.255.255.255 vr "trust-vr"
- set interface "ethernet0/0" mip 172.16.1.171 host 192.168.1.11 netmask
   255.255.255.255 vr "trust-vr"
- set interface "ethernet0/0" mip 172.16.1.172 host 192.168.1.12 netmask 255.255.255 vr "trust-vr"
- set interface "ethernet0/0" mip 172.16.1.173 host 192.168.1.13 netmask
   255.255.255.255 vr "trust-vr"
- set interface "ethernet0/0" mip 172.16.1.174 host 192.168.1.14 netmask
   255.255.255.255 vr "trust-vr"
- set interface "ethernet0/0" mip 172.16.1.175 host 192.168.1.15 netmask
   255.255.255.255 vr "trust-vr"
- set interface "ethernet0/0" mip 172.16.1.176 host 192.168.1.18 netmask
   255.255.255.255 vr "trust-vr"

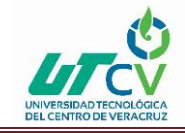

- set interface "ethernet0/0" mip 172.16.1.177 host 192.168.1.190 netmask
   255.255.255 vr "trust-vr"
- set interface "ethernet0/0" mip 172.16.1.179 host 192.168.1.172 netmask
   255.255.255.255 vr "trust-vr"
- set interface "ethernet0/0" mip 172.16.1.180 host 192.168.1.173 netmask
   255.255.255.255 vr "trust-vr"
- set interface "ethernet0/0" mip 172.16.1.181 host 192.168.1.187 netmask
   255.255.255.255 vr "trust-vr"
- set interface "ethernet0/0" mip 172.16.1.182 host 192.168.1.162 netmask
   255.255.255.255 vr "trust-vr"

### OPTIMIZACIÓN DE POLÍTICAS.

Para tener un mayor control, sobre el acceso y los privilegios que tiene cada usuario, se desarrollaron algunas políticas de seguridad para que se tenga mejor controlada y administrada la red.

Estas políticas pueden ser establecidas para acceder de una zona de seguridad a otra, es decir, se pueden establecer todas las reglas de acceso que se necesiten para que los usuarios puedan acensar a los recursos que requieran.

Las características más importantes de las políticas son: IP origen, IP Destino, Servicio y Acción.

El siguiente diagrama muestra lo descrito anteriormente, en la Empresa TECAPPS...

### POLÍTICAS DMZ-UNTRUST

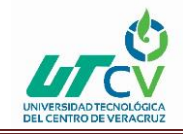

### FIREWALL PERIMETRAL

| Id<br>Politica | Zona Origen | Zona<br>Destino | IP Origen                    | IP Destino     | Servicio | Acción | NAT        | Opciones |
|----------------|-------------|-----------------|------------------------------|----------------|----------|--------|------------|----------|
| 147            | DMZ         | Untrust         | 192.168.1.198/32             | 65.55.13.91/32 | ANY      | permit | NAT Origen | log      |
| 103            | DMZ         | Untrust         | Exchange                     | Any            | SMTP     | deny   | NAT Origen | log      |
| 105            | DMZ         | Untrust         | 192.168.1.19/32              | Any            | SMTP     | permit | NAT Origen | log      |
| 106            | DMZ         | Untrust         | 192.168.1.20/32              | Any            | SMTP     | permit | NAT Origen | log      |
| 2              | DMZ         | Untrust         | Red_DMZ<br>Red_Secure Access | ANY            | ANY      | permit | NAT Origen | log      |

#### TABLAS 17 POLÍTICAS DMZ-UNTRUST

### POLÍTICAS DMZ-TRUST

| ld<br>Politica | Zona Origen | Zona<br>Destino | IP Origen                    | IP Destino                 | Servicio | Acción | NAT        | Opciones |
|----------------|-------------|-----------------|------------------------------|----------------------------|----------|--------|------------|----------|
| 101            | DMZ         | Trust           | 192.168.1.19/32              | Red_Jenner<br>Red_Wireless | ANY      | permit |            | log      |
| 42             | DMZ         | Trust           | 192.168.1.15/32              | Red_Jenner<br>Red_Wireless | ANY      | permit |            | log      |
| 13             | DMZ         | Trust           | Red_DMZ<br>Red_Secure Access | Red_Jenner<br>Red_Wireless | ANY      | permit |            | log      |
| 93             | DMZ         | Trust           | Red_DMZ<br>Red_Secure Access | Red_Jenner<br>Red_Wireless | ANY      | permit | NAT Origen | log      |

TABLAS 18 POLÍTICAS DMZ-TRUST

### POLÍTICAS TRUST-DEDICADO

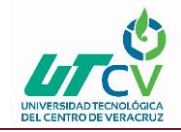

### FIREWALL PERIMETRAL

| Id<br>Politica | Zona<br>Origen | Zona<br>Destino | IP Origen                                 | IP Destino                                     | Servici<br>o                  | Acción              | NAT        | Opciones               | VPN                     | Bidireccional<br>Id |
|----------------|----------------|-----------------|-------------------------------------------|------------------------------------------------|-------------------------------|---------------------|------------|------------------------|-------------------------|---------------------|
| 153            | Trust          | Dedicado        | 172.16.1.16<br>.7/24                      | Any                                            | ANY                           | permit              |            | log                    |                         |                     |
| 125            | Trust          | Dedicado        | Red_Jenner                                | Dial-Up VPN                                    | ANY                           | tunnel              |            | log                    | VPN-<br>Cliente_juniper | 124-125             |
| 116            | Trust          | Dedicado        | Red_Jenner                                | 172.16.150.0/24                                | ANY                           | permit              |            | Log                    |                         |                     |
| 90             | Trust          | Dedicado        | Red_Jenner                                | Sucursal_Chicoloapa<br>n                       | ANY                           | permit              |            | log                    |                         |                     |
| 84             | Trust          | Dedicado        | Red_Jenner                                | Sucursal_AvMexico<br>Sucursal_AvMexico-<br>Iab | ANY                           | permit              |            | log                    |                         |                     |
| 82             | Trust          | Dedicado        | Red_Jenner                                | Sucursal_Voca7                                 | ANY                           | permit              |            | Log                    |                         |                     |
| 77             | Trust          | Dedicado        | Red_Jenner                                | Sucursal_Sur16                                 | ANY                           | permit              |            | Log                    |                         |                     |
| 74             | Trust          | Dedicado        | Red_Jenner                                | Sucursal_Xochimilco                            | ANY                           | permit              |            | Log                    |                         |                     |
| ,              | I              |                 | I                                         | •                                              |                               |                     |            | log                    | •                       | 1                   |
| 96             | Trust          | Dedicado        | Any                                       | Any                                            | SMTP                          | deny                | NAT Origen | LOB                    |                         |                     |
| 110            | Trust          | Dedicado        | Any                                       | Any                                            | POP3                          | deny                | NAT Origen | Log                    |                         |                     |
| 27             | Trust          | Dedicado        | Red_Wirele<br>ss<br>Grupo_Acc<br>esoTotal | Any                                            | ANY                           | permit<br>antivirus | NAT Origen | log                    |                         |                     |
| 28             | Trust          | Dedicado        | Red_Jenner                                | Any                                            | HTTP<br>HTTP-<br>EXT<br>HTTPS | Permit<br>antivirus | NAT Origen | Log<br>filtrado<br>web |                         |                     |
|                |                |                 |                                           |                                                |                               |                     |            | Log                    |                         |                     |
| 69             | Trust          | Dedicado        | Red_Jenner                                | Sucursal_Culhuacan                             | ANY                           | permit              |            |                        |                         |                     |
| 66             | Trust          | Dedicado        | Red_Jenner                                | Sucursal_Ermita                                | ANY                           | permit              |            | Log                    |                         |                     |
| 61             | Trust          | Dedicado        | Red_Jenner                                | Sucursal_Coyoacan                              | ANY                           | permit              |            | Log                    |                         |                     |
| 58             | Trust          | Dedicado        | Red_Jenner                                | Sucursal_Tezonco                               | ANY                           | permit              |            | Log                    |                         |                     |
| 52             | Trust          | Dedicado        | Red_Jenner                                | Sucursal_Tulyehualc<br>o                       | ANY                           | permit              |            | log                    |                         |                     |
| 51             | Trust          | Dedicado        | Red_Jenner                                | Sucursal_Tepozanes                             | ANY                           | permit              |            | Log                    |                         |                     |
| 37             | Trust          | Dedicado        | Red_Jenner                                | Sucursal_Estadio                               | ANY                           | permit              |            | Log                    |                         |                     |
| 36             | Trust          | Dedicado        | Red_Jenner                                | Sucursal_Viaducto                              | ANY                           | permit              |            | Log                    |                         |                     |

TABLAS 19 POLÍTICAS TRUST-DEDICADO

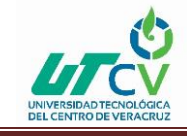

### POLÍTICAS DEDICADO- TRUST

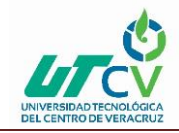

### FIREWALL PERIMETRAL

| ld<br>Politica | Zona<br>Origen | Zona<br>Destino | IP Origen                                              | IP Destino          | Servici<br>o   | Acción | NAT                     | Opciones | VPN                     | Bidireccional<br>Id |
|----------------|----------------|-----------------|--------------------------------------------------------|---------------------|----------------|--------|-------------------------|----------|-------------------------|---------------------|
| 124            | Dedicado       | Trust           | Dial-Up<br>VPN                                         | Red_Jenner          | ANY            | tunnel | NAT<br>Origencon<br>DIP | log      | VPN-<br>Cliente_juniper | 124-125             |
| 113            | Dedicado       | Trust           | Any                                                    | MIP(201.116.35.121) | Pto-SIP<br>SIP | permit | MIP                     | log      |                         |                     |
| 143            | Dedicado       | Trust           | Any                                                    | MIP(201.116.35.121) | ANY            | permit | MIP                     | log      |                         |                     |
| 118            | Dedicado       | Trust           | 172.16.150.<br>0/24                                    | Red_Jenner          | ANY            | permit |                         | log      |                         |                     |
| 89             | Dedicado       | Trust           | Sucursal_C<br>hicoloapan                               | Red_Jenner          | ANY            | permit |                         | log      |                         |                     |
| 86             | Dedicado       | Trust           | Sucursal_A<br>vMexico<br>Sucursal_A<br>vMexico-<br>lab | Red_Jenner          | ANY            | permit |                         | log      |                         |                     |
| 81             | Dedicado       | Trust           | Sucursal_V<br>oca7                                     | Red_Jenner          | ANY            | permit |                         | log      |                         |                     |
| 78             | Dedicado       | Trust           | Sucursal_S<br>ur16                                     | Red_Jenner          | ANY            | permit |                         | log      |                         |                     |
| 72             | Dedicado       | Trust           | Sucursal_X<br>ochimilco                                | Red_Jenner          | ANY            | permit |                         | log      |                         |                     |
| 70             | Dedicado       | Trust           | Sucursal_C<br>ulhuacan                                 | Red_Jenner          | ANY            | permit |                         | log      |                         |                     |
| 65             | Dedicado       | Trust           | Sucursal_Er<br>mita                                    | Red_Jenner          | ANY            | permit |                         | log      |                         |                     |
| 62             | Dedicado       | Trust           | Sucursal_C<br>oyoacan                                  | Red_Jenner          | ANY            | permit |                         | log      |                         |                     |
| 57             | Dedicado       | Trust           | Sucursal_T<br>ezonco                                   | Red_Jenner          | ANY            | permit |                         | log      |                         |                     |
| 54             | Dedicado       | Trust           | Sucursal_T<br>ulyehualco                               | Red_Jenner          | ANY            | permit |                         | log      |                         |                     |
| 50             | Dedicado       | Trust           | Sucursal_T<br>epozanes                                 | Red_Jenner          | ANY            | permit |                         | log      |                         |                     |
| 39             | Dedicado       | Trust           | Sucursal_Vi<br>aducto                                  | Red_Jenner          | ANY            | permit |                         | log      |                         |                     |
| 38             | Dedicado       | Trust           | Sucursal_Es<br>tadio                                   | Red_Jenner          | ANY            | permit |                         | log      |                         |                     |

TABLAS 20 POLÍTICAS DEDICADO- TRUST

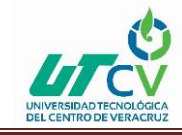

### POLÍTICAS TRUST-DMZ

| ld<br>Politica | Zona<br>Origen | Zona<br>Destino | IP Origen                  | IP Destino                   | Servicio | Acción | NAT | Opciones |
|----------------|----------------|-----------------|----------------------------|------------------------------|----------|--------|-----|----------|
| 12             | Trust          | DMZ             | Red_Jenner<br>Red_Wireless | Red_DMZ Red_Secure<br>Access | ANY      | permit |     | Log      |
| 132            | Trust          | DMZ             | 172.16.1.77/32             | MIP(172.16.1.176)            | ANY      | permit | MIP | Log      |
| 139            | Trust          | DMZ             | 172.16.1.77/32             | MIP(172.16.1.182)            | ANY      | permit | MIP | Log      |
| 138            | Trust          | DMZ             | 172.16.1.77/32             | MIP(172.16.1.181)            | ANY      | permit | MIP | log      |
| 137            | Trust          | DMZ             | 172.16.1.77/32             | MIP(172.16.1.180)            | ANY      | permit | MIP | log      |
| 136            | Trust          | DMZ             | 172.16.1.77/32             | MIP(172.16.1.179)            | ANY      | permit | MIP | log      |
| 133            | Trust          | DMZ             | 172.16.1.77/32             | MIP(172.16.1.177)            | ANY      | permit | MIP | log      |
| 134            | Trust          | DMZ             | 172.16.1.77/32             | MIP(172.16.1.176)            | ANY      | permit | MIP | log      |
| 131            | Trust          | DMZ             | 172.16.1.77/32             | MIP(172.16.1.175)            | ANY      | permit | MIP | log      |
| 130            | Trust          | DMZ             | 172.16.1.77/32             | MIP(172.16.1.174)            | ANY      | permit | MIP | log      |
| 129            | Trust          | DMZ             | 172.16.1.77/32             | MIP(172.16.1.173)            | ANY      | permit | MIP | log      |
| 128            | Trust          | DMZ             | 172.16.1.77/32             | MIP(172.16.1.172)            | ANY      | permit | MIP | log      |
| 127            | Trust          | DMZ             | 172.16.1.77/32             | MIP(172.16.1.171)            | ANY      | permit | MIP | log      |
| 126            | Trust          | DMZ             | 172.16.1.77/32             | MIP(172.16.1.170)            | ANY      | permit | MIP | log      |
| 141            | Trust          | DMZ             | 172.16.1.77/32             | MIP(172.16.1.183)            | ANY      | permit | MIP | log      |

TABLAS 21 POLÍTICAS TRUST-DMZ

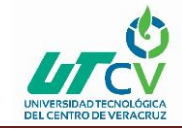

### **POLÍTICAS TRUST – INFINITUM**

| ld<br>Politica | Zona<br>Origen | Zona<br>Destino | IP Origen                             | IP Destino    | Servicio                    | Acción                       | NAT           | Opciones            |
|----------------|----------------|-----------------|---------------------------------------|---------------|-----------------------------|------------------------------|---------------|---------------------|
| 120            | Trust          | Infinitum       | Red_Jenner                            | 10.30.30.0/24 | ANY                         | permit                       |               | Log                 |
| 97             | Trust          | Infinitum       | Red_Jenner                            | Any           | POP3                        | deny                         | NAT<br>Origen | log                 |
| 95             | Trust          | Infinitum       | Red_Jenner                            | Any           | SMTP                        | deny                         | NAT<br>Origen | log                 |
| 25             | Trust          | Infinitum       | Red_Wireless<br>Grupo_AccesoTot<br>al | Any           | HTTP HTTP-<br>EXT HTTPS     | permit<br>antivirus          | NAT<br>Origen | log                 |
| 46             | Trust          | Infinitum       | Red_Jenner                            | Any           | MS-<br>MESSENGER<br>MSN MSN | deny                         | NAT<br>Origen | log                 |
| 24             | Trust          | Infinitum       | Red_Jenner                            | Any           | HTTP HTTP-<br>EXT HTTPS     | permit<br>antivirus          | NAT<br>Origen | log<br>webfiltering |
| 8              | Trust          | Infinitum       | Red_Jenner                            | Any           | ANY                         | permit<br>deepinspect<br>ion | NAT<br>Origen | log                 |

#### TABLAS 22 POLÍTICAS TRUST – INFINITUM

## POLÍTICAS TRUST – UNTRUST

| ld<br>Politica | Zona<br>Origen | Zona<br>Destino | IP Origen                         | IP Destino | Servicio                    | Acción                       | NAT           | Opciones             |
|----------------|----------------|-----------------|-----------------------------------|------------|-----------------------------|------------------------------|---------------|----------------------|
| 98             | Trust          | Untrust         | Red_Jenner                        | Any        | POP3                        | Deny                         | NAT<br>origen | log                  |
| 94             | Trust          | Untrust         | Red_Jenner                        | Any        | SMTP                        | Deny                         | NAT<br>origen | log                  |
| 32             | Trust          | Untrust         | Red_Wireless<br>Grupo_AccesoTotal | Any        | HTTP HTTP-<br>EXT HTTPS     | permit<br>antivirus          | NAT<br>origen | log                  |
| 23             | Trust          | Untrust         | callcenter4                       | Any        | HTTP HTTP-<br>EXT HTTPS     | permit                       | NAT<br>origen | log                  |
| 45             | Trust          | Untrust         | Red_Jenner                        | Any        | MS-<br>MESSENGER<br>MSN MSN | Deny                         | NAT<br>origen | log                  |
| 20             | Trust          | Untrust         | Red_Jenner                        | Any        | HTTP HTTP-<br>EXT HTTPS     | permit<br>antivirus          | NAT<br>origen | log Web<br>Filtering |
| 1              | Trust          | Untrust         | Red_Jenner                        | Any        | Any                         | permit<br>deepinspect<br>ion | NAT<br>origen | log                  |

TABLAS 23 POLÍTICAS TRUST – UNTRUST

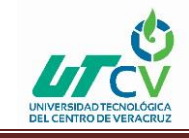

## **POLÍTICAS UNTRUST- TRUST**

| ld<br>Politica | Zona<br>Origen | Zona<br>Destino | IP Origen | IP Destino          | Servicio | Acción | NAT | Opciones |
|----------------|----------------|-----------------|-----------|---------------------|----------|--------|-----|----------|
| 112            | Untrust        | Trust           | Any       | MIP(201.116.35.121) | Pto-SIP  | permit | MIP | Log      |

TABLAS 24 POLÍTICAS UNTRUST- TRUST

## POLÍTICAS DMZ-INFINITUM

| ld<br>Politica | Zona<br>Origen | Zona<br>Destino | IP Origen                 | IP<br>Destino | Servicio | Acción | NAT           | Opciones |
|----------------|----------------|-----------------|---------------------------|---------------|----------|--------|---------------|----------|
| 9              | DMZ            | Infinitum       | Red_DMZ Red_Secure Access | Any           | Any      | permit | NAT<br>Origen | log      |

TABLAS 25 POLÍTICAS DMZ-INFINITUM

## POLÍTICAS DMZ-DEDICADO

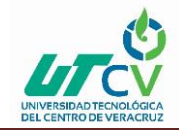

### FIREWALL PERIMETRAL

| ld<br>Politica | Zona<br>Origen | Zona<br>Destino | IP Origen                    | IP Destino                                         | Servicio | Acción | NAT | Opciones |
|----------------|----------------|-----------------|------------------------------|----------------------------------------------------|----------|--------|-----|----------|
| 117            | DMZ            | Dedicado        | Red_DMZ Red_Secure<br>Access | 172.16.150.0/2<br>4                                | Any      | permit |     | log      |
| 91             | DMZ            | Dedicado        | Red_DMZ Red_Secure<br>Access | Sucursal_Chicol<br>oapan                           | Any      | permit |     | log      |
| 85             | DMZ            | Dedicado        | Red_DMZ Red_Secure<br>Access | Sucursal_AvMe<br>xico<br>Sucursal_AvMe<br>xico-lab | Any      | permit |     | log      |
| 83             | DMZ            | Dedicado        | Red_DMZ Red_Secure<br>Access | Sucursal_Voca7                                     | Any      | permit |     | log      |
| 73             | DMZ            | Dedicado        | Red_DMZ Red_Secure<br>Access | Sucursal_Sur16                                     | Any      | permit |     | log      |
| 75             | DMZ            | Dedicado        | Red_DMZ Red_Secure<br>Access | Sucursal_Xochi<br>milco                            | Any      | permit |     | log      |
| 68             | DMZ            | Dedicado        | Red_DMZ Red_Secure<br>Access | Sucursal_Culhu<br>acan                             | Any      | permit |     | log      |
| 67             | DMZ            | Dedicado        | Red_DMZ Red_Secure<br>Access | Sucursal_Ermita                                    | Any      | permit |     | log      |
| 60             | DMZ            | Dedicado        | Red_DMZ Red_Secure<br>Access | Sucursal_Coyoa<br>can                              | Any      | permit |     | log      |

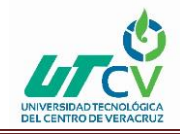

26

34

11

151

DMZ

DMZ

DMZ

DMZ

#### FIREWALL PERIMETRAL

| 59  | DMZ | Dedicado | Red_DMZ Red_Secure<br>Access | Sucursal_Tezon<br>co     | Any  | permit |            | log |
|-----|-----|----------|------------------------------|--------------------------|------|--------|------------|-----|
| 53  | DMZ | Dedicado | Red_DMZ Red_Secure<br>Access | Sucursal_Tulyeh<br>ualco | Any  | permit |            | log |
| 48  | DMZ | Dedicado | Red_DMZ Red_Secure<br>Access | Sucursal_Tepoz<br>anes   | Any  | permit |            | log |
| 47  | DMZ | Dedicado | Red_DMZ Red_Secure<br>Access | Sucursal_Estadi<br>o     | Any  | permit |            | log |
| 43  | DMZ | Dedicado | Red_DMZ Red_Secure<br>Access | Sucursal_Viaduc<br>to    | Any  | permit |            | log |
|     |     |          | 1                            |                          |      |        | -          |     |
| 102 | DMZ | Dedicado | Exchange                     | Any                      | POP3 | permit | NAT origen | Log |
| 104 | DMZ | Dedicado | 192.168.1.19/32              | Any                      | Any  | permit | NAT origen | Log |
| 152 | DMZ | Dedicado | 192.168.1.20/32              | Any                      | Any  | permit | NAT origen | Log |
|     |     |          |                              |                          |      |        |            | Log |

#### TABLAS 26 POLÍTICAS DMZ-DEDICADO

Any

Any

Any

Any

Any

Any

Any

HTTP

permit

permit

permit

permit

NAT origen

NAT origen

NAT origen

NAT origen

Log

log

Log

### POLÍTICAS DEDICADO-INFINITUM

Dedicado

Dedicado

Dedicado

Dedicado

192.168.1.20/32

Visualab Web

Red\_DMZ Red\_Secure

Access

192.168.1.198/32

| ld<br>Politica | Zona<br>Origen | Zona<br>Destino | IP Origen                                                                                                    | IP Destino    | Servicio | Acción | NAT | Opciones |
|----------------|----------------|-----------------|----------------------------------------------------------------------------------------------------|---------------|----------|--------|-----|----------|
| 122            | Dedicado       | Infinitum       | Sucursal_AvMexico<br>Sucursal_AvMexico-lab<br>Sucursal_Chicoloapan<br>Sucursal_Culhuacan<br>Sucursal_Ermita Sucursal_Estadio<br>Sucursal_Sur16<br>Sucursal_Tepozanes<br>Sucursal_Tepozanes<br>Sucursal_Tezonco<br>Sucursal_Viaducto<br>Sucursal_Viaducto | 10.30.30.0/24 | Any      | permit |     | log      |

#### TABLAS 27 POLÍTICAS DEDICADO-INFINITUM

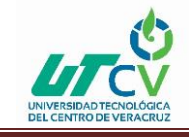

## POLÍTICAS DEDICADO- DMZ

| ld<br>Politic<br>a | Zona<br>Origen | Zona<br>Destin<br>o | IP Origen                                  | IP Destino                              | Servicio | Acción | NAT | Opciones |
|--------------------|----------------|---------------------|--------------------------------------------|-----------------------------------------|----------|--------|-----|----------|
| 145                | Dedicado       | DMZ                 | 172.16.117.11/32                           | Stratix                                 | stratix  | permit |     | Log      |
| 144                | Dedicado       | DMZ                 | 172.16.106.10/32                           | 172.16.106.10/32 Stratix stratix permit |          |        | Log |          |
| 119                | Dedicado       | DMZ                 | 172.16.150.0/24                            | Red_Secure Access<br>Red_DMZ            | ANY      | permit |     | log      |
| 88                 | Dedicado       | DMZ                 | Sucursal_Chicoloapan                       | Red_DMZ<br>Red_Secure Access            | ANY      | permit |     | log      |
| 87                 | Dedicado       | DMZ                 | Sucursal_AvMexico<br>Sucursal_AvMexico-lab | Red_DMZ<br>Red_Secure Access            | ANY      | permit |     | log      |
| 80                 | Dedicado       | DMZ                 | Sucursal_Voca7                             | Red_DMZ Red_Secure Access               | ANY      | permit |     | log      |
| 79                 | Dedicado       | DMZ                 | Sucursal_Sur16                             | Red_DMZ<br>Red_Secure Access            | ANY      | permit |     | log      |
| 73                 | Dedicado       | DMZ                 | Sucursal_Xochimilco                        | Red_DMZ<br>Red_Secure Access            | ANY      | permit |     | log      |
| 71                 | Dedicado       | DMZ                 | Sucursal_Culhuacan                         | Red_DMZ Red_Secure Access               | ANY      | permit |     | log      |
| 64                 | Dedicado       | DMZ                 | Sucursal_Ermita                            | Red_DMZ<br>Red_Secure Access            | ANY      | permit |     | log      |

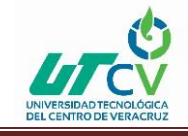

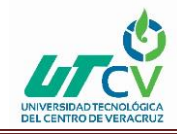

### FIREWALL PERIMETRAL

|     |          |     |                      | -                            | 1                         |        |     |     |
|-----|----------|-----|----------------------|------------------------------|---------------------------|--------|-----|-----|
| 63  | Dedicado | DMZ | Sucursal_Coyoacan    | Red_DMZ<br>Red_Secure Access | ANY                       | permit |     | log |
| 56  | Dedicado | DMZ | Sucursal_Tezonco     | Red_DMZ<br>Red_Secure Access | ANY                       | permit |     | log |
| 55  | Dedicado | DMZ | Sucursal_Tulyehualco | Red_DMZ<br>Red_Secure Access | ANY                       | permit |     | log |
| 49  | Dedicado | DMZ | Sucursal_Tepozanes   | Red_DMZ<br>Red_Secure Access | ANY                       | permit |     | log |
| 41  | Dedicado | DMZ | Sucursal_Viaducto    | Red_DMZ<br>Red_Secure Access | ANY                       | permit |     | log |
| 40  | Dedicado | DMZ | Sucursal_Estadio     | Red_DMZ<br>Red_Secure Access | ANY                       | permit |     | log |
| 3   | Dedicado | DMZ | Any                  | VIP(ethernet0/4)             | ANY                       | permit | VIP | Log |
| 16  | Dedicado | DMZ | Any                  | MIP(201.116.35.114)          | Pto_Visualab-1951         | permit | MIP | Log |
| 44  | Dedicado | DMZ | Any                  | MIP(201.116.35.116)          | нттр                      | permit | MIP | Log |
| 29  | Dedicado | DMZ | Any                  | MIP(201.116.35.117)          | Pto_Escritorio_remot<br>o | permit | MIP | Log |
| 22  | Dedicado | DMZ | Any                  | MIP(201.116.35.118)          | ANY                       | permit | MIP | Log |
| 92  | Dedicado | DMZ | Any                  | MIP(201.116.35.119)          | HTTPS                     | permit | MIP | Log |
| 142 | Dedicado | DMZ | Any                  | MIP(201.116.35.120)          | ANY                       | permit | MIP | Log |

TABLAS 28 POLÍTICAS DEDICADO- DMZ

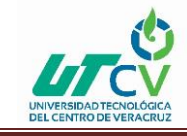

## POLÍTICAS INFINITUM-DEDICADO

| ld<br>Politica | Zona<br>Origen | Zona<br>Destino | IP Origen     | IP Destino                                                                                                    | Servicio | Acción | NAT | Opciones |
|----------------|----------------|-----------------|---------------|----------------------------------------------------------------------------------------------------|----------|--------|-----|----------|
| 123            | infinitum      | Dedicado        | 10.30.30.0/24 | Sucursal_AvMexico<br>Sucursal_AvMexico-lab<br>Sucursal_Chicoloapan<br>Sucursal_Coyoacan<br>Sucursal_Culhuacan<br>Sucursal_Ermita<br>Sucursal_Ermita<br>Sucursal_Estadio<br>Sucursal_Estadio<br>Sucursal_Sur16<br>Sucursal_Tepozanes<br>Sucursal_Tepozanes<br>Sucursal_Tezonco<br>Sucursal_Tulyehualco<br>Sucursal_Viaducto<br>Sucursal_Voca7 | ANY      | permit |     | Log      |

TABLAS 29 POLÍTICAS INFINITUM-DEDICADO

### POLÍTICAS INFINITUM-TRUST

| ld<br>Politica | Zona<br>Origen | Zona<br>Destino | IP Origen     | IP Destino       | Servicio                  | Acción | NAT | Opciones |
|----------------|----------------|-----------------|---------------|------------------|---------------------------|--------|-----|----------|
| 115            | Infinitum      | Trust           | 10.30.30.7/32 | Red_Jenner       | ANY                       | permit |     | log      |
| 33             | Infinitum      | Trust           | Any           | VIP(ethernet0/3) | Pto_Escritorio_rem<br>oto | permit | VIP | log      |
| 146            | Infinitum      | Trust           | 10.30.30.8/32 | Red_Jenner       | ANY                       | permit |     | log      |

TABLAS 30 POLÍTICAS INFINITUM-TRUST

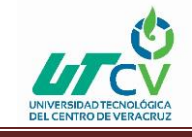

### POLÍTICAS INFINITUM-DMZ

| Id Politica | Zona Origen | Zona Destino | IP Origen | IP Destino       | Servicio | Acción | NAT | Opciones |
|-------------|-------------|--------------|-----------|------------------|----------|--------|-----|----------|
| 17          | Infinitum   | DMZ          | Any       | VIP(ethernet0/3) | ANY      | permit | VIP | log      |

TABLAS 31 POLÍTICAS INFINITUM-DMZ

#### Línea de comando (CLI)

• set policy id 147 from "DMZ" to "Untrust" "192.168.1.198/32" "65.55.13.91/32"

"ANY" nat src permit log

- set policy id 147
- exit
- set policy id 12 from "Trust" to "DMZ" "Red\_Tecapps" "Red\_DMZ" "ANY" permit log
- set policy id 12
- set src-address "Red\_Wireless"
- set dst-address "Red\_Secure Access"
- exit
- set policy id 132 from "Trust" to "DMZ" "172.16.1.77/32" "MIP(172.16.1.176)"
- "ANY" permit log
- set policy id 132
- exit
- set policy id 139 from "Trust" to "DMZ" "172.16.1.77/32" "MIP(172.16.1.182)"
   "ANY" permit log
- set policy id 139

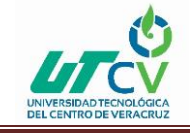

• exit

set policy id 138 from "Trust" to "DMZ" "172.16.1.77/32" "MIP(172.16.1.181)"
 "ANY" permit log

- set policy id 138
- exit
- set policy id 137 from "Trust" to "DMZ" "172.16.1.77/32" "MIP(172.16.1.180)"
   "ANY" permit log
- set policy id 137
- exit
- set policy id 136 from "Trust" to "DMZ" "172.16.1.77/32" "MIP(172.16.1.179)" "ANY" permit log
- set policy id 136
- exit
- set policy id 133 from "Trust" to "DMZ" "172.16.1.77/32" "MIP(172.16.1.177)"
   "ANY" permit log
- set policy id 133
- exit
- set policy id 134 from "Trust" to "DMZ" "172.16.1.77/32" "MIP(172.16.1.176)" "ANY" permit log
- set policy id 134
- exit
- set policy id 131 from "Trust" to "DMZ" "172.16.1.77/32" "MIP(172.16.1.175)"
   "ANY" permit log
- set policy id 131
- exit
- set policy id 130 from "Trust" to "DMZ" "172.16.1.77/32" "MIP(172.16.1.174)"
   "ANY" permit log
- set policy id 130
- exit
- set policy id 129 from "Trust" to "DMZ" "172.16.1.77/32" "MIP(172.16.1.173)"
   "ANY" permit log
- set policy id 129

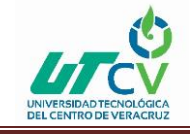

• exit

set policy id 128 from "Trust" to "DMZ" "172.16.1.77/32" "MIP(172.16.1.172)"
 "ANY" permit log

- set policy id 128
- exit

set policy id 127 from "Trust" to "DMZ" "172.16.1.77/32" "MIP(172.16.1.171)"
 "ANY" permit log

- set policy id 127
- exit

set policy id 126 from "Trust" to "DMZ" "172.16.1.77/32" "MIP(172.16.1.170)"
 "ANY" permit log

- set policy id 126
- exit

• set policy id 124 from "Dedicado" to "Trust" "Dial-Up VPN" "Red\_Tecapps" "ANY" nat src dip-id 6 tunnel vpn "VPN-Cliente\_juniper" id 0x30 pair-policy 125 log

- set policy id 124
- exit

set policy id 113 from "Dedicado" to "Trust" "Any" "MIP(201.116.35.121)"
 "Pto-SIP" permit log

- set policy id 113 application "IGNORE"
- set policy id 113
- set service "SIP"
- exit

set policy id 143 from "Dedicado" to "Trust" "Any" "MIP(201.116.35.121)"
 "ANY" permit log

- set policy id 143
- exit

set policy id 123 from "Infinitum" to "Dedicado" "10.30.30.0/24"
 "Sucursal\_AvMexico" "ANY" permit log

- set policy id 123
- set dst-address "Sucursal\_AvMexico-lab"
- set dst-address "Sucursal\_Chicoloapan"

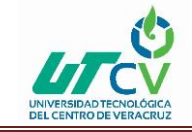

- set dst-address "Sucursal\_Coyoacan"
- set dst-address "Sucursal\_Culhuacan"
- set dst-address "Sucursal\_Ermita"
- set dst-address "Sucursal\_Estadio"
- set dst-address "Sucursal\_Sur16"
- set dst-address "Sucursal\_Tepozanes"
- set dst-address "Sucursal\_Tezonco"
- set dst-address "Sucursal\_Tulyehualco"
- set dst-address "Sucursal\_Viaducto"
- set dst-address "Sucursal\_Voca7"
- set dst-address "Sucursal\_Xochimilco"
- exit
- set policy id 122 from "Dedicado" to "Infinitum" "Sucursal\_AvMexico"
- "10.30.30.0/24" "ANY" permit log
- set policy id 122
- set src-address "Sucursal\_AvMexico-lab"
- set src-address "Sucursal\_Chicoloapan"
- set src-address "Sucursal\_Culhuacan"
- set src-address "Sucursal\_Ermita"
- set src-address "Sucursal\_Estadio"
- set src-address "Sucursal\_Sur16"
- set src-address "Sucursal\_Tepozanes"
- set src-address "Sucursal\_Tezonco"
- set src-address "Sucursal\_Tulyehualco"
- set src-address "Sucursal\_Viaducto"
- set src-address "Sucursal\_Voca7"
- exit
- set policy id 120 from "Trust" to "Infinitum" "Red\_Tecapps" "10.30.30.0/24" "ANY" permit log
- set policy id 120
- exit

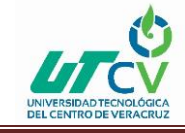

• set policy id 145 from "Dedicado" to "DMZ" "172.16.117.11/32" "Stratix" "stratix" permit log

- set policy id 145
- exit

• set policy id 144 from "Dedicado" to "DMZ" "172.16.106.10/32" "Stratix" "stratix" permit log

- set policy id 144
- exit

set policy id 119 from "Dedicado" to "DMZ" "172.16.150.0/24" "Red\_DMZ"
 "ANY" permit log

- set policy id 119
- set dst-address "Red\_Secure Access"
- exit

• set policy id 118 from "Dedicado" to "Trust" "172.16.150.0/24" "Red\_Tecapps" "ANY" permit log

- set policy id 118
- exit
- set policy id 117 from "DMZ" to "Dedicado" "Red\_DMZ" "172.16.150.0/24"
   "ANY" permit log
- set policy id 117
- set src-address "Red\_Secure Access"
- exit
- set policy id 125 from "Trust" to "Dedicado" "Red\_Tecapps" "Dial-Up VPN" "ANY" tunnel vpn "VPNCliente\_juniper" id 0x30 pair-policy 124 log
- set policy id 125
- exit

set policy id 116 from "Trust" to "Dedicado" "Red\_Tecapps"
 "172.16.150.0/24" "ANY" permit log

- set policy id 116
- exit

• set policy id 112 from "Untrust" to "Trust" "Any" "MIP(201.116.35.121)" "Pto-SIP" permit log

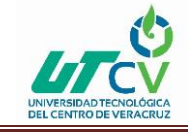

- set policy id 112
- exit

• set policy id 103 from "DMZ" to "Untrust" "Exchange" "Any" "SMTP" nat src deny log

- set policy id 103
- exit

• set policy id 105 from "DMZ" to "Untrust" "192.168.1.19/32" "Any" "SMTP" nat src permit log

- set policy id 105 disable
- set policy id 105
- exit
- set policy id 106 from "DMZ" to "Untrust" "192.168.1.20/32" "Any" "SMTP" nat src permit log
- set policy id 106 disable
- set policy id 106
- exit
- set policy id 101 from "DMZ" to "Trust" "192.168.1.19/32" "Red\_Tecapps"

"ANY" permit log

- set policy id 101
- set dst-address "Red\_Wireless"
- exit
- set policy id 98 from "Trust" to "Untrust" "Red\_Tecapps" "Any" "POP3" nat src deny log
- set policy id 98
- exit
- set policy id 97 from "Trust" to "Infinitum" "Red\_Tecapps" "Any" "POP3" nat src deny log
- set policy id 97
- exit
- set policy id 95 from "Trust" to "Infinitum" "Red\_Tecapps" "Any" "SMTP" nat src deny log
- set policy id 95

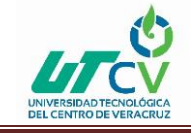

• exit

• set policy id 94 from "Trust" to "Untrust" " Red\_Tecapps " "Any" "SMTP" nat src deny log

- set policy id 94
- exit

set policy id 91 from "DMZ" to "Dedicado" "Red\_DMZ"
 "Sucursal\_Chicoloapan" "ANY" permit log

- set policy id 91
- set src-address "Red\_Secure Access"
- exit

set policy id 90 from "Trust" to "Dedicado" " Red\_Tecapps "
 "Sucursal\_Chicoloapan" "ANY" permit log

- set policy id 90
- exit

• set policy id 89 from "Dedicado" to "Trust" "Sucursal\_Chicoloapan" " Red\_Tecapps " "ANY" permit log

- set policy id 89
- exit

set policy id 88 from "Dedicado" to "DMZ" "Sucursal\_Chicoloapan"
 "Red\_DMZ" "ANY" permit log

- set policy id 88
- set dst-address "Red\_Secure Access"
- exit
- set policy id 87 from "Dedicado" to "DMZ" "Sucursal\_AvMexico" "Red\_DMZ"
   "ANY" permit log
- set policy id 87
- set src-address "Sucursal\_AvMexico-lab"
- set dst-address "Red\_Secure Access"
- exit

 set policy id 86 from "Dedicado" to "Trust" "Sucursal\_AvMexico" " Red\_Tecapps " "ANY" permit log

• set policy id 86

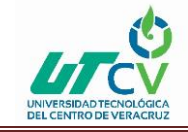

- set src-address "Sucursal\_AvMexico-lab"
- exit

set policy id 85 from "DMZ" to "Dedicado" "Red\_DMZ" "Sucursal\_AvMexico"
 "ANY" permit log

- set policy id 85
- set src-address "Red\_Secure Access"
- set dst-address "Sucursal\_AvMexico-lab"
- exit

set policy id 84 from "Trust" to "Dedicado" " Red\_Tecapps "
 "Sucursal\_AvMexico" "ANY" permit log

- set policy id 84
- set dst-address "Sucursal\_AvMexico-lab"
- exit

set policy id 83 from "DMZ" to "Dedicado" "Red\_DMZ" "Sucursal\_Voca7"
 "ANY" permit log

- set policy id 83
- set src-address "Red\_Secure Access"
- exit
- set policy id 82 from "Trust" to "Dedicado" " Red\_Tecapps" "Sucursal\_Voca7" "ANY" permit log
- set policy id 82
- exit
- set policy id 81 from "Dedicado" to "Trust" "Sucursal\_Voca7" " Red\_Tecapps
- " "ANY" permit log
- set policy id 81
- exit
- set policy id 80 from "Dedicado" to "DMZ" "Sucursal\_Voca7" "Red\_DMZ"
   "ANY" permit log
- set policy id 80
- set dst-address "Red\_Secure Access"
- exit

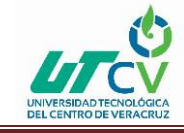

set policy id 79 from "Dedicado" to "DMZ" "Sucursal\_Sur16" "Red\_DMZ"
 "ANY" permit log

- set policy id 79
- set dst-address "Red\_Secure Access"
- exit
- set policy id 78 from "Dedicado" to "Trust" "Sucursal\_Sur16" " Red\_Tecapps
- " "ANY" permit log
- set policy id 78
- exit
- set policy id 77 from "Trust" to "Dedicado" Red\_Tecapps " "Sucursal\_Sur16" "ANY" permit log
- set policy id 77
- exit
- set policy id 76 from "DMZ" to "Dedicado" "Red\_DMZ" "Sucursal\_Sur16"
   "ANY" permit log
- set policy id 76
- set src-address "Red\_Secure Access"
- exit
- set policy id 74 from "Trust" to "Dedicado" " Red\_Tecapps"
   "Sucursal\_Xochimilco" "ANY" permit log
- set policy id 74
- exit
- set policy id 73 from "Dedicado" to "DMZ" "Sucursal\_Xochimilco" "Red\_DMZ"
- "ANY" permit log
- set policy id 73
- set dst-address "Red\_Secure Access"
- exit
- set policy id 72 from "Dedicado" to "Trust" "Sucursal\_Xochimilco" " Red\_Tecapps" "ANY" permit log
- set policy id 72
- exit

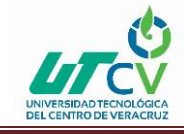

• set policy id 70 from "Dedicado" to "Trust" "Sucursal\_Culhuacan" " Red\_Tecapps" "ANY" permit log

- set policy id 70
- exit

set policy id 69 from "Trust" to "Dedicado" " Red\_Tecapps"
 "Sucursal\_Culhuacan" "ANY" permit log

- set policy id 69
- exit

• set policy id 75 from "DMZ" to "Dedicado" "Red\_DMZ" "Sucursal\_Xochimilco" "ANY" permit log

- set policy id 75
- set src-address "Red\_Secure Access"
- exit

• set policy id 68 from "DMZ" to "Dedicado" "Red\_DMZ" "Sucursal\_Culhuacan" "ANY" permit log

- set policy id 68
- set src-address "Red\_Secure Access"
- exit

set policy id 67 from "DMZ" to "Dedicado" "Red\_DMZ" "Sucursal\_Ermita"
 "ANY" permit log

- set policy id 67
- set src-address "Red\_Secure Access"
- exit
- set policy id 66 from "Trust" to "Dedicado" "Red\_Tecapps" "Sucursal\_Ermita" "ANY" permit log
- set policy id 66
- exit
- set policy id 71 from "Dedicado" to "DMZ" "Sucursal\_Culhuacan" "Red\_DMZ"
   "ANY" permit log
- set policy id 71
- set dst-address "Red\_Secure Access"
- exit

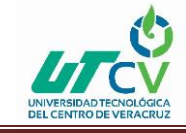

• set policy id 64 from "Dedicado" to "DMZ" "Sucursal\_Ermita" "Red\_DMZ" "ANY" permit log

- set policy id 64
- set dst-address "Red\_Secure Access"
- exit
- set policy id 63 from "Dedicado" to "DMZ" "Sucursal\_Coyoacan" "Red\_DMZ"
   "ANY" permit log
- set policy id 63
- set dst-address "Red\_Secure Access"
- exit
- set policy id 65 from "Dedicado" to "Trust" "Sucursal\_Ermita" " Red\_Tecapps
- " "ANY" permit log
- set policy id 65
- exit

• set policy id 62 from "Dedicado" to "Trust" "Sucursal\_Coyoacan" Red\_Tecapps" "ANY" permit log

- set policy id 62
- exit

set policy id 61 from "Trust" to "Dedicado" Red\_Tecapps"
 "Sucursal\_Coyoacan" "ANY" permit log

- set policy id 61
- exit
- set policy id 60 from "DMZ" to "Dedicado" "Red\_DMZ" "Sucursal\_Coyoacan"

"ANY" permit log

- set policy id 60
- set src-address "Red\_Secure Access"
- exit
- set policy id 59 from "DMZ" to "Dedicado" "Red\_DMZ" "Sucursal\_Tezonco"
   "ANY" permit log
- set policy id 59
- set src-address "Red\_Secure Access"
- exit

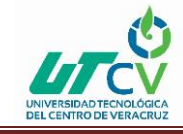

set policy id 58 from "Trust" to "Dedicado" " Red\_Tecapps"
 "Sucursal\_Tezonco" "ANY" permit log

- set policy id 58
- exit

• set policy id 57 from "Dedicado" to "Trust" "Sucursal\_Tezonco" " Red\_Tecapps" "ANY" permit log

- set policy id 57
- exit

set policy id 56 from "Dedicado" to "DMZ" "Sucursal\_Tezonco" "Red\_DMZ"
 "ANY" permit log

- set policy id 56
- set dst-address "Red\_Secure Access"
- exit

set policy id 55 from "Dedicado" to "DMZ" "Sucursal\_Tulyehualco"
 "Red\_DMZ" "ANY" permit log

- set policy id 55
- set dst-address "Red\_Secure Access"
- exit

• set policy id 54 from "Dedicado" to "Trust" "Sucursal\_Tulyehualco" " Red\_Tecapps" "ANY" permit log

- set policy id 54
- exit

set policy id 53 from "DMZ" to "Dedicado" "Red\_DMZ"
 "Sucursal\_Tulyehualco" "ANY" permit log

- set policy id 53
- set src-address "Red\_Secure Access"
- exit

set policy id 52 from "Trust" to "Dedicado" " Red\_Tecapps"
 "Sucursal\_Tulyehualco" "ANY" permit log

- set policy id 52
- exit

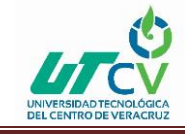

• set policy id 50 from "Dedicado" to "Trust" "Sucursal\_Tepozanes" " Red\_Tecapps" "ANY" permit log

- set policy id 50
- exit
- set policy id 49 from "Dedicado" to "DMZ" "Sucursal\_Tepozanes" "Red\_DMZ"
   "ANY" permit log
- set policy id 49
- set dst-address "Red\_Secure Access"
- exit
- set policy id 48 from "DMZ" to "Dedicado" "Red\_DMZ" "Sucursal\_Tepozanes" "ANY" permit log
- set policy id 48
- set src-address "Red\_Secure Access"
- exit
- set policy id 47 from "DMZ" to "Dedicado" "Red\_DMZ" "Sucursal\_Estadio" "ANY" permit log
- set policy id 47
- set src-address "Red\_Secure Access"
- exit
- set policy id 43 from "DMZ" to "Dedicado" "Red\_DMZ" "Sucursal\_Viaducto" "ANY" permit log
- set policy id 43
- set src-address "Red\_Secure Access"
- exit
- set policy id 102 from "DMZ" to "Dedicado" "Exchange" "Any" "POP3" nat src permit log
- set policy id 102
- exit
- set policy id 104 from "DMZ" to "Dedicado" "192.168.1.19/32" "Any" "ANY" nat src permit log
- set policy id 104
- exit

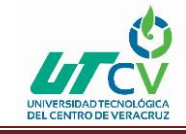

• set policy id 152 from "DMZ" to "Dedicado" "192.168.1.20/32" "Any" "ANY" nat src permit log

- set policy id 152
- exit

• set policy id 26 from "DMZ" to "Dedicado" "192.168.1.20/32" "Any" "ANY" nat src permit log

- set policy id 26 disable
- set policy id 26
- exit

• set policy id 42 from "DMZ" to "Trust" "192.168.1.15/32" " Red\_Tecapps" "ANY" permit log

- set policy id 42
- set dst-address "Red\_Wireless"
- exit

• set policy id 41 from "Dedicado" to "DMZ" "Sucursal\_Viaducto" "Red\_DMZ" "ANY" permit log

- set policy id 41
- set dst-address "Red\_Secure Access"
- exit

set policy id 40 from "Dedicado" to "DMZ" "Sucursal\_Estadio" "Red\_DMZ"
 "ANY" permit log

- set policy id 40
- set dst-address "Red\_Secure Access"
- exit

• set policy id 3 from "Dedicado" to "DMZ" "Any" "VIP(ethernet0/4)" "ANY" permit log

• set policy id 3

• exit

set policy id 16 from "Dedicado" to "DMZ" "Any" "MIP(201.116.35.114)"
 "Pto\_Visualab-1951" permit log

- set policy id 16
- exit

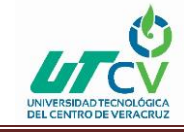

• set policy id 44 from "Dedicado" to "DMZ" "Any" "MIP(201.116.35.116)" "HTTP" permit log

- set policy id 44
- exit

• set policy id 39 from "Dedicado" to "Trust" "Sucursal\_Viaducto" " Red\_Tecapps " "ANY" permit log

- set policy id 39
- exit

set policy id 38 from "Dedicado" to "Trust" "Sucursal\_Estadio" " Red\_Tecapps
 "ANY" permit log

- set policy id 38
- exit

set policy id 51 from "Trust" to "Dedicado" " Red\_Tecapps"
 "Sucursal\_Tepozanes" "ANY" permit log

- set policy id 51
- exit

set policy id 37 from "Trust" to "Dedicado" " Red\_Tecapps"
 "Sucursal\_Estadio" "ANY" permit log

- set policy id 37
- exit

set policy id 36 from "Trust" to "Dedicado" " Red\_Tecapps"
 "Sucursal\_Viaducto" "ANY" permit log

- set policy id 36
- exit

• set policy id 96 from "Trust" to "Dedicado" "Any" "Any" "SMTP" nat src deny log

- set policy id 96
- exit

• set policy id 110 from "Trust" to "Dedicado" "Any" "Any" "POP3" nat src deny log

- set policy id 110
- exit

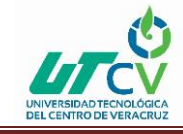

policy id 34 from "DMZ" to "Dedicado" "Visualab" "Any" "ANY" nat src permit

log

- set policy id 34
- set src-address "Web"
- exit
- set policy id 115 from "Infinitum" to "Trust" "10.30.30.7/32" "Red\_Tecapps"
   "ANY" permit log
- set policy id 115
- exit

set policy id 33 from "Infinitum" to "Trust" "Any" "VIP(ethernet0/3)"
 "Pto\_Escritorio\_remoto" permit log

- set policy id 33
- exit

• set policy id 32 from "Trust" to "Untrust" "Red\_Wireless" "Any" "HTTP" nat src permit log count

- set policy id 32 av "AV-Tecapps"
- set policy id 32
- set src-address "Grupo\_AccesoTotal"
- set service "HTTP-EXT"
- set service "HTTPS"
- exit
- set policy id 29 from "Dedicado" to "DMZ" "Any" "MIP(201.116.35.117)" "Pto\_Escritorio\_remoto" permit log
- set policy id 29
- exit
- set policy id 27 from "Trust" to "Dedicado" "Red\_Wireless" "Any" "ANY" nat src permit log
- set policy id 27 av "AV-Tecapps"
- set policy id 27
- set src-address "Grupo\_AccesoTotal"
- exit

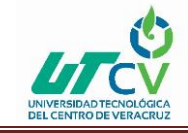

- set policy id 28 from "Trust" to "Dedicado" "Red\_Tecapps" "Any" "HTTP" nat src permit log url-filter
- set policy id 28 av "Av-Tecapps\_Mortales"
- set policy id 28
- set service "HTTP-EXT"
- set service "HTTPS"
- set url protocol sc-cpa profile "Filtrado\_Tecapps"
- exit
- set policy id 25 from "Trust" to "Infinitum" "Red\_Wireless" "Any" "HTTP" nat src permit log
- set policy id 25 av "AV-Tecapps"
- set policy id 25
- set src-address "Grupo\_AccesoTotal"
- set service "HTTP-EXT"
- set service "HTTPS"
- set url protocol sc-cpa profile "Filtrado\_Tecapps"
- exit
- set policy id 46 from "Trust" to "Infinitum" "Red\_Tecapps" "Any" "MS-MESSENGER" nat src deny log
- set policy id 46
- set service "MSN"
- set service "NSM"
- exit
- set policy id 24 from "Trust" to "Infinitum" "Red\_Tecapps" "Any" "HTTP" nat src permit log url-filter
- set policy id 24 attack "HIGH:CHAT:SIGS" action drop ip-action "notify" target "serv" timeout 60
- set policy id 24
- set attack "INFO:CHAT:SIGS" action "drop" ip-action "notify" target "serv" timeout 60
- set attack "INFO:CHAT:ANOM" action "drop" ip-action "notify" target "serv" timeout 60

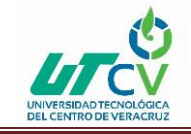

- exit
- set policy id 24 av "Av-Tecapps\_Mortales"
- set policy id 24
- set service "HTTP-EXT"
- set service "HTTPS"
- set url protocol sc-cpa profile "Filtrado\_Tecapps"
- exit

• set policy id 23 from "Trust" to "Untrust" "callcenter4" "Any" "HTTP" nat src permit log count

- set policy id 23
- set service "HTTP-EXT"
- set service "HTTPS"
- exit

• set policy id 45 from "Trust" to "Untrust" "Red\_Tecapps" "Any" "MS-MESSENGER" nat src deny log count

- set policy id 45
- set service "MSN"
- set service "NSM"
- exit
- set policy id 2 from "DMZ" to "Untrust" "Red\_DMZ" "Any" "ANY" nat src permit

log

- set policy id 2
- set src-address "Red\_Secure Access"
- exit
- set policy id 8 from "Trust" to "Infinitum" "Red\_Tecapps" "Any" "ANY" nat src permit log
- set policy id 8 attack "HIGH:CHAT:SIGS" action drop ip-action "notify" target "serv" timeout 60
- set policy id 8
- set attack "INFO:CHAT:SIGS" action "drop" ip-action "notify" target "serv" timeout 60

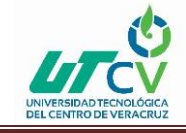

• set attack "INFO:CHAT:ANOM" action "drop" ip-action "notify" target "serv" timeout 60

- exit
- set policy id 8
- exit

• set policy id 9 from "DMZ" to "Infinitum" "Red\_DMZ" "Any" "ANY" nat src permit log

- set policy id 9
- set src-address "Red\_Secure Access"
- exit

• set policy id 11 from "DMZ" to "Dedicado" "Red\_DMZ" "Any" "ANY" nat src permit log

- set policy id 11
- set src-address "Red\_Secure Access"
- exit

 set policy id 13 from "DMZ" to "Trust" "Red\_DMZ" "Red\_Tecapps" "ANY" permit log

- set policy id 13
- set src-address "Red\_Secure Access"
- set dst-address "Red\_Wireless"
- exit

• set policy id 93 from "DMZ" to "Trust" "Red\_DMZ" "Red\_Tecapps" "ANY" nat src permit log

- set policy id 93 disable
- set policy id 93
- set src-address "Red\_Secure Access"
- set dst-address "Red\_Wireless"
- exit

 set policy id 17 from "Infinitum" to "DMZ" "Any" "VIP(ethernet0/3)" "ANY" permit log

- set policy id 17
- exit
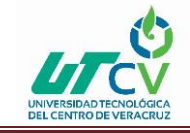

• set policy id 20 from "Trust" to "Untrust" "Red\_Tecapps" "Any" "HTTP" nat src permit log count url-filter

• set policy id 20 attack "HIGH:CHAT:SIGS" action drop ip-action "notify" target "serv" timeout 60

• set policy id 20

• set attack "INFO:CHAT:SIGS" action "drop" ip-action "notify" target "serv" timeout 60

• set attack "INFO:CHAT:ANOM" action "drop" ip-action "notify" target "serv" timeout 60

- exit
- set policy id 20 av "Av-Tecapps\_Mortales"
- set policy id 20
- set service "HTTP-EXT"
- set service "HTTPS"
- set url protocol sc-cpa profile "Filtrado\_Tecapps"
- exit

• set policy id 1 from "Trust" to "Untrust" "Red\_Tecapps" "Any" "ANY" nat src permit log

• set policy id 1 attack "HIGH:CHAT:SIGS" action drop ip-action "notify" target "serv" timeout 60

• set policy id 1

• set attack "INFO:CHAT:SIGS" action "drop" ip-action "notify" target "serv" timeout 60

• set attack "INFO:CHAT:ANOM" action "drop" ip-action "notify" target "serv" timeout 60

- exit
- set policy id 1
- exit

set policy id 22 from "Dedicado" to "DMZ" "Any" "MIP(201.116.35.118)"
 "ANY" permit log

- set policy id 22
- exit

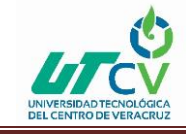

• set policy id 92 from "Dedicado" to "DMZ" "Any" "MIP(201.116.35.119)" "HTTPS" permit log

- set policy id 92
- exit

set policy id 141 from "Trust" to "DMZ" "172.16.1.77/32" "MIP(172.16.1.183)"
 "ANY" permit log

- set policy id 141
- exit

set policy id 142 from "Dedicado" to "DMZ" "Any" "MIP(201.116.35.120)"
 "ANY" permit log

- set policy id 142
- exit
- set policy id 146 from "Infinitum" to "Trust" "10.30.30.8/32" "Red\_Tecapps"
  "ANY" permit log
- set policy id 146
- exit
- set policy id 151 from "DMZ" to "Dedicado" "192.168.1.198/32" "Any" "HTTP" nat src permit log
- set policy id 151
- exit

A continuación, se muestra la configuración final que tiene el firewall SSG 140, la cual contiene todo lo explicado anteriormente.

unset key protection enable

set clock timezone -6

set vrouter trust-vr sharable

set vrouter "untrust-vr"

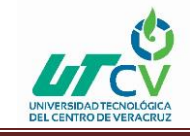

exit set vrouter "trust-vr" unset auto-route-export exit set vrouter name "VR-Infinitum" id 1025 sharable unset vrouter "VR-Infinitum" nsrp-config-sync set vrouter "VR-Infinitum" unset auto-route-export set preference nhrp 100 set preference ospf-e2 254 exit set service "Pto Visualab-1951" protocol tcp src-port 0-65535 dst-port 1951-1951 set service "Pto\_Escritorio\_remoto" protocol tcp src-port 0-65535 dst-port 3389-3389 set service "Pto\_Stratix-1672" protocol tcp src-port 0-65535 dst-port 1672-1672 set service "Puerto\_Webmail" protocol tcp src-port 0-65535 dst-port 32000-32000 set service "Pto.\_OUTLOOK-6001" protocol tcp src-port 0-65535 dst-port 6001-6001 set service "Pto. OUTLOOK-6002" protocol tcp src-port 0-65535 dst-port 6002-6002 set service "Pto.\_OUTLOOK-6003" protocol tcp src-port 0-65535 dst-port 6003-6003 set service "Pto.\_OUTLOOK-6004" protocol tcp src-port 0-65535 dst-port 6004-6004 set service "Pto-2500" protocol tcp src-port 0-65535 dst-port 2500-2500 set service "Pto-SIP" protocol udp src-port 0-65535 dst-port 5004-5037 set service "Pto-SIP" + udp src-port 0-65535 dst-port 10001-20000

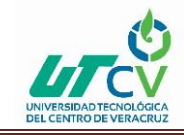

set service "Pto-SIP" + udp src-port 0-65535 dst-port 4569-4569 set service "Pto-SIP" + tcp src-port 0-65535 dst-port 800-800 set service "Pto-SIP" + tcp src-port 0-65535 dst-port 22-22 set service "Pto-SIP" + tcp src-port 0-65535 dst-port 80-80 set service "Pto-SIP" + udp src-port 0-65535 dst-port 5039-5082 set service "Pto-5038" protocol tcp src-port 0-65535 dst-port 5038-5038 set service "Pto-5038" + udp src-port 0-65535 dst-port 5038-5038 set service "Pto-5038" + tcp src-port 0-65535 dst-port 3306-3306 set service "Pto-5038" + udp src-port 0-65535 dst-port 3306-3306 set service "stratix" protocol tcp src-port 0-65535 dst-port 1672-1673 set service "stratix" + udp src-port 0-65535 dst-port 1672-1673 set alg appleichat enable unset alg appleichat re-assembly enable set alg sctp enable set auth-server "Local" id 0 set auth-server "Local" server-name "Local" set auth default auth server "Local" set auth radius accounting port 1646 set admin name "AdminSystem" set admin password "nM32MtrmPgKLc3CMCsHL6KCtsnFyJn" set admin user "angelvalera" password "nLf/JQrzDXoCcULCus7EgHAtzzOPXn" privilege "all"

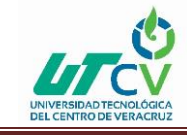

set admin port 8080 set admin auth web timeout 10 set admin auth server "Local" set admin format dos set zone "Trust" vrouter "trust-vr" set zone "Untrust" vrouter "trust-vr" set zone "DMZ" vrouter "trust-vr" set zone "VLAN" vrouter "trust-vr" set zone id 100 "Dedicado" set zone "Dedicado" vrouter "untrust-vr" set zone id 101 "Infinitum" set zone "Infinitum" vrouter "VR-Infinitum" set zone "Untrust-Tun" vrouter "trust-vr" set zone "Trust" tcp-rst set zone "Untrust" block unset zone "Untrust" tcp-rst set zone "MGT" block unset zone "V1-Trust" tcp-rst unset zone "V1-Untrust" tcp-rst set zone "DMZ" tcp-rst unset zone "V1-DMZ" tcp-rst unset zone "VLAN" tcp-rst

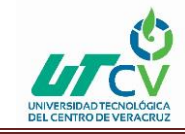

unset zone "Dedicado" tcp-rst unset zone "Infinitum" tcp-rst set zone "Trust" screen udp-flood set zone "Trust" screen port-scan set zone "Trust" screen ip-sweep set zone "Trust" screen tear-drop set zone "Trust" screen syn-flood set zone "Trust" screen ping-death set zone "Trust" screen icmp-fragment set zone "Trust" screen icmp-large set zone "Trust" screen icmp-id set zone "Trust" screen tcp-sweep set zone "Trust" screen udp-sweep set zone "Untrust" screen tear-drop set zone "Untrust" screen syn-flood set zone "Untrust" screen ping-death set zone "Untrust" screen ip-filter-src set zone "Untrust" screen land set zone "V1-Untrust" screen tear-drop set zone "V1-Untrust" screen syn-flood set zone "V1-Untrust" screen ping-death set zone "V1-Untrust" screen ip-filter-src

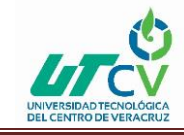

set zone "V1-Untrust" screen land set zone "DMZ" screen icmp-flood set zone "DMZ" screen udp-flood set zone "DMZ" screen port-scan set zone "DMZ" screen ip-sweep set zone "DMZ" screen tear-drop set zone "DMZ" screen syn-flood set zone "DMZ" screen ip-spoofing set zone "DMZ" screen ping-death set zone "DMZ" screen icmp-fragment set zone "DMZ" screen icmp-large set zone "DMZ" screen icmp-id set zone "DMZ" screen tcp-sweep set zone "DMZ" screen udp-sweep set interface "ethernet0/0" zone "Trust" set interface "ethernet0/1" zone "DMZ" set interface "ethernet0/2" zone "Untrust" set interface "ethernet0/3" zone "Infinitum" set interface "ethernet0/4" zone "Dedicado" set interface "tunnel.1" zone "Dedicado" set interface "tunnel.2" zone "Dedicado" set interface "tunnel.3" zone "Dedicado"

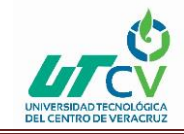

set interface "tunnel.4" zone "Dedicado" set interface "tunnel.5" zone "Dedicado" set interface "tunnel.6" zone "Dedicado" set interface "tunnel.7" zone "Dedicado" interface "tunnel.8" zone "Dedicado" set interface "tunnel.9" zone "Dedicado" set interface "tunnel.10" zone "Dedicado" set interface "tunnel.11" zone "Dedicado" set interface "tunnel.12" zone "Dedicado" set interface "tunnel.13" zone "Dedicado" set interface "tunnel.14" zone "Infinitum" set interface "tunnel.15" zone "Infinitum" set interface ethernet0/0 ip 172.16.1.1/24 set interface ethernet0/0 route unset interface vlan1 ip set interface ethernet0/1 ip 192.168.1.1/24 set interface ethernet0/1 route set interface ethernet0/2 ip 100.100.100.2/24 set interface ethernet0/2 route set interface ethernet0/3 ip 200.67.204.204/32 set interface ethernet0/3 route set interface ethernet0/4 ip 201.116.35.115/28

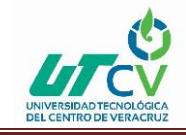

set interface ethernet0/4 route

set interface tunnel.1 ip unnumbered interface ethernet0/4 set interface tunnel.2 ip unnumbered interface ethernet0/4 set interface tunnel.3 ip unnumbered interface ethernet0/4 set interface tunnel.4 ip unnumbered interface ethernet0/4 set interface tunnel.5 ip unnumbered interface ethernet0/4 set interface tunnel.6 ip unnumbered interface ethernet0/4 set interface tunnel.7 ip unnumbered interface ethernet0/4 set interface tunnel.8 ip unnumbered interface ethernet0/4 set interface tunnel.9 ip unnumbered interface ethernet0/4 set interface tunnel.10 ip unnumbered interface ethernet0/4 set interface tunnel.11 ip unnumbered interface ethernet0/4 set interface tunnel.12 ip unnumbered interface ethernet0/4 set interface tunnel.13 ip unnumbered interface ethernet0/4 set interface tunnel.14 ip unnumbered interface ethernet0/3 set interface tunnel.15 ip unnumbered interface ethernet0/3 unset interface vlan1 bypass-others-ipsec unset interface vlan1 bypass-non-ip set interface ethernet0/0 ip manageable set interface ethernet0/1 ip manageable set interface ethernet0/2 ip manageable set interface ethernet0/3 ip manageable

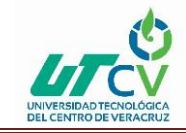

set interface ethernet0/4 ip manageable set interface ethernet0/3 manage ping set interface ethernet0/3 manage ssh set interface ethernet0/3 manage telnet set interface ethernet0/3 manage web set interface ethernet0/4 manage ping set interface ethernet0/4 manage ssh set interface ethernet0/4 manage telnet set interface ethernet0/4 manage web set interface ethernet0/2 monitor track-ip ip set interface ethernet0/2 monitor track-ip threshold 3 set interface ethernet0/2 monitor track-ip ip 4.2.2.2 unset interface ethernet0/2 monitor track-ip dynamic set interface ethernet0/3 monitor track-ip ip set interface ethernet0/3 monitor track-ip ip 4.2.2.2 interval 2 unset interface ethernet0/3 monitor track-ip dynamic set interface ethernet0/4 vip interface-ip 80 "HTTP" 192.168.1.10 manual set interface ethernet0/4 vip interface-ip 25 "MAIL" 192.168.1.19 manual set interface ethernet0/4 vip interface-ip 53 "DNS" 192.168.1.10 manual set interface ethernet0/4 vip interface-ip 6001 "Pto. OUTLOOK-6001" 192.168.1.11 manual set interface ethernet0/4 vip interface-ip 443 "HTTPS" 192.168.1.11 manual set interface ethernet0/4 vip interface-ip 6002 "Pto.\_OUTLOOK-6002" 192.168.1.11 manual

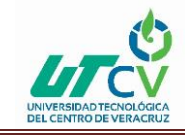

set interface ethernet0/4 vip interface-ip 6003 "Pto.\_OUTLOOK-6003" 192.168.1.11 manual set interface ethernet0/4 vip interface-ip 6004 "Pto.\_OUTLOOK-6004" 192.168.1.11 manual set interface ethernet0/4 vip interface-ip 3389 "Pto\_Escritorio\_remoto" 192.168.1.198 manual

set interface ethernet0/3 vip interface-ip 1672 "Pto\_Stratix-1672" 192.168.1.12 manual set interface ethernet0/3 vip interface-ip 1951 "Pto\_Visualab-1951" 192.168.1.13 manual set interface ethernet0/3 vip interface-ip 21 "FTP" 192.168.1.12 manual set interface ethernet0/3 vip interface-ip 3389 "Pto\_Escritorio\_remoto" 172.16.1.74 manual

set interface ethernet0/0 dhcp server service

set interface ethernet0/0 dhcp server enable

set interface ethernet0/0 dhcp server option lease 1440000

set interface ethernet0/0 dhcp server option gateway 172.16.1.1

set interface ethernet0/0 dhcp server option netmask 255.255.255.0

set interface ethernet0/0 dhcp server option domainname laboratorioTecapps.com.mx

set interface ethernet0/0 dhcp server option dns1 192.168.1.198

set interface ethernet0/0 dhcp server option dns2 192.168.1.11

set interface ethernet0/0 dhcp server option wins1 192.168.1.198

set interface ethernet0/0 dhcp server ip 172.16.1.17 to 172.16.1.100

set interface ethernet0/0 dip 4 172.16.1.178 172.16.1.178

unset interface ethernet0/0 dhcp server config next-server-ip

set interface ethernet0/0 dip 6 172.16.1.77 172.16.1.77

set interface ethernet0/4 dip 5 201.116.35.113 201.116.35.113

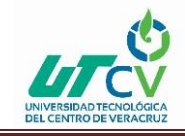

set interface "ethernet0/0" mip 172.16.1.170 host 192.168.1.10 netmask 255.255.255.255 vr "trust-vr"

set interface "ethernet0/0" mip 172.16.1.171 host 192.168.1.11 netmask 255.255.255.255 vr "trust-vr"

set interface "ethernet0/0" mip 172.16.1.172 host 192.168.1.12 netmask 255.255.255.255 vr "trust-vr"

set interface "ethernet0/0" mip 172.16.1.173 host 192.168.1.13 netmask 255.255.255.255 vr "trust-vr"

set interface "ethernet0/0" mip 172.16.1.174 host 192.168.1.14 netmask 255.255.255.255 vr "trust-vr"

set interface "ethernet0/0" mip 172.16.1.175 host 192.168.1.15 netmask 255.255.255.255 vr "trust-vr"

set interface "ethernet0/0" mip 172.16.1.176 host 192.168.1.18 netmask 255.255.255.255 vr "trust-vr"

set interface "ethernet0/0" mip 172.16.1.177 host 192.168.1.190 netmask 255.255.255.255 vr "trust-vr"

set interface "ethernet0/0" mip 172.16.1.179 host 192.168.1.172 netmask 255.255.255.255 vr "trust-vr"

set interface "ethernet0/0" mip 172.16.1.180 host 192.168.1.173 netmask 255.255.255.255 vr "trust-vr"

set interface "ethernet0/0" mip 172.16.1.181 host 192.168.1.187 netmask 255.255.255.255 vr "trust-vr"

set interface "ethernet0/0" mip 172.16.1.182 host 192.168.1.162 netmask 255.255.255.255 vr "trust-vr"

set interface "ethernet0/0" mip 172.16.1.183 host 192.168.1.198 netmask 255.255.255.255 vr "trust-vr"

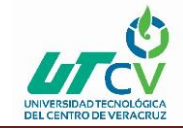

interface "ethernet0/4" 201.116.35.117 192.168.1.12 netmask set mip host 255.255.255.255 vr "trust-vr" "ethernet0/4" 201.116.35.114 interface 192.168.1.13 netmask set mip host 255.255.255.255 vr "trust-vr" 201.116.35.118 interface "ethernet0/4" 192.168.1.15 netmask set mip host 255.255.255.255 vr "trust-vr" 201.116.35.116 192.168.1.187 set interface "ethernet0/4" mip host netmask 255.255.255.255 vr "trust-vr" set interface "ethernet0/4" mip 201.116.35.119 host 192.168.1.16 netmask 255.255.255.255 vr "trust-vr" set interface "ethernet0/4" mip 201.116.35.120 host 192.168.1.19 netmask 255.255.255.255 vr "trust-vr" set interface "ethernet0/4" mip 201.116.35.121 host 172.16.1.90 netmask 255.255.255.255 vr "trust-vr" set interface ethernet0/2 monitor interface ethernet0/3 weight 2 set interface ethernet0/2 monitor interface ethernet0/4 weight 3

set interface ethernet0/3 monitor interface ethernet0/2 weight 2

set interface ethernet0/3 monitor interface ethernet0/4 weight 3

set interface ethernet0/2 monitor zone "Dedicado" weight 3

set interface ethernet0/2 monitor zone "Infinitum" weight 2

set interface ethernet0/3 monitor zone "Untrust" weight 2

set interface ethernet0/3 monitor zone "Dedicado" weight 3

set flow all-tcp-mss 1304

unset flow no-tcp-seq-check

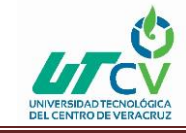

set flow tcp-syn-check unset flow tcp-syn-bit-check set flow reverse-route clear-text prefer set flow reverse-route tunnel always set domain laboratorioTecapps.com.mx set hostname SSG140-Tecapps set pki authority default scep mode "auto" set pki x509 default cert-path partial set dns host dns1 192.168.1.198 src-interface ethernet0/1 set dns host dns2 192.168.1.11 src-interface ethernet0/1 set dns host dns3 4.2.2.2 set dns host schedule 07:00 interval 4 set address "Trust" "0.0.0.0/0" 0.0.0.0 0.0.0.0 set address "Trust" "10.30.30.0/24" 10.30.30.0 255.255.255.0 set address "Trust" "172.16.0.0/16" 172.16.0.0 255.255.0.0 set address "Trust" "172.16.1.13/32" 172.16.1.13 255.255.255.255 set address "Trust" "172.16.1.135/32" 172.16.1.135 255.255.255.255 set address "Trust" "172.16.1.137/32" 172.16.1.137 255.255.255.255 set address "Trust" "172.16.1.14/32" 172.16.1.14 255.255.255.255 set address "Trust" "172.16.1.15/32" 172.16.1.15 255.255.255.255 set address "Trust" "172.16.1.7/32" 172.16.1.7 255.255.255.255 set address "Trust" "172.16.1.77/32" 172.16.1.77 255.255.255.255

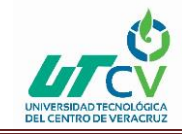

set address "Trust" "192.168.125.0/24" 192.168.125.0 255.255.255.0 set address "Trust" "192.168.125.13/32" 192.168.125.14 255.255.255.255 set address "Trust" "Administrador" JNRCORP042.laboratorioTecapps.com.mx set address "Trust" "Adriana Icelo" 172.16.1.4 255.255.255.255 set address "Trust" "Angel Valera" 172.16.1.8 255.255.255.255 set address "Trust" "ASISTGERENCIA" JNRCORP015.laboratorioTecapps.com.mx set address "Trust" "AUDITORIA" JNRCORP004.laboratorioTecapps.com.mx set address "Trust" "AUXILIAR" JNRCORP016.laboratorioTecapps.com.mx set address "Trust" "BAN01" JNRCORP010.laboratorioTecapps.com.mx set address "Trust" "BANCOS" JNRCORP033.laboratorioTecapps.com.mx set address "Trust" "Call Center" 172.16.1.6 255.255.255.255 set address "Trust" "CALLCENTER3" JNRCORP018.laboratorioTecapps.com.mx set address "Trust" "callcenter4" JNRCORP037.laboratorioTecapps.com.mx set address "Trust" "CALLCENTERII" JNRCORP025.laboratorioTecapps.com.mx set address "Trust" "CALLCENTERIII" JNRCORP023.laboratorioTecapps.com.mx set address "Trust" "CAP02" JNRCORP040.laboratorioTecapps.com.mx set address "Trust" "CCVT" JNRCORP008.laboratorioTecapps.com.mx set address "Trust" "COMPRAS" JNRCORP029.laboratorioTecapps.com.mx set address "Trust" "CONTA0102" JNRCORP005.laboratorioTecapps.com.mx set address "Trust" "CONTABILIDAD" JNRCORP022.laboratorioTecapps.com.mx set address "Trust" "CORP12" JNRCORP024.laboratorioTecapps.com.mx set address "Trust" "DESARROLLO" JNRCORP013.laboratorioTecapps.com.mx

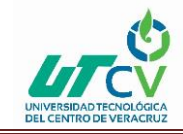

set address "Trust" "DH" 172.16.1.12 255.255.255.255 set address "Trust" "DH2" JNRCORP009.laboratorioTecapps.com.mx set address "Trust" "DH3" JNRCORP035.laboratorioTecapps.com.mx set address "Trust" "DIRECCION" JNRCORP001.laboratorioTecapps.com.mx set address "Trust" "Dra Ana Sainez" 172.16.1.2 255.255.255.255 set address "Trust" "FACTURACION" JNRCORP011.laboratorioTecapps.com.mx set address "Trust" "Fernando Ramirez" 172.16.1.5 255.255.255.255 set address "Trust" "FTP" JNRCORP007.laboratorioTecapps.com.mx set address "Trust" "Gerardo Herrera" 172.16.1.12 255.255.255.255 set address "Trust" "HERRERA" JNRCORP014.laboratorioTecapps.com.mx set address "Trust" "Jesus Ramirez" 172.16.1.9 255.255.255.255 set address "Trust" "JNRCORP038" JNRCORP038.laboratorioTecapps.com.mx set address "Trust" "Mac" 172.16.1.105 255.255.255.255 set address "Trust" "MARISOL" JNRCORP036.laboratorioTecapps.com.mx set address "Trust" "MKT" JNRCORP039.laboratorioTecapps.com.mx set address "Trust" "MOVIL" JNRCORP021.laboratorioTecapps.com.mx set address "Trust" "OPERACIONES" JNRCORP026.laboratorioTecapps.com.mx set address "Trust" "OPERASISTENT" JNRCORP017.laboratorioTecapps.com.mx set address "Trust" "PROMOCION" JNRCORP034.laboratorioTecapps.com.mx set address "Trust" "prueba" JNRCORP043.laboratorioTecapps.com.mx set address "Trust" "Raul Aguilar" 172.16.1.7 255.255.255.255 set address "Trust" "Red\_Tecapps" 172.16.1.0 255.255.255.0

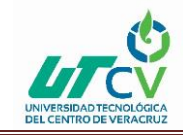

set address "Trust" "Red Wireless" 172.16.1.128 255.255.255.240 set address "Trust" "SALA" JNRCORP027.laboratorioTecapps.com.mx set address "Trust" "Sala de Juntas" 172.16.1.10 255.255.255.255 set address "Trust" "Salvador Vanegas" 172.16.1.3 255.255.255.255 set address "Trust" "SINCAL" JNRCORP006.laboratorioTecapps.com.mx set address "Trust" "SIS0101" JNRCORP020.laboratorioTecapps.com.mx set address "Trust" "SIS0102" JNRCORP019.laboratorioTecapps.com.mx set address "Trust" "SISTEMAS001" JNRCORP002.laboratorioTecapps.com.mx set address "Trust" "SISTEMASMARIO" JNRCORP030.laboratorioTecapps.com.mx set address "Trust" "TRAMITES" JNRCORP032.laboratorioTecapps.com.mx set address "Trust" "VENTAS" JNRCORP031.laboratorioTecapps.com.mx set address "Trust" "Veronica Aguirre" 172.16.1.11 255.255.255.255 set address "Trust" "Wireless-129" 172.16.1.129 255.255.255.255 set address "Trust" "Wireless-130" 172.16.1.130 255.255.255.255 set address "Trust" "Wireless-131" 172.16.1.131 255.255.255.255 set address "Trust" "Wireless-132" 172.16.1.132 255.255.255.255 set address "Trust" "Wireless-133" 172.16.1.133 255.255.255.255 set address "Trust" "Wireless-134" 172.16.1.134 255.255.255.255 set address "Trust" "Wireless-135" 172.16.1.135 255.255.255.255 set address "Trust" "Wireless-136" 172.16.1.136 255.255.255.255 set address "Untrust" "224.0.0.1/32" 224.0.0.1 255.255.255.255 set address "Untrust" "65.55.13.91/32" 65.55.13.91 255.255.255.255

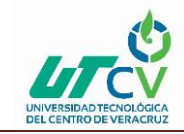

set address "DMZ" "192.168.1.15/32" 192.168.1.15 255.255.255.255 set address "DMZ" "192.168.1.16/32" 192.168.1.16 255.255.255.255 set address "DMZ" "192.168.1.19/32" 192.168.1.19 255.255.255.255 set address "DMZ" "192.168.1.198/32" 192.168.1.198 255.255.255.255 set address "DMZ" "192.168.1.20/32" 192.168.1.20 255.255.255.255 set address "DMZ" "Active\_Directory" 192.168.1.198 255.255.255.255 set address "DMZ" "Exchange" 192.168.1.11 255.255.255.255 set address "DMZ" "FTP\_Aspel" 192.168.1.18 255.255.255.255 set address "DMZ" "Red DMZ" 192.168.1.0 255.255.255.0 set address "DMZ" "Red\_Secure Access" 10.200.200.0 255.255.255.0 set address "DMZ" "Stratix" 192.168.1.12 255.255.255.255 set address "DMZ" "Visualab" 192.168.1.13 255.255.255.255 set address "DMZ" "Web" 192.168.1.10 255.255.255.255 set address "Dedicado" "172.16.106.10/32" 172.16.106.10 255.255.255.255 set address "Dedicado" "172.16.117.0/24" 172.16.117.0 255.255.255.0 set address "Dedicado" "172.16.117.11/32" 172.16.117.11 255.255.255.255 set address "Dedicado" "172.16.150.0/24" 172.16.150.0 255.255.255.0 set address "Dedicado" "224.0.0.1/32" 224.0.0.1 255.255.255.255 set address "Dedicado" "65.55.13.91/32" 65.55.13.91 255.255.255.255 set address "Dedicado" "correo de salida" 201.116.35.115 255.255.255.255 set address "Dedicado" "Sucursal\_AvMexico" 172.16.123.0 255.255.255.0 set address "Dedicado" "Sucursal\_AvMexico-lab" 172.16.100.0 255.255.255.0

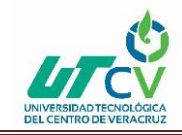

set address "Dedicado" "Sucursal Chicoloapan" 172.16.117.0 255.255.255.0 set address "Dedicado" "Sucursal\_Coyoacan" 172.16.106.0 255.255.255.0 set address "Dedicado" "Sucursal\_Culhuacan" 172.16.105.0 255.255.255.0 set address "Dedicado" "Sucursal\_Ermita" 172.16.107.0 255.255.255.0 set address "Dedicado" "Sucursal\_Estadio" 172.16.101.0 255.255.255.0 set address "Dedicado" "Sucursal\_Sur16" 172.16.116.0 255.255.255.0 set address "Dedicado" "Sucursal\_Tepozanes" 172.16.102.0 255.255.255.0 set address "Dedicado" "Sucursal\_Tezonco" 172.16.104.0 255.255.255.0 set address "Dedicado" "Sucursal Tulyehualco" 172.16.103.0 255.255.255.0 set address "Dedicado" "Sucursal\_Viaducto" 172.16.125.0 255.255.255.0 set address "Dedicado" "Sucursal\_Voca7" 172.16.121.0 255.255.255.0 set address "Dedicado" "Sucursal Xochimilco" 172.16.114.0 255.255.255.0 set address "Infinitum" "10.30.30.0/24" 10.30.30.0 255.255.255.0 set address "Infinitum" "10.30.30.7/32" 10.30.30.7 255.255.255.255 set address "Infinitum" "10.30.30.8/32" 10.30.30.8 255.255.255.255 set address "Infinitum" "192.168.1.0/26" 192.168.1.0 255.255.255.192 set address "Infinitum" "192.168.1.145" 192.168.1.145 255.255.255.240 set address "Infinitum" "224.0.0.1/32" 224.0.0.1 255.255.255.255 set group address "Trust" "Grupo\_AccesoTotal" set group address "Trust" "Grupo\_AccesoTotal" add "172.16.1.13/32" set group address "Trust" "Grupo\_AccesoTotal" add "172.16.1.14/32" set group address "Trust" "Grupo\_AccesoTotal" add "172.16.1.15/32"

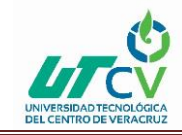

set group address "Trust" "Grupo AccesoTotal" add "Adriana Icelo" set group address "Trust" "Grupo\_AccesoTotal" add "Angel Valera" set group address "Trust" "Grupo\_AccesoTotal" add "Call Center" set group address "Trust" "Grupo\_AccesoTotal" add "Dra Ana Sainez" set group address "Trust" "Grupo\_AccesoTotal" add "Fernando Ramirez" set group address "Trust" "Grupo\_AccesoTotal" add "Gerardo Herrera" set group address "Trust" "Grupo\_AccesoTotal" add "Jesus Ramirez" set group address "Trust" "Grupo\_AccesoTotal" add "Raul Aguilar" set group address "Trust" "Grupo\_AccesoTotal" add "Sala de Juntas" set group address "Trust" "Grupo\_AccesoTotal" add "Salvador Vanegas" set group address "Trust" "Grupo\_AccesoTotal" add "Veronica Aguirre" set user "framirez" uid 2 set user "framirez" ike-id u-fqdn "framirez@laboratorioTecapps.com.mx" share-limit 1 set user "framirez" type ike set user "framirez" "enable" set user "gherrera" uid 5 set user "gherrera" ike-id u-fqdn "gherrera@laboratorioTecapps.com.mx" share-limit 1 set user "gherrera" type ike set user "gherrera" "enable" user "juniper" uid 6 set user "juniper" ike-id u-fqdn "juniper@laboratorioTecapps.com.mx" share-limit 1 set user "juniper" type ike

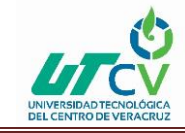

set user "juniper" "enable" set user "mromero" uid 4 set user "mromero" ike-id u-fqdn "mromero@laboratorioTecapps.com.mx" share-limit 1 set user "mromero" type ike set user "mromero" "enable" set user group "Usuario-Remotos" id 1 set user-group "Usuario-Remotos" user "framirez" set user-group "Usuario-Remotos" user "gherrera" set user-group "Usuario-Remotos" user "juniper" set user-group "Usuario-Remotos" user "mromero" set user-group "Usuario-Remotos" user "mromero" set user-group "Usuario-Remotos" user "mromero" set user-group "Usuario-Remotos" user "mromero" set user-group "Usuario-Remotos" user "mromero"

preshare "gGcQQecWNcXMumsnPnCtZP9kFanpiRr2qG/e4g3tTz8Mjicq7PGMJzs=" proposal "pre-g2-3des-sha".

unset ike gateway "Gw-Viaducto" nat-traversal

set ike gateway "Gw-Estadio" address 0.0.0.0 id "sucestadio" Aggr outgoing-interface "ethernet0/4" preshare "JEaTZU3CNKGXCPsKVNCqHGCpZFnSmNBcZEVPqDvvVeiQy5di/uxP4mI=" proposal "pre-g2-3des-sha".

unset ike gateway "Gw-Estadio" nat-traversal udp-checksum

set ike gateway "Gw-Estadio" nat-traversal keepalive-frequency 0

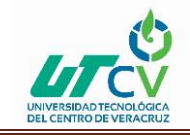

set ike gateway "Gw-Chicoloapan" address 0.0.0.0 id "succhicoloapan" Aggr outgoinginterface "ethernet0/4" preshare "FjF4gH+jNIxLWEs5l0C76rrb0anIyPTjkF8EzHJ4A34/6zEpDWePKH0=" proposal "pre-g2-3des-sha".

set ike gateway "Gw-Chicoloapan" nat-traversal udp-checksum

set ike gateway "Gw-Chicoloapan" nat-traversal keepalive-frequency 0

set ike gateway "Gw-Tepozanes" address 0.0.0.0 id "suctepozanes" Aggr outgoing-interface "ethernet0/4" preshare "zPtA3e+qNQ2uBpsQ2DCk/dlCWgnXWnJXR3YJbabpQokIn0NBWMvow48=" proposal "pre-g2-3des-sha".

unset ike gateway "Gw-Tepozanes" nat-traversal

set ike gateway "Gw-Tezonco" address 0.0.0.0 id "suctezonco" Aggr outgoing-interface "ethernet0/4" preshare "C+bdvO9MNvTjBmsoMuC2u+YVIrnnzHmTHUWbf7i//HPZwuJxnGnjeOc=" proposal "preg2-3des-sha".

unset ike gateway "Gw-Tezonco" nat-traversal

set ike gateway "Gw-Coyoacan" address 0.0.0.0 id "succoyoacan" Aggr outgoing-interface "ethernet0/4" preshare "cU5L2yFWN9SRr2sqjRCTctuYULnkmAH9IQHssYQDoDO3IAThsrFkCxI=" proposal "preg1-des-sha".

set ike gateway "Gw-Coyoacan" nat-traversal udp-checksum.

set ike gateway "Gw-Coyoacan" nat-traversal keepalive-frequency 0.

set ike gateway "Gw-Ermita" address 0.0.0.0 id "sucermita" Aggr outgoing-interface "ethernet0/4" preshare "asKiptV5NzitWZsZUVC4DCRUIGnx1/6QkePAhkOKOOXJIMK8OFU77ss=" proposal "preg2-3des-sha".

set ike gateway "Gw-Ermita" nat-traversal udp-checksum.

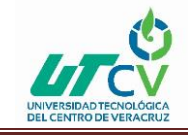

set ike gateway "Gw-Ermita" nat-traversal keepalive-frequency 0.

set ike gateway "Gw-Voca7" address 0.0.0.0 id "sucvoca7" Aggr outgoing-interface "ethernet0/4" preshare "qytoPYRtNLR4AsszfyCNfA+I34nYaa4pYKpJ7yz2rNiGfdAJ1tZX/qQ=" proposal "pre-g2-3des-sha".

unset ike gateway "Gw-Voca7" nat-traversal.

set ike gateway "Gw-Xochimilco" address 0.0.0.0 id "sucxochimilco" Aggr outgoing-interface "ethernet0/4" "tj5hRQ3vNLcdo/sAy3C8ML0AYbnAqydiB8yZWh92YgnM4A5fbafj3Ps=" proposal "pre-g2-3des-sha".

unset ike gateway "Gw-Xochimilco" nat-traversal udp-checksum.

set ike gateway "Gw-Xochimilco" nat-traversal keepalive-frequency 0.

set ike gateway "Gw-Sur16" address 0.0.0.0 id "sucsur16" Aggr outgoing-interface "ethernet0/4" preshare

"xV7NTknQNFq0m3sjLiC71+/PA0nwPui2wXFreZ//u8snqGxIVp9hW/s=" proposal "pre-g2-3des-sha".

set ike gateway "Gw-Sur16" nat-traversal udp-checksum.

set ike gateway "Gw-Sur16" nat-traversal keepalive-frequency 0.

set ike gateway "Gw-Culhuacan" address 0.0.0.0 id "sucecatepec" Aggr outgoing-interface "ethernet0/4" preshare

"LRxP756pNOViv8sngqC1rIVLAfnJtoFVg8x/UL46ZpRhGVk+514SDH4=" proposal "preg2-3des-sha"

set ike gateway "Gw-Culhuacan" nat-traversal udp-checksum

set ike gateway "Gw-Culhuacan" nat-traversal keepalive-frequency 0

set ike gateway "Gw-Suc" address 200.67.250.192 Main outgoing-interface "ethernet0/3" preshare

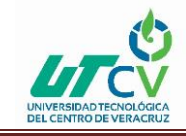

"5H+f9vblNJ51MtsDEvCj8M9DYFnHqcaJ9g==" proposal "pre-g2-3des-sha"

set ike gateway "Cliente-Juniper" dialup "Usuario-Remotos" Aggr outgoing-interface "ethernet0/4" preshare

"qR4CUkkNN4FVIHs+zLCgrrQdRani3UoGCQ==" proposal "pre-g2-3des-sha"

set ike gateway "Cliente-Juniper" nat-traversal udp-checksum

set ike gateway "Cliente-Juniper" nat-traversal keepalive-frequency 0

set ike gateway "GW-corporativo" address 0.0.0.0 id "sucpatito" Aggr outgoing-interface "ethernet0/4" preshare

"sbkzJpkDNUofdrsveVCbi3o+5Inx/QJR7g==" proposal "pre-g2-3des-sha"

unset ike gateway "GW-corporativo" nat-traversal

set ike gateway "GW-Tulyehualco" address 0.0.0.0 id "suctulyehualco" Aggr outgoinginterface "ethernet0/4"

preshare "tVyvmM6SNf7D+OsiqtCF3UjvL0nKeBvmWkBNa3HVmnhroSYj6vZOZMU=" proposal "pre-g2-3des-sha"

set ike gateway "GW-Tulyehualco" nat-traversal udp-checksum

set ike gateway "GW-Tulyehualco" nat-traversal keepalive-frequency 5

set ike gateway "GW-Mexico-Infinitum" address 0.0.0.0 id "avmexico" Aggr outgoinginterface "ethernet0/3"

preshare "LVVtZ5C2NeKplgsJVcC3xUx0mqnHlLJU1g/Jfcz30HPV35WKgi7GhNA=" proposal "pre-g2-3des-sha"

set ike gateway "GW-Mexico-Infinitum" nat-traversal udp-checksum

set ike gateway "GW-Mexico-Infinitum" nat-traversal keepalive-frequency 5

set ike gateway "GW-AV\_Mexico" address 201.116.65.226 Main outgoing-interface "ethernet0/4" preshare

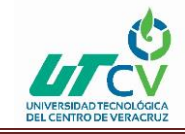

"m7LFJUU/NWTi7AsQQPCpIUvgWAnUvS9urgVO9GDBytisYEindPwHL5Y=" proposal "pre-g2-3des-sha" set ike respond-bad-spi 1 set ike gateway "Gw-Viaducto" heartbeat hello 5 set ike gateway "Gw-Viaducto" heartbeat reconnect 60 set ike gateway "Gw-Estadio" heartbeat hello 5 set ike gateway "Gw-Estadio" heartbeat reconnect 60 set ike gateway "Gw-Chicoloapan" heartbeat hello 5 set ike gateway "Gw-Chicoloapan" heartbeat reconnect 60 set ike gateway "Gw-Tepozanes" heartbeat hello 5 set ike gateway "Gw-Tepozanes" heartbeat reconnect 60 set ike gateway "Gw-Tezonco" heartbeat hello 5 set ike gateway "Gw-Tezonco" heartbeat reconnect 60 set ike gateway "Gw-Coyoacan" heartbeat hello 5 set ike gateway "Gw-Coyoacan" heartbeat reconnect 60 set ike gateway "Gw-Ermita" heartbeat hello 5 set ike gateway "Gw-Ermita" heartbeat reconnect 60 set ike gateway "Gw-Voca7" heartbeat hello 5 set ike gateway "Gw-Voca7" heartbeat reconnect 60 set ike gateway "Gw-Xochimilco" heartbeat hello 5 set ike gateway "Gw-Xochimilco" heartbeat reconnect 60 set ike gateway "Gw-Sur16" heartbeat hello 5

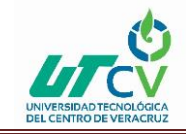

set ike gateway "Gw-Sur16" heartbeat reconnect 60 set ike gateway "Gw-Culhuacan" heartbeat hello 5 set ike gateway "Gw-Culhuacan" heartbeat reconnect 60 set ike gateway "Gw-Suc" heartbeat hello 5 set ike gateway "Gw-Suc" heartbeat reconnect 60 set ike gateway "GW-Tulyehualco" heartbeat hello 5 set ike gateway "GW-Tulyehualco" heartbeat reconnect 60 set ike gateway "GW-Mexico-Infinitum" heartbeat hello 5 set ike gateway "GW-Mexico-Infinitum" heartbeat reconnect 60 set ike gateway "GW-AV\_Mexico" heartbeat hello 5 set ike gateway "GW-AV\_Mexico" heartbeat reconnect 60 set ike ikev2 ike-sa-soft-lifetime 60 unset ike ikeid-enumeration unset ike dos-protection unset ipsec access-session enable set ipsec access-session maximum 5000 set ipsec access-session upper-threshold 0 set ipsec access-session lower-threshold 0 set ipsec access-session dead-p2-sa-timeout 0 unset ipsec access-session log-error unset ipsec access-session info-exch-connected unset ipsec access-session use-error-log

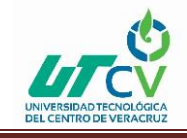

set vpn "VPN-Viaducto" gateway "Gw-Viaducto" replay tunnel idletime 0 proposal "g2-esp-3des-sha"

set vpn "VPN-Viaducto" monitor

set vpn "VPN-Viaducto" id 0x1 bind interface tunnel.1

set vpn "VPN-Estadio" gateway "Gw-Estadio" replay tunnel idletime 0 proposal "g2-esp-3des-sha"

set vpn "VPN-Estadio" monitor

set vpn "VPN-Estadio" id 0x2 bind interface tunnel.2

set vpn "VPN-Chicoloapan" gateway "Gw-Chicoloapan" replay tunnel idletime 0 proposal "g2-esp-3des-sha"

set vpn "VPN-Chicoloapan" monitor

set vpn "VPN-Chicoloapan" id 0xd bind interface tunnel.13

set vpn "VPN-Tepozanes" gateway "Gw-Tepozanes" replay tunnel idletime 0 proposal "g2esp-3des-sha"

set vpn "VPN-Tepozanes" id 0xe bind interface tunnel.3

set vpn "VPN-Tezonco" gateway "Gw-Tezonco" replay tunnel idletime 0 proposal "g2-esp-3des-sha"

set vpn "VPN-Tezonco" monitor

set vpn "VPN-Tezonco" id 0xf bind interface tunnel.5

set vpn "VPN-Coyoacan" gateway "Gw-Coyoacan" replay tunnel idletime 0 proposal "g2esp-des-sha"

set vpn "VPN-Coyoacan" monitor

set vpn "VPN-Coyoacan" id 0x17 bind interface tunnel.6

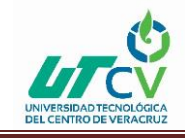

set vpn "VPN-Ermita" gateway "Gw-Ermita" replay tunnel idletime 0 proposal "g2-esp-3dessha"

set vpn "VPN-Ermita" monitor

set vpn "VPN-Ermita" id 0x11 bind interface tunnel.7

set vpn "VPN-Voca7" gateway "Gw-Voca7" replay tunnel idletime 0 proposal "g2-esp-3dessha"

set vpn "VPN-Voca7" monitor

set vpn "VPN-Voca7" id 0x32 bind interface tunnel.11

set vpn "VPN-Xochimilco" gateway "Gw-Xochimilco" replay tunnel idletime 0 proposal "g2esp-3des-sha"

set vpn "VPN-Xochimilco" monitor

set vpn "VPN-Xochimilco" id 0x13 bind interface tunnel.9

set vpn "VPN-Sur16" gateway "Gw-Sur16" replay tunnel idletime 0 proposal "g2-esp-3dessha"

set vpn "VPN-Sur16" monitor

set vpn "VPN-Sur16" id 0x14 bind interface tunnel.10

set vpn "VPN-Culhuacan" gateway "Gw-Culhuacan" replay tunnel idletime 0 proposal "g2esp-3des-sha"

set vpn "VPN-Culhuacan" monitor

set vpn "VPN-Culhuacan" id 0x15 bind interface tunnel.8

set vpn "VPN-Suc" gateway "Gw-Suc" no-replay tunnel idletime 0 proposal "g2-esp-3des-sha"

set vpn "VPN-Suc" monitor

set vpn "VPN-Suc" id 0x16 bind interface tunnel.14

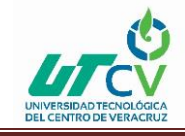

set vpn "VPN-Cliente\_juniper" gateway "Cliente-Juniper" replay tunnel idletime 0 proposal "g2-esp-3des-sha"

set vpn "VPN-Cliente\_juniper" monitor

set vpn "VPN-Tulyehualco" gateway "GW-Tulyehualco" replay tunnel idletime 0 proposal "g2-esp-3des-sha"

set vpn "VPN-Tulyehualco" monitor

set vpn "VPN-Tulyehualco" id 0x33 bind interface tunnel.4

set vpn "VPN-Mexico-Infinitum" gateway "GW-Mexico-Infinitum" replay tunnel idletime 0 proposal "g2-esp-3dessha"

set vpn "VPN-Mexico-Infinitum" monitor

set vpn "VPN-Mexico-Infinitum" id 0x34 bind interface tunnel.15

set vpn "VPN\_AvMexico" gateway "GW-AV\_Mexico" replay tunnel idletime 0 proposal "g2esp-3des-sha"

set vpn "VPN\_AvMexico" monitor

set vpn "VPN\_AvMexico" id 0x35 bind interface tunnel.12

set vrouter "untrust-vr"

exit

set vrouter "trust-vr"

exit

set vrouter "VR-Infinitum"

exit

set attack db server "https://services.netscreen.com/restricted/sigupdates"

set av all fail-mode traffic permit

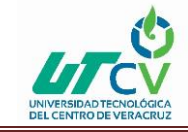

set av mime-list "Blok-mime" "audio/;video" set av profile "AV-Tecapps" set http decompress-layer 5 unset http skipmime mime-list unset http skipmime mime-list unset imap enable unset pop3 enable unset smtp enable set aim-icq decompress-layer 5 set msnms decompress-layer 5 set ymsg decompress-layer 5 exit set av profile "Av-Tecapps\_Mortales" set ftp decompress-layer 4 set http decompress-layer 5 unset http skipmime mime-list set http skipmimemime-list "Blok-mime" unset imap enable unset pop3 enable unset smtp enable set aim-icq decompress-layer 5 exit

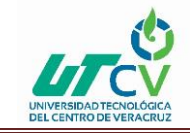

unset av scan-mgr max-content-size drop unset av scan-mgr decompress-layer drop unset av scan-mgr timeout drop set url protocol type sc-cpa set url protocol sc-cpa set category "Paginas Permitidas" url "www.actinseguro.com/" set category "Paginas\_Bloqueadas" url "a.rad.msn.com/" set category "Paginas\_Bloqueadas" url "alfa913.mx/grc/gral.nsf/vwradio/esta-4z8tzb" set category "Paginas Blogueadas" url "b.rad.msn.com/" set category "Paginas\_Bloqueadas" url "h.msn.com/" set category "Paginas\_Bloqueadas" url "rad.msn.com/" set category "Paginas Bloqueadas" url "radiocentro.com.mx/" set category "Paginas\_Bloqueadas" url "radiocentro.com.mx/estaciones" set category "Paginas\_Bloqueadas" url "www.alfa913.mx/" set category "Paginas\_Bloqueadas" url "www.alfaradio.com.mx/" set category "Paginas\_Bloqueadas" url "www.jetcast.com/em-popup-esplayer.phtml" set category "Paginas\_Bloqueadas" url "www.radiosintoniza.net/radio-alfa-radio-91.3fm\_159.aspx" set profile "Filtrado\_Tecapps" "Paginas Permitidas" permit set profile "Filtrado\_Tecapps" "Paginas\_Bloqueadas" block set profile "Filtrado\_Tecapps" "Adult/Sexually Explicit" block set profile "Filtrado\_Tecapps" "Advertisements" permit

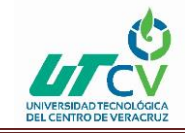

set profile "Filtrado Tecapps" "Arts & Entertainment" block set profile "Filtrado\_Tecapps" "Chat" block set profile "Filtrado\_Tecapps" "Computing & Internet" permit set profile "Filtrado\_Tecapps" "Criminal Skills" block set profile "Filtrado\_Tecapps" "Drugs, Alcohol & Tobacco" permit set profile "Filtrado\_Tecapps" "Education" permit set profile "Filtrado\_Tecapps" "Finance & Investment" permit set profile "Filtrado\_Tecapps" "Food & Drink" permit set profile "Filtrado Tecapps" "Gambling" permit set profile "Filtrado\_Tecapps" "Games" block set profile "Filtrado\_Tecapps" "Glamour & Intimate Apparel" permit set profile "Filtrado\_Tecapps" "Government & Politics" permit set profile "Filtrado\_Tecapps" "Hacking" block set profile "Filtrado\_Tecapps" "Hate Speech" permit set profile "Filtrado\_Tecapps" "Health & Medicine" permit set profile "Filtrado\_Tecapps" "Hobbies & Recreation" permit set profile "Filtrado Tecapps" "Hosting Sites" permit set profile "Filtrado\_Tecapps" "Job Search & Career Development" permit set profile "Filtrado\_Tecapps" "Kids Sites" permit set profile "Filtrado\_Tecapps" "Lifestyle & Culture" permit set profile "Filtrado\_Tecapps" "Motor Vehicles" permit set profile "Filtrado\_Tecapps" "News" permit

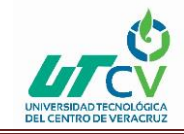

set profile "Filtrado\_Tecapps" "Personals & Dating" block set profile "Filtrado\_Tecapps" "Photo Searches" permit set profile "Filtrado\_Tecapps" "Real Estate" permit set profile "Filtrado\_Tecapps" "Reference" permit set profile "Filtrado\_Tecapps" "Religion" permit set profile "Filtrado\_Tecapps" "Remote Proxies" block set profile "Filtrado\_Tecapps" "Search Engines" permit set profile "Filtrado\_Tecapps" "Sex Education" permit set profile "Filtrado\_Tecapps" "Shopping" permit set profile "Filtrado\_Tecapps" "Sports" block set profile "Filtrado\_Tecapps" "Streaming Media" block set profile "Filtrado\_Tecapps" "Travel" permit set profile "Filtrado\_Tecapps" "Usenet News" permit set profile "Filtrado\_Tecapps" "Violence" permit set profile "Filtrado\_Tecapps" "Weapons" permit set profile "Filtrado\_Tecapps" "Web-based Email" permit set enable set deny-message "Esta Pagina ha sido bloqueada de acuerdo a las politicas de seguridad de Tecapps

\$URL\_CATEGORY"

exit

set vpn "VPN-Viaducto" proxy-id local-ip 172.16.1.0/24 remote-ip 172.16.125.0/24 "ANY"

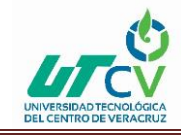

set vpn "VPN-Estadio" proxy-id local-ip 172.16.1.0/24 remote-ip 172.16.101.0/24 "ANY" set vpn "VPN-Chicoloapan" proxy-id local-ip 172.16.1.0/24 remote-ip 172.16.117.0/24 "ANY"

set vpn "VPN-Tepozanes" proxy-id local-ip 172.16.1.0/24 remote-ip 172.16.102.0/24 "ANY" set vpn "VPN-Tezonco" proxy-id local-ip 172.16.1.0/24 remote-ip 172.16.104.0/24 "ANY" set vpn "VPN-Coyoacan" proxy-id local-ip 172.16.1.0/24 remote-ip 172.16.106.0/24 "ANY" set vpn "VPN-Ermita" proxy-id local-ip 172.16.1.0/24 remote-ip 172.16.107.0/24 "ANY" set vpn "VPN-Voca7" proxy-id local-ip 172.16.1.0/24 remote-ip 172.16.121.0/24 "ANY" set vpn "VPN-Voca7" proxy-id local-ip 172.16.1.0/24 remote-ip 172.16.121.0/24 "ANY" set vpn "VPN-Suchimilco" proxy-id local-ip 172.16.1.0/24 remote-ip 172.16.114.0/24 "ANY" set vpn "VPN-Sur16" proxy-id local-ip 172.16.1.0/24 remote-ip 172.16.116.0/24 "ANY" set vpn "VPN-Sur16" proxy-id local-ip 172.16.1.0/24 remote-ip 172.16.116.0/24 "ANY" set vpn "VPN-Sur16" proxy-id local-ip 172.16.1.0/24 remote-ip 172.16.116.0/24 "ANY" set vpn "VPN-Culhuacan" proxy-id local-ip 172.16.1.0/24 remote-ip 172.16.105.0/24 "ANY" set vpn "VPN-Suc" proxy-id local-ip 172.16.1.0/24 remote-ip 172.16.105.0/24 "ANY" set vpn "VPN-Suc" proxy-id local-ip 172.16.1.0/24 remote-ip 172.16.103.0/24 "ANY" set vpn "VPN-Suc" proxy-id local-ip 172.16.1.0/24 remote-ip 172.16.103.0/24 "ANY"

set vpn "VPN\_AvMexico" proxy-id local-ip 172.16.1.0/24 remote-ip 172.16.123.0/24 "ANY" set policy id 147 from "DMZ" to "Untrust" "192.168.1.198/32" "65.55.13.91/32" "ANY" nat src permit log

set policy id 147

exit

set policy id 12 from "Trust" to "DMZ" "Red\_Tecapps" "Red\_DMZ" "ANY" permit log set policy id 12

set src-address "Red\_Wireless"

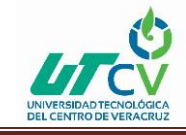

set dst-address "Red\_Secure Access" exit set policy id 132 from "Trust" to "DMZ" "172.16.1.77/32" "MIP(172.16.1.176)" "ANY" permit log set policy id 132 exit set policy id 139 from "Trust" to "DMZ" "172.16.1.77/32" "MIP(172.16.1.182)" "ANY" permit log set policy id 139 exit set policy id 138 from "Trust" to "DMZ" "172.16.1.77/32" "MIP(172.16.1.181)" "ANY" permit log set policy id 138 exit set policy id 137 from "Trust" to "DMZ" "172.16.1.77/32" "MIP(172.16.1.180)" "ANY" permit log set policy id 137 exit et policy id 136 from "Trust" to "DMZ" "172.16.1.77/32" "MIP(172.16.1.179)" "ANY" permit log set policy id 136 exit set policy id 133 from "Trust" to "DMZ" "172.16.1.77/32" "MIP(172.16.1.177)" "ANY" permit log

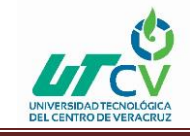

set policy id 133

exit

set policy id 134 from "Trust" to "DMZ" "172.16.1.77/32" "MIP(172.16.1.176)" "ANY" permit log

set policy id 134

exit

set policy id 131 from "Trust" to "DMZ" "172.16.1.77/32" "MIP(172.16.1.175)" "ANY" permit log

set policy id 131

exit

set policy id 130 from "Trust" to "DMZ" "172.16.1.77/32" "MIP(172.16.1.174)" "ANY" permit log

set policy id 130

exit

set policy id 129 from "Trust" to "DMZ" "172.16.1.77/32" "MIP(172.16.1.173)" "ANY" permit log

```
set policy id 129
```

exit

set policy id 128 from "Trust" to "DMZ" "172.16.1.77/32" "MIP(172.16.1.172)" "ANY" permit log

set policy id 128

exit

set policy id 127 from "Trust" to "DMZ" "172.16.1.77/32" "MIP(172.16.1.171)" "ANY" permit log
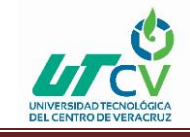

set policy id 127

exit

set policy id 126 from "Trust" to "DMZ" "172.16.1.77/32" "MIP(172.16.1.170)" "ANY" permit log

set policy id 126

exit

set policy id 124 from "Dedicado" to "Trust" "Dial-Up VPN" "Red\_Tecapps" "ANY" nat src dip-id 6 tunnel vpn "VPNCliente\_

juniper" id 0x30 pair-policy 125 log

set policy id 124

exit

set policy id 113 from "Dedicado" to "Trust" "Any" "MIP(201.116.35.121)" "Pto-SIP" permit log

set policy id 113 application "IGNORE"

set policy id 113

set service "SIP"

exit

```
set policy id 143 from "Dedicado" to "Trust" "Any" "MIP(201.116.35.121)" "ANY" permit log
```

set policy id 143

exit

set policy id 123 from "Infinitum" to "Dedicado" "10.30.30.0/24" "Sucursal\_AvMexico" "ANY" permit log

set policy id 123

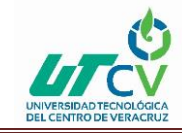

set dst-address "Sucursal AvMexico-lab" set dst-address "Sucursal\_Chicoloapan" set dst-address "Sucursal\_Coyoacan" set dst-address "Sucursal\_Culhuacan" set dst-address "Sucursal\_Ermita" set dst-address "Sucursal\_Estadio" set dst-address "Sucursal\_Sur16" set dst-address "Sucursal\_Tepozanes" set dst-address "Sucursal\_Tezonco" set dst-address "Sucursal\_Tulyehualco" set dst-address "Sucursal\_Viaducto" set dst-address "Sucursal\_Voca7" set dst-address "Sucursal\_Xochimilco" exit set policy id 122 from "Dedicado" to "Infinitum" "Sucursal\_AvMexico" "10.30.30.0/24" "ANY" permit log set policy id 122 set src-address "Sucursal\_AvMexico-lab" set src-address "Sucursal\_Chicoloapan" set src-address "Sucursal\_Culhuacan" set src-address "Sucursal\_Ermita"

set src-address "Sucursal\_Estadio"

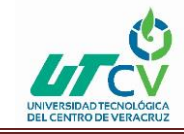

set src-address "Sucursal\_Sur16" set src-address "Sucursal\_Tepozanes" set src-address "Sucursal\_Tezonco" set src-address "Sucursal\_Tulyehualco" set src-address "Sucursal\_Viaducto" set src-address "Sucursal\_Voca7" exit set policy id 120 from "Trust" to "Infinitum" "Red\_Tecapps" "10.30.30.0/24" "ANY" permit log set policy id 120 exit set policy id 145 from "Dedicado" to "DMZ" "172.16.117.11/32" "Stratix" "stratix" permit log set policy id 145 exit set policy id 144 from "Dedicado" to "DMZ" "172.16.106.10/32" "Stratix" "stratix" permit log set policy id 144 exit set policy id 119 from "Dedicado" to "DMZ" "172.16.150.0/24" "Red\_DMZ" "ANY" permit log set policy id 119 set dst-address "Red\_Secure Access" exit set policy id 118 from "Dedicado" to "Trust" "172.16.150.0/24" "Red\_Tecapps" "ANY" permit log

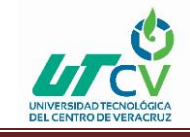

set policy id 118

exit

set policy id 117 from "DMZ" to "Dedicado" "Red\_DMZ" "172.16.150.0/24" "ANY" permit log

set policy id 117

set src-address "Red\_Secure Access"

exit

set policy id 125 from "Trust" to "Dedicado" "Red\_Tecapps" "Dial-Up VPN" "ANY" tunnel vpn "VPNCliente\_

```
juniper" id 0x30 pair-policy 124 log
```

set policy id 125

exit

```
set policy id 116 from "Trust" to "Dedicado" "Red_Tecapps" "172.16.150.0/24" "ANY" permit log
```

```
set policy id 116
```

exit

```
set policy id 112 from "Untrust" to "Trust" "Any" "MIP(201.116.35.121)" "Pto-SIP" permit log
```

set policy id 112

exit

set policy id 103 from "DMZ" to "Untrust" "Exchange" "Any" "SMTP" nat src deny log

set policy id 103

exit

set policy id 105 from "DMZ" to "Untrust" "192.168.1.19/32" "Any" "SMTP" nat src permit log

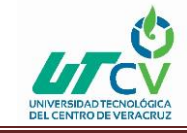

set policy id 105 disable set policy id 105 exit set policy id 106 from "DMZ" to "Untrust" "192.168.1.20/32" "Any" "SMTP" nat src permit log set policy id 106 disable set policy id 106 exit set policy id 101 from "DMZ" to "Trust" "192.168.1.19/32" "Red\_Tecapps" "ANY" permit log set policy id 101 set dst-address "Red\_Wireless" exit set policy id 98 from "Trust" to "Untrust" "Red\_Tecapps" "Any" "POP3" nat src deny log set policy id 98 exit set policy id 97 from "Trust" to "Infinitum" "Red\_Tecapps" "Any" "POP3" nat src deny log set policy id 97 exit set policy id 95 from "Trust" to "Infinitum" "Red\_Tecapps" "Any" "SMTP" nat src deny log set policy id 95 exit set policy id 94 from "Trust" to "Untrust" "Red\_Tecapps" "Any" "SMTP" nat src deny log set policy id 94

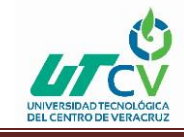

exit

set policy id 91 from "DMZ" to "Dedicado" "Red\_DMZ" "Sucursal\_Chicoloapan" "ANY" permit log

set policy id 91

set src-address "Red\_Secure Access"

exit

set policy id 90 from "Trust" to "Dedicado" "Red\_Tecapps" "Sucursal\_Chicoloapan" "ANY" permit log

set policy id 90

exit

set policy id 89 from "Dedicado" to "Trust" "Sucursal\_Chicoloapan" "Red\_Tecapps" "ANY" permit log

set policy id 89

exit

set policy id 88 from "Dedicado" to "DMZ" "Sucursal\_Chicoloapan" "Red\_DMZ" "ANY" permit log

```
set policy id 88
```

```
set dst-address "Red_Secure Access"
```

exit

set policy id 87 from "Dedicado" to "DMZ" "Sucursal\_AvMexico" "Red\_DMZ" "ANY" permit log

set policy id 87

set src-address "Sucursal\_AvMexico-lab"

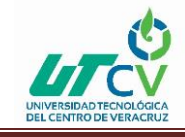

set dst-address "Red\_Secure Access"

exit

set policy id 86 from "Dedicado" to "Trust" "Sucursal\_AvMexico" "Red\_Tecapps" "ANY" permit log

set policy id 86

set src-address "Sucursal\_AvMexico-lab"

exit

set policy id 85 from "DMZ" to "Dedicado" "Red\_DMZ" "Sucursal\_AvMexico" "ANY" permit log

set policy id 85

set src-address "Red\_Secure Access"

set dst-address "Sucursal\_AvMexico-lab"

exit

set policy id 84 from "Trust" to "Dedicado" "Red\_Tecapps" "Sucursal\_AvMexico" "ANY" permit log

set policy id 84

set dst-address "Sucursal\_AvMexico-lab"

exit

set policy id 83 from "DMZ" to "Dedicado" "Red\_DMZ" "Sucursal\_Voca7" "ANY" permit log

set policy id 83

set src-address "Red\_Secure Access"

exit

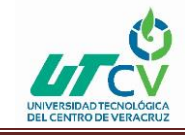

set policy id 82 from "Trust" to "Dedicado" "Red\_Tecapps" "Sucursal\_Voca7" "ANY" permit log set policy id 82 exit set policy id 81 from "Dedicado" to "Trust" "Sucursal\_Voca7" "Red\_Tecapps" "ANY" permit log set policy id 81 exit set policy id 80 from "Dedicado" to "DMZ" "Sucursal\_Voca7" "Red\_DMZ" "ANY" permit log set policy id 80 set dst-address "Red\_Secure Access" exit set policy id 79 from "Dedicado" to "DMZ" "Sucursal\_Sur16" "Red\_DMZ" "ANY" permit log set policy id 79 set dst-address "Red\_Secure Access" exit set policy id 78 from "Dedicado" to "Trust" "Sucursal\_Sur16" "Red\_Tecapps" "ANY" permit log set policy id 78 exit set policy id 77 from "Trust" to "Dedicado" "Red\_Tecapps" "Sucursal\_Sur16" "ANY" permit log set policy id 77

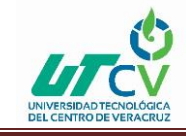

exit

set policy id 76 from "DMZ" to "Dedicado" "Red\_DMZ" "Sucursal\_Sur16" "ANY" permit log

set policy id 76

set src-address "Red\_Secure Access"

exit

set policy id 74 from "Trust" to "Dedicado" "Red\_Tecapps" "Sucursal\_Xochimilco" "ANY" permit log

set policy id 74

exit

set policy id 73 from "Dedicado" to "DMZ" "Sucursal\_Xochimilco" "Red\_DMZ" "ANY" permit log

set policy id 73

set dst-address "Red\_Secure Access"

exit

set policy id 72 from "Dedicado" to "Trust" "Sucursal\_Xochimilco" "Red\_Tecapps" "ANY" permit log

set policy id 72

exit

set policy id 70 from "Dedicado" to "Trust" "Sucursal\_Culhuacan" "Red\_Tecapps" "ANY" permit log

set policy id 70

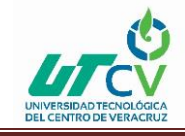

set policy id 69 from "Trust" to "Dedicado" "Red\_Tecapps" "Sucursal\_Culhuacan" "ANY" permit log

set policy id 69

exit

set policy id 75 from "DMZ" to "Dedicado" "Red\_DMZ" "Sucursal\_Xochimilco" "ANY" permit log

set policy id 75

set src-address "Red\_Secure Access"

exit

set policy id 68 from "DMZ" to "Dedicado" "Red\_DMZ" "Sucursal\_Culhuacan" "ANY" permit log

set policy id 68

set src-address "Red\_Secure Access"

exit

```
set policy id 67 from "DMZ" to "Dedicado" "Red_DMZ" "Sucursal_Ermita" "ANY" permit log
```

set policy id 67

```
set src-address "Red_Secure Access"
```

exit

```
set policy id 66 from "Trust" to "Dedicado" "Red_Tecapps" "Sucursal_Ermita" "ANY" permit log
```

set policy id 66

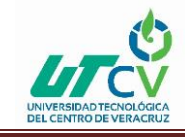

| set policy id 71 from "Dedicado" to "DMZ" "Sucursal_Culhuacan" "Red_DMZ" "ANY" permit log      |
|------------------------------------------------------------------------------------------------|
| set policy id 71                                                                               |
| set dst-address "Red_Secure Access"                                                            |
| exit                                                                                           |
| set policy id 64 from "Dedicado" to "DMZ" "Sucursal_Ermita" "Red_DMZ" "ANY" permit log         |
| set policy id 64                                                                               |
| set dst-address "Red_Secure Access"                                                            |
| exit                                                                                           |
| set policy id 63 from "Dedicado" to "DMZ" "Sucursal_Coyoacan" "Red_DMZ" "ANY" permit log       |
| set policy id 63                                                                               |
| set dst-address "Red_Secure Access"                                                            |
| exit                                                                                           |
| set policy id 65 from "Dedicado" to "Trust" "Sucursal_Ermita" "Red_Tecapps" "ANY" permit log   |
| set policy id 65                                                                               |
| exit                                                                                           |
| set policy id 62 from "Dedicado" to "Trust" "Sucursal_Coyoacan" "Red_Tecapps" "ANY" permit log |
| set policy id 62                                                                               |

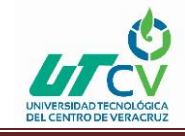

set policy id 61 from "Trust" to "Dedicado" "Red\_Tecapps" "Sucursal\_Coyoacan" "ANY" permit log set policy id 61 exit set policy id 60 from "DMZ" to "Dedicado" "Red\_DMZ" "Sucursal\_Coyoacan" "ANY" permit log set policy id 60 set src-address "Red\_Secure Access" exit set policy id 59 from "DMZ" to "Dedicado" "Red\_DMZ" "Sucursal\_Tezonco" "ANY" permit log set policy id 59 set src-address "Red\_Secure Access" exit set policy id 58 from "Trust" to "Dedicado" "Red\_Tecapps" "Sucursal\_Tezonco" "ANY" permit log set policy id 58 exit set policy id 57 from "Dedicado" to "Trust" "Sucursal\_Tezonco" "Red\_Tecapps" "ANY" permit log set policy id 57 exit set policy id 56 from "Dedicado" to "DMZ" "Sucursal\_Tezonco" "Red\_DMZ" "ANY" permit log

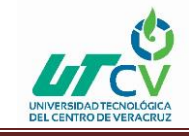

set policy id 56

set dst-address "Red\_Secure Access"

exit

set policy id 55 from "Dedicado" to "DMZ" "Sucursal\_Tulyehualco" "Red\_DMZ" "ANY" permit log

set policy id 55

set dst-address "Red\_Secure Access"

exit

set policy id 54 from "Dedicado" to "Trust" "Sucursal\_Tulyehualco" "Red\_Tecapps" "ANY" permit log

set policy id 54

exit

set policy id 53 from "DMZ" to "Dedicado" "Red\_DMZ" "Sucursal\_Tulyehualco" "ANY" permit log

set policy id 53

set src-address "Red\_Secure Access"

exit

set policy id 52 from "Trust" to "Dedicado" "Red\_Tecapps" "Sucursal\_Tulyehualco" "ANY" permit log

set policy id 52

exit

set policy id 50 from "Dedicado" to "Trust" "Sucursal\_Tepozanes" "Red\_Tecapps" "ANY" permit log

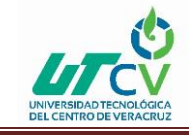

# FIREWALL PERIMETRAL

exit

set policy id 49 from "Dedicado" to "DMZ" "Sucursal\_Tepozanes" "Red\_DMZ" "ANY" permit log

set policy id 49

set dst-address "Red\_Secure Access"

exit

```
set policy id 48 from "DMZ" to "Dedicado" "Red_DMZ" "Sucursal_Tepozanes" "ANY" permit log
```

set policy id 48

set src-address "Red\_Secure Access"

exit

```
set policy id 47 from "DMZ" to "Dedicado" "Red_DMZ" "Sucursal_Estadio" "ANY" permit log
```

set policy id 47

set src-address "Red\_Secure Access"

exit

```
set policy id 43 from "DMZ" to "Dedicado" "Red_DMZ" "Sucursal_Viaducto" "ANY" permit log
```

set policy id 43

set src-address "Red\_Secure Access"

exit

set policy id 102 from "DMZ" to "Dedicado" "Exchange" "Any" "POP3" nat src permit log

set policy id 102

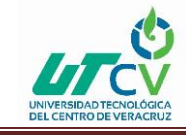

exit

set policy id 104 from "DMZ" to "Dedicado" "192.168.1.19/32" "Any" "ANY" nat src permit log

set policy id 104

exit

set policy id 152 from "DMZ" to "Dedicado" "192.168.1.20/32" "Any" "ANY" nat src permit log

set policy id 152

exit

```
set policy id 26 from "DMZ" to "Dedicado" "192.168.1.20/32" "Any" "ANY" nat src permit log
```

set policy id 26 disable

set policy id 26

exit

```
set policy id 42 from "DMZ" to "Trust" "192.168.1.15/32" "Red_Tecapps" "ANY" permit log
```

set policy id 42

```
set dst-address "Red_Wireless"
```

exit

```
set policy id 41 from "Dedicado" to "DMZ" "Sucursal_Viaducto" "Red_DMZ" "ANY" permit log
```

set policy id 41

set dst-address "Red\_Secure Access"

exit

set policy id 40 from "Dedicado" to "DMZ" "Sucursal\_Estadio" "Red\_DMZ" "ANY" permit log

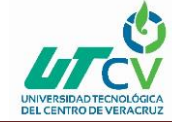

set policy id 40 set dst-address "Red\_Secure Access" exit set policy id 3 from "Dedicado" to "DMZ" "Any" "VIP(ethernet0/4)" "ANY" permit log set policy id 3 exit set policy id 16 from "Dedicado" to "DMZ" "Any" "MIP(201.116.35.114)" "Pto\_Visualab-1951" permit log set policy id 16 exit set policy id 44 from "Dedicado" to "DMZ" "Any" "MIP(201.116.35.116)" "HTTP" permit log set policy id 44 exit set policy id 39 from "Dedicado" to "Trust" "Sucursal\_Viaducto" "Red\_Tecapps" "ANY" permit log set policy id 39 exit set policy id 38 from "Dedicado" to "Trust" "Sucursal\_Estadio" "Red\_Tecapps" "ANY" permit log set policy id 38 exit set policy id 51 from "Trust" to "Dedicado" "Red\_Tecapps" "Sucursal\_Tepozanes" "ANY" permit log

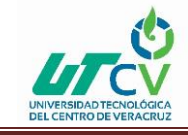

# FIREWALL PERIMETRAL

set policy id 51

exit

set policy id 37 from "Trust" to "Dedicado" "Red\_Tecapps" "Sucursal\_Estadio" "ANY" permit log

set policy id 37

exit

set policy id 36 from "Trust" to "Dedicado" "Red\_Tecapps" "Sucursal\_Viaducto" "ANY" permit log

set policy id 36

exit

```
set policy id 96 from "Trust" to "Dedicado" "Any" "Any" "SMTP" nat src deny log
```

set policy id 96

exit

```
set policy id 110 from "Trust" to "Dedicado" "Any" "Any" "POP3" nat src deny log
```

set policy id 110

exit

```
set policy id 34 from "DMZ" to "Dedicado" "Visualab" "Any" "ANY" nat src permit log
```

set policy id 34

set src-address "Web"

exit

set policy id 115 from "Infinitum" to "Trust" "10.30.30.7/32" "Red\_Tecapps" "ANY" permit log set policy id 115

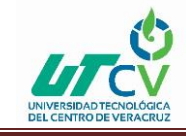

exit

set policy id 33 from "Infinitum" to "Trust" "Any" "VIP(ethernet0/3)" "Pto\_Escritorio\_remoto" permit log

set policy id 33

exit

set policy id 32 from "Trust" to "Untrust" "Red\_Wireless" "Any" "HTTP" nat src permit log count

set policy id 32 av "AV-Tecapps"

set policy id 32

set src-address "Grupo\_AccesoTotal"

```
set service "HTTP-EXT"
```

```
set service "HTTPS"
```

exit

```
set policy id 29 from "Dedicado" to "DMZ" "Any" "MIP(201.116.35.117)"
"Pto_Escritorio_remoto" permit log
```

set policy id 29

exit

```
set policy id 27 from "Trust" to "Dedicado" "Red_Wireless" "Any" "ANY" nat src permit log
```

set policy id 27 av "AV-Tecapps"

set policy id 27

set src-address "Grupo\_AccesoTotal"

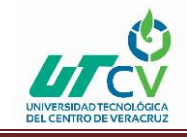

set policy id 28 from "Trust" to "Dedicado" "Red\_Tecapps" "Any" "HTTP" nat src permit log url-filter

set policy id 28 av "Av-Tecapps\_Mortales"

set policy id 28

set service "HTTP-EXT"

set service "HTTPS"

set url protocol sc-cpa profile "Filtrado\_Tecapps"

exit

set policy id 25 from "Trust" to "Infinitum" "Red\_Wireless" "Any" "HTTP" nat src permit log

set policy id 25 av "AV-Tecapps"

set policy id 25

set src-address "Grupo\_AccesoTotal"

set service "HTTP-EXT"

set service "HTTPS"

set url protocol sc-cpa profile "Filtrado\_Tecapps"

exit

set policy id 46 from "Trust" to "Infinitum" "Red\_Tecapps" "Any" "MS-MESSENGER" nat src deny log

set policy id 46

set service "MSN"

set service "NSM"

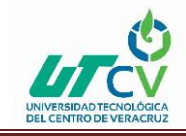

set policy id 24 from "Trust" to "Infinitum" "Red\_Tecapps" "Any" "HTTP" nat src permit log url-filter

set policy id 24 attack "HIGH:CHAT:SIGS" action drop ip-action "notify" target "serv" timeout 60

set policy id 24

set attack "INFO:CHAT:SIGS" action "drop" ip-action "notify" target "serv" timeout 60

set attack "INFO:CHAT:ANOM" action "drop" ip-action "notify" target "serv" timeout 60

exit

```
set policy id 24 av "Av-Tecapps_Mortales"
```

set policy id 24

```
set service "HTTP-EXT"
```

```
set service "HTTPS"
```

```
set url protocol sc-cpa profile "Filtrado_Tecapps"
```

exit

```
set policy id 23 from "Trust" to "Untrust" "callcenter4" "Any" "HTTP" nat src permit log count
```

set policy id 23

```
set service "HTTP-EXT"
```

set service "HTTPS"

exit

set policy id 45 from "Trust" to "Untrust" "Red\_Tecapps" "Any" "MS-MESSENGER" nat src deny log count

set policy id 45

set service "MSN"

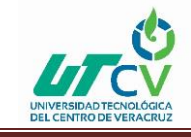

set service "NSM"

exit

set policy id 2 from "DMZ" to "Untrust" "Red\_DMZ" "Any" "ANY" nat src permit log

set policy id 2

set src-address "Red\_Secure Access"

exit

set policy id 8 from "Trust" to "Infinitum" "Red\_Tecapps" "Any" "ANY" nat src permit log

set policy id 8 attack "HIGH:CHAT:SIGS" action drop ip-action "notify" target "serv" timeout 60

set policy id 8

set attack "INFO:CHAT:SIGS" action "drop" ip-action "notify" target "serv" timeout 60

set attack "INFO:CHAT:ANOM" action "drop" ip-action "notify" target "serv" timeout 60

exit

set policy id 8

exit

set policy id 9 from "DMZ" to "Infinitum" "Red\_DMZ" "Any" "ANY" nat src permit log

set policy id 9

set src-address "Red\_Secure Access"

exit

set policy id 11 from "DMZ" to "Dedicado" "Red\_DMZ" "Any" "ANY" nat src permit log

set policy id 11

set src-address "Red\_Secure Access"

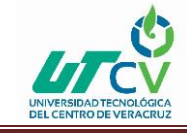

exit

set policy id 13 from "DMZ" to "Trust" "Red\_DMZ" "Red\_Tecapps" "ANY" permit log

# NORMA 27001 SEGURIDAD INFORMÁTICA Y SEGURIDAD DE LA INFORMACIÓN

Norma ISO 27001

#### Seguridad informática

La totalidad de los especialistas en seguridad basan sus conocimientos y experticias sobre el aspecto técnico tradicional de la seguridad, esto es en las áreas IT, aunque bastantes de ellos consideran las cuestiones propias como el nuevo aspecto en las comunicaciones y que hace que actualmente se hable de TIC.

Además de tener un enfoque técnico prácticamente, los especialistas únicamente se manejan con las vulnerabilidades y en parte con amenazas en forma de ataques, todo lo dicho no se considera suficiente para hablar de los riesgos correspondientes.

Con el fin de establecer una evaluación de riesgos, se necesita realizar una evaluación a los activos, además de identificar cualquier amenaza que pueda aprovechar y explotar las vulnerabilidades de estos activos. Expuesto lo anterior, sí podemos realizar la determinación de los riesgos teniendo como referencia:

Activos: con un rango de 5 a 8.

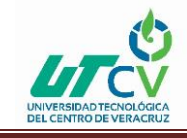

Vulnerabilidades: rango de 3.

Amenazas: rango de 3 a 5.

En el caso de que más tarde se pretenda determinar qué hacer con los distintos riesgos, en el mayor número de casos se persigue mitigar hasta conseguir un nivel aceptable, por lo que habrá que implantar las medidas de seguridad que se consideren oportunas para tal efecto.

Si encontramos riesgos con características técnicas, el enfoque más eficaz es llevar a cabo un análisis gracias a los estándares técnicos o bien gracias a las normas internacionales, como la ISO 27002, en la que se realizan todos los controles necesarios y se determina el nivel en que se tiene que implantar para minimizar los riesgos que se encuentren a niveles aceptables.

Hasta llegado este punto hablamos de seguridad informática. Este término es una traducción del inglés, information security, el sentido que recoge dicha problemática se aproxima más a términos como pueden ser "computer security" o network security".

#### Seguridad de la información

Estamos ante un proceso en que se está produciendo modificaciones, por lo que el término Seguridad de la Información está tomando una traducción más acertada sobre information security. Aunque aún hay muchos especialistas que siguen nombrándolo según el enfoque técnico que hemos comentado anteriormente.

La Seguridad de la Información es muy extensa, por lo que no es sólo una cuestión técnica sino que supone una responsabilidad de la alta dirección de la empresa, así como de sus directivos.

Tenemos que tomar en cuenta que el ambiente TIC está orientado al servicio y a la actuación en función de los procesos de negocio. Se diferencia de los procesos centrales de la misma empresa que constituyen el núcleo de los negocios de la empresa.

En el caso de no involucrarse las unidades activas y los líderes de negocio, como podrían ser, ejecutivos, directivos, etc. de las entidades, no podrá existir un plan de Seguridad de la

# **FIREWALL PERIMETRAL**

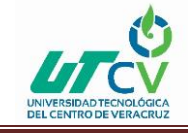

Información, a partir de todos los riesgos determinados. Todo ello se lleva a cabo en el seno del sistema de dirección y control propio del gobierno corporativo.

Se tiene que considerar los sujetos, los procesos y las funciones de negocio, además de la protección de todos los activos/recursos de la entidad impulsora, propietaria y beneficiaria de la Seguridad de la Información, dentro de un marco de responsabilidades compartidas.

Se tienen que considerar la totalidad de los riesgos técnicos de TIC, además de que la seguridad se desarrolle por toda la empresa, es decir, son riesgos organizacionales, operacionales y físicos.

Los riesgos operacionales son hoy en día más cruciales en lo referente a Seguridad de la Información. Las vulnerabilidades de este tipo de riesgo se expanden durante una amplia

gama de grises, en conexión con el comportamiento humano y los juicios subjetivos de las personas, la resistencia al cambio, la cultura empresarial, la forma de comunicarse, etc.

Establecer las distintas vulnerabilidades de una empresa es un proceso muy distinto a las mediciones o lecturas tomadas con los ordenadores, servidores, rúters, etc. como normalmente no se disponen de datos históricos suficientes, realizar un análisis exacto se hace muy complicado. El análisis es completado con información que se puede recabar y que corresponda con la información subjetiva surgida de las opiniones distintas. Dichas opiniones pueden ser identificadas y analizadas a través del método de investigación prospectiva, seguido muy de cerca por entrevistas personales que establecen el valor de estas opiniones.

La evaluación de los activos no se encuentra al alcance de la mayoría de los técnicos. Los propietarios de los procesos de negocio son quienes pueden determinar un valor correcto de los mismos y de allí derivar a los valores de los activos que se utilizan en las distintas funciones que componen cada caso.

# Seguridad de la Información y Seguridad Informática

El desarrollo que se ha experimentado en cuanto a seguridad informática al de seguridad de la información, implica incrementar el campo de visión del marco de riesgos de negocio respectos a la perspectiva tradicional de seguridad técnica, fundamentada en las vulnerabilidades.

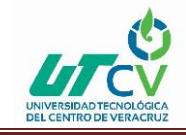

En el entorno de la seguridad de la información los riesgos de negocio incluyen, no sólo las vulnerabilidades y las amenazas, sino que incluyen también el conjunto de factores que determinan los riesgos:

Activos

Vulnerabilidades

#### Amenazas

Los riesgos de negocio que incluyen los riesgos organizacionales, operacionales, físicos y de sistemas TIC.

Podemos conseguir un enfoque completo de seguridad de la información en la parte en la cual se considera los recursos necesarios para minimizar los riesgos dentro de un plan de seguridad, no se puede considerar un gasto sino una inversión para la empresa. Solicita de un análisis y determinar de una manera cuantificable el retorno de las inversiones en seguridad.

#### Sistema de Gestión de Seguridad de la Información

La implantación de un Sistema de Gestión de Seguridad de la Información en las empresas supone un paso más para garantizar a los usuarios que la información manipulada por dicha empresa se realiza bajo la máxima seguridad.

# RESULTADO

Cuando visite a la empresa TECAPPS detecte al inicio que había Ataque cibernético, esto que quiere decir, con esto capturaban información como la base datos de la empresa y de los empleados como la nómina su registros etc. se detectó mucho correo falso que robaban los elementos de su plataforma , también detecte accesos no permitidos lo cual no sabían quién estaba intentando entrar a los servidores donde se encuentran la información de los empleados por lo cual se llevó a cabo implementando del firewall para poder así restringir quien empleado tenia accesos a su servidores y de desde internet. Con esto podía validar y proteger a la empresa de todo ese tipo de información que tenía critica. Ya que un firewall sirve como un cuello de botella por el que todo el tráfico de Internet entrante y saliente debe pasar, permitiendo controlar el tráfico y evita en gran medida que los hackers lo superen y

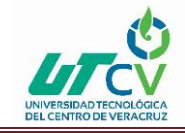

por supuesto te ayuda a mantener a salvo los datos confidenciales de tu empresa a la empresa TECAPPS sirvió mucho la implementación ya que Monitoriza y registra de los servicios utilizados para usar Internet, FTP y otros protocolos.

# 4.2 Trabajos Futuros

De acuerdo con el análisis de infraestructura y seguridad, TECAPPS recomienda tomar las siguientes medidas:

Utilización de un Next Generation Firewall, para el control a nivel de capa 7 en la red y análisis de trafico SSL; asimismo poder generar reportes diarios, semanales o mensuales de la actividad y uso de la red.

# 4.3 Recomendaciones

Que cuente con al menos las siguientes características:

- Motor de clasificación del tráfico que permite identificar con precisión aplicaciones, independientemente de puerto.
- Motor de exploración basada en el flujo, inspección profunda de paquetes.
- Generación de informes y registros de la actividad y uso de la red y que pueda enviarlos de manera automática listos para su revisión.
- Que pueda generar alertas de seguridad y notificar

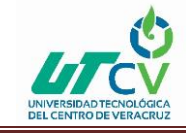

# ANEXOS

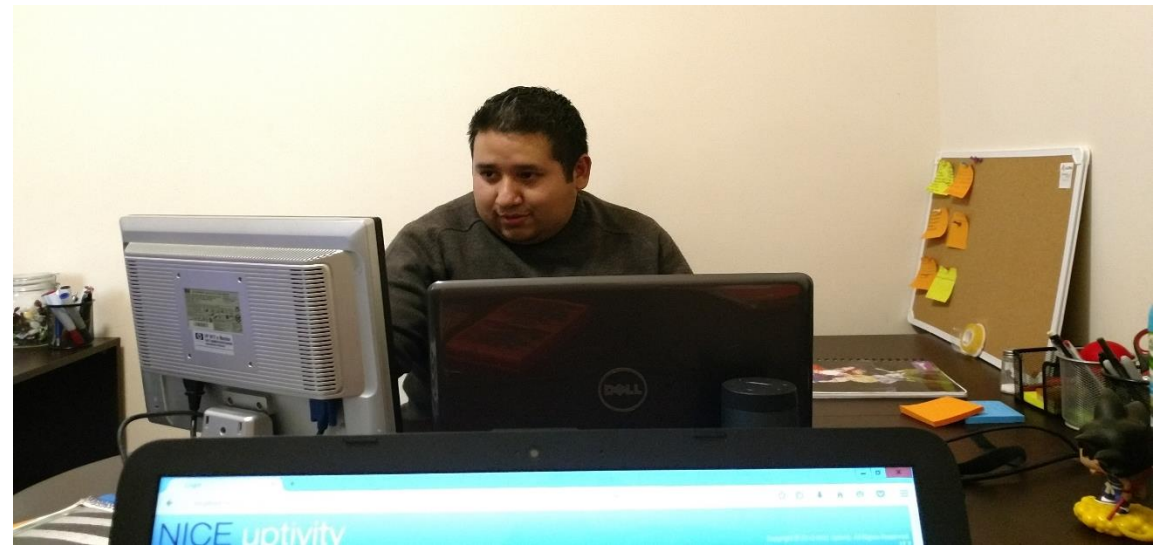

ILUSTRACIÓN 21 CONFIGURACION INICIAL

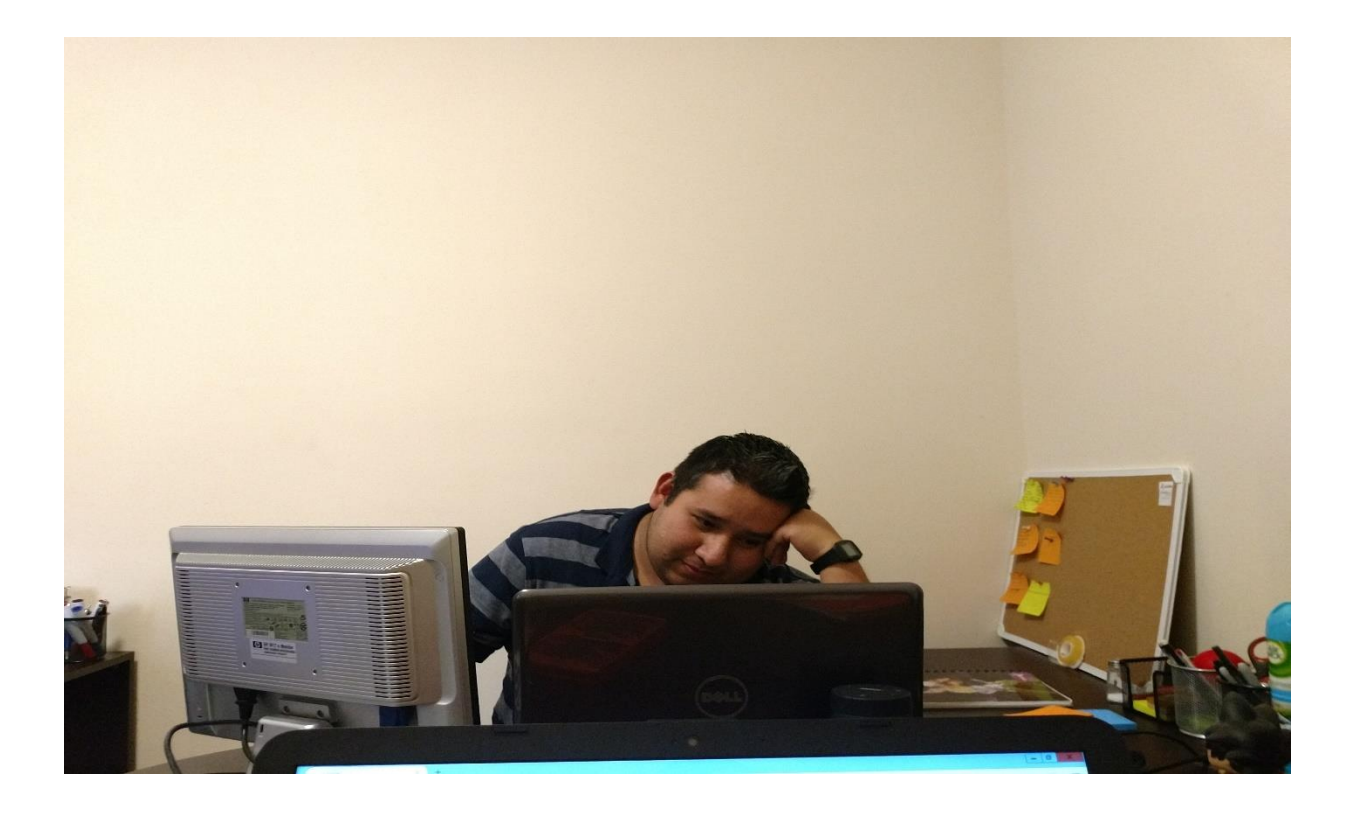

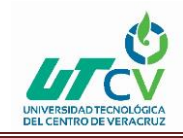

# **FIREWALL PERIMETRAL**

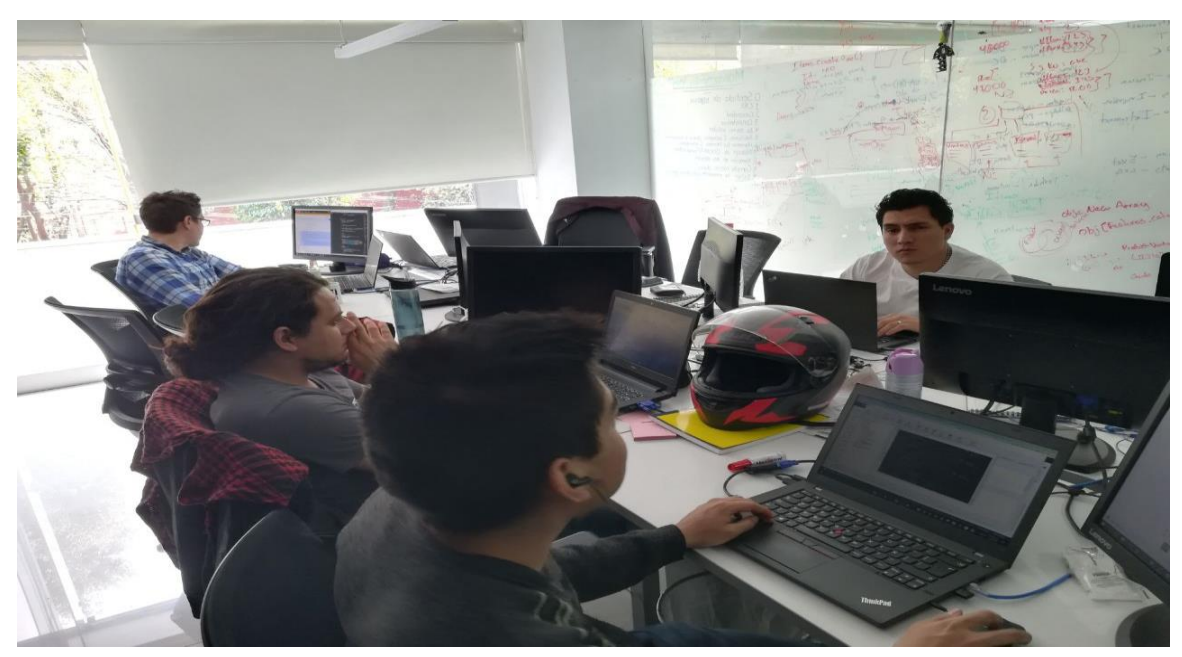

ILUSTRACIÓN 22 COMPAÑEROS DEL TRABAJO

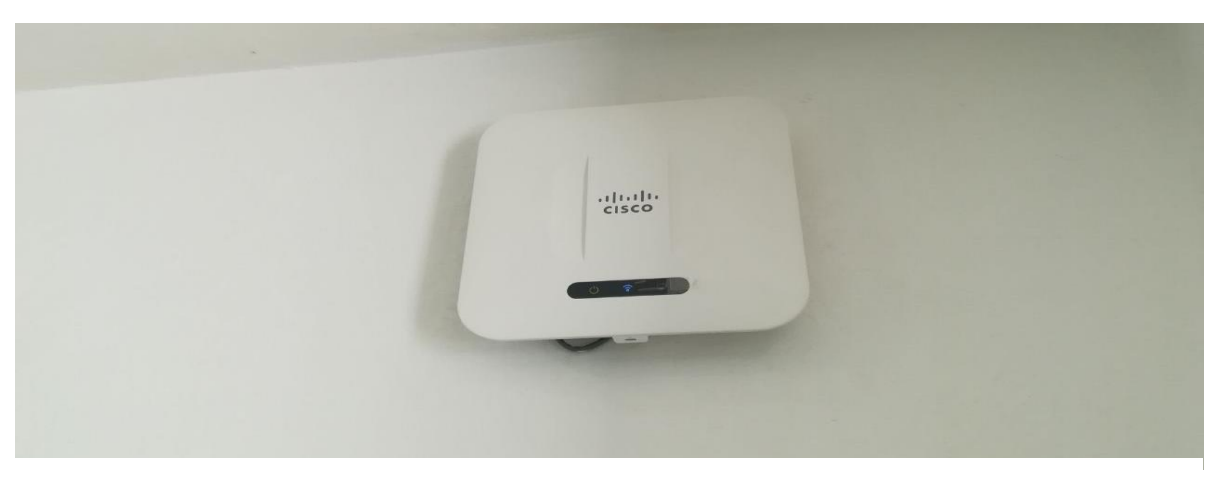

ILUSTRACIÓN 23 ACCESS POINT

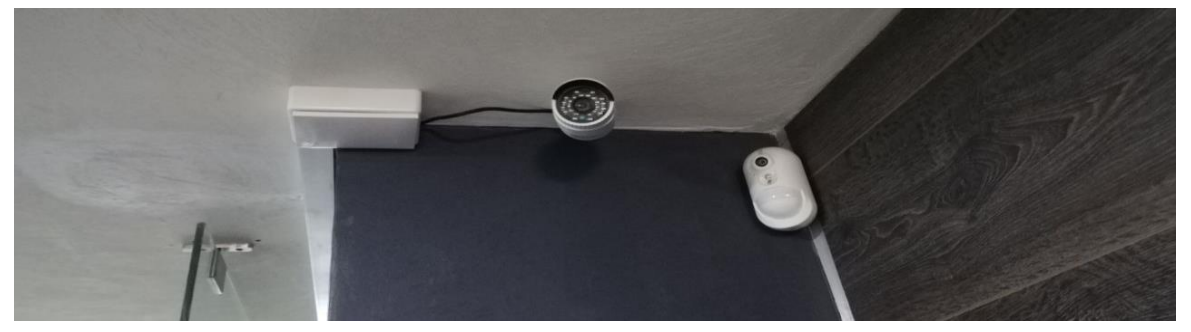

ILUSTRACIÓN 24 CAMARA DE SEGUIRIDAD

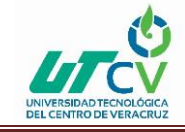

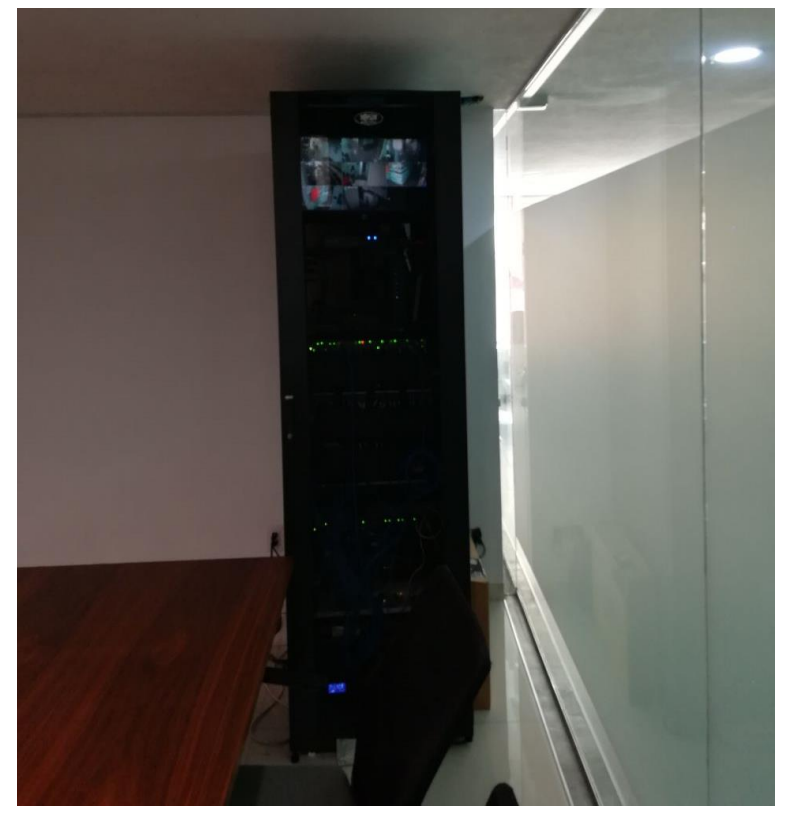

ILUSTRACIÓN 25 RACK

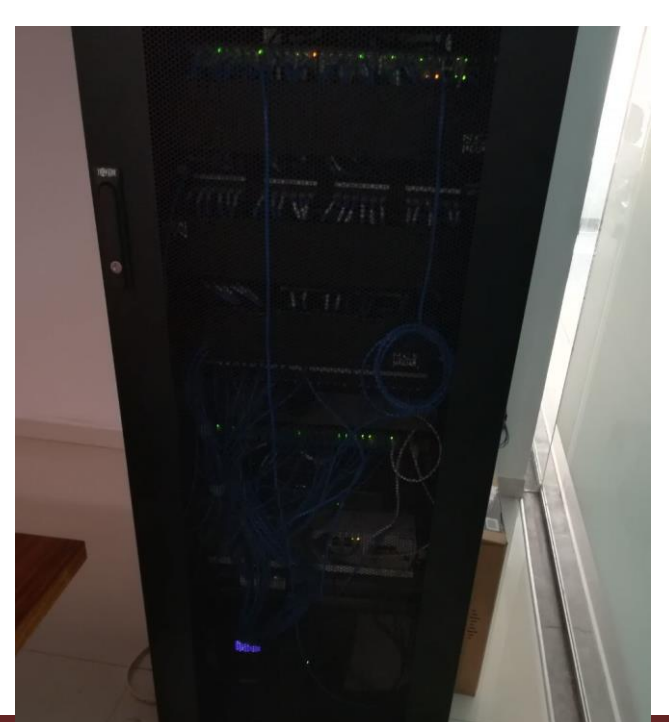

Angel Ramírez R

•

ILUSTRACIÓN 26 RACK

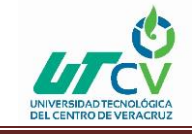

#### FIREWALL PERIMETRAL

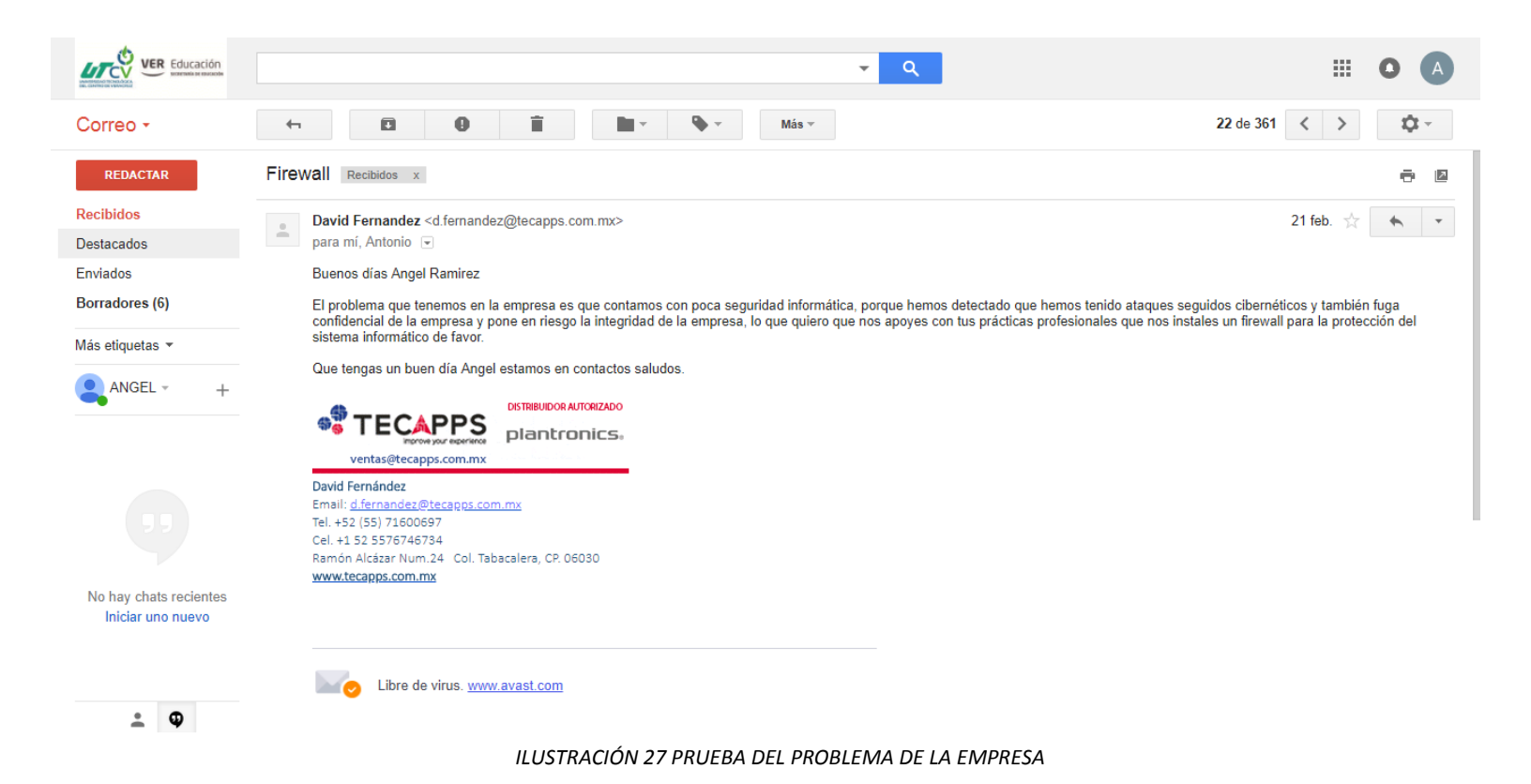

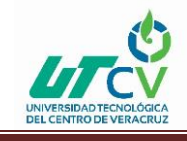

# **BIBLIOGRAFÍA**

- ALARCÓN, O. P. (2008). *blogspot*. Obtenido de http://proyecto-deredes.blogspot.mx/2008/01/seguridad-de-la-informacin.html
- Avenue, N. M. (2006). *Juniper Networks, Inc.* Recuperado el 5 de febrero de 2018, de https://www.juniper.net/documentation/hardware/netscreenappliances/translated/netscreen5x/5.4/SP\_SSG5\_HW.pdf
- Carballar, J. A. (2006). *RA-MA*. Recuperado el 17 de febrero de 2018, de http://www.rama.es/libros/FIREWALL-LA-SEGURIDAD-DE-LA-BANDA-ANCHA/194/978-84-7897-703-1
- cisco. (27 de diciembre de 2010). Obtenido de https://www.cisco.com/c/es\_mx/support/docs/security/ios-firewall/98628-zone-designguide.html
- González, J. N. (2005). *Cortafuegos*. Recuperado el 10 de febrero de 2018, de Arquitecturas de firewalls: http://docplayer.es/1568874-Cortafuegos-firewall-arquitecturas-de-cortafuegos-juan-nieto-gonzalez-ies-a-carballeira.html
- kaspersky. (2018). *kaspersky*. Obtenido de https://latam.kaspersky.com/resourcecenter/definitions/web-filter
- Networks, J. (1999). *Juniper Networks*. Recuperado el 2 de febrero de 2018, de www.juniper.net/us/en/
- Networks, J. (1999-2010). *Juniper Networks*. Recuperado el 2018, de https://www.juniper.net/documentation/software/screenos/screenos5.4.0/

Rouse, M. (2005-2018). techtarget. Recuperado el 2018

scribd. (2018). Obtenido de Juniper CLI: https://es.scribd.com/doc/129847165/Juniper-CLI